## Būvniecības Informācijas Sistēma

"Aktuālie jautājumi un jaunumi BIS"

BIS informatīvais vebinārs

20.06.2025/Ilze Auzarāja

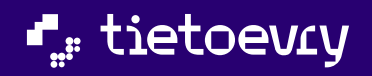

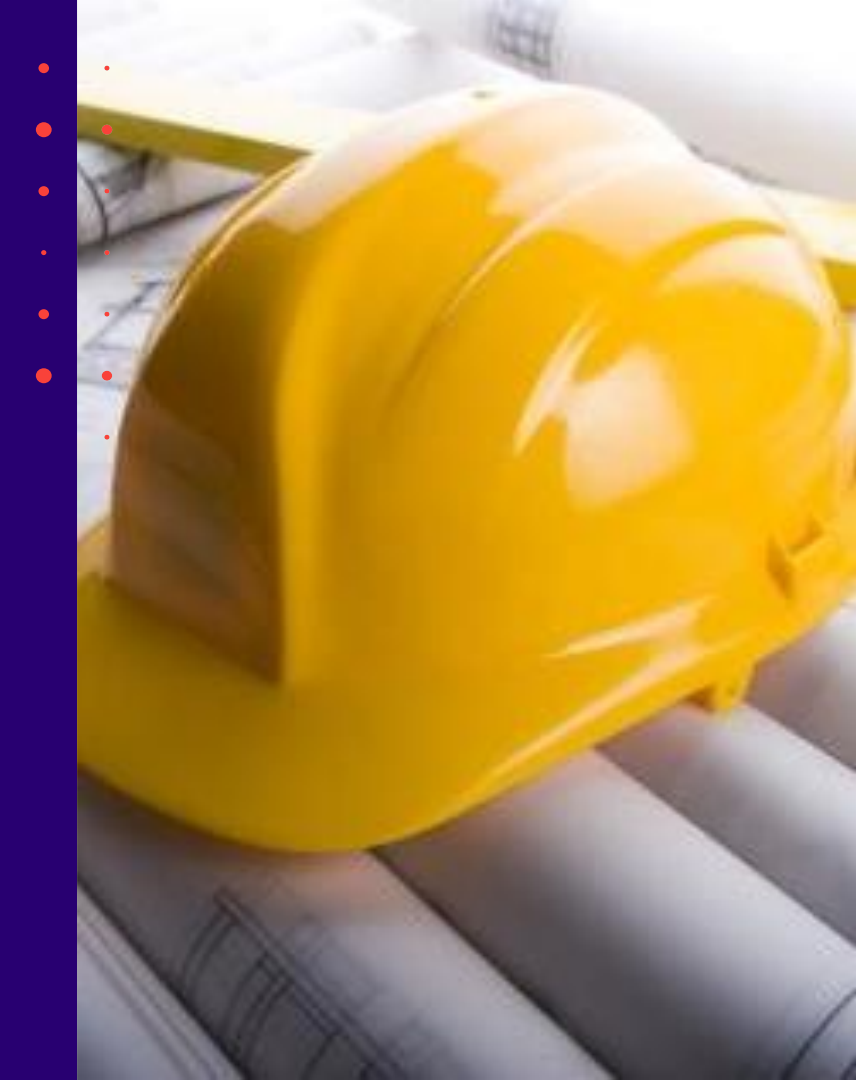

### Semināra plāns un tēmas

10:00 - 12:00 – seminārs 12:00 - 12:30 – atbildes uz jautājumiem

#### BIS vebinārs "Aktuālie jautājumi un jaunumi BIS"\*

- Lietojamības uzlabojumi;
- 2. Būvspeciālistu prakses izmaiņas;
- 3. Jauni apliecinājumi un atzīmes un to attēlošana;
- Uzlabojumi Būvprojekta sagatavošanā un lapu saskaņošanā:
  - Lapu un daļu secības izmaiņas;
  - Būvdarbu gaitā lapu saskaņošanas automatizācija;
- Uzlabojumi "Kļūda iesniedzot" apstrādei;
- Papildinājumi pie nodošanas ekspluatācijā:
  - Atzinumu kontrole pie nodošanas ekspluatācijā;
  - Brīdinājums par nesaskaņotiem būvprojekta lapu skaņojumiem;
  - Brīdinājums par atlikto ekspertīzi būvprojektā;
  - Pazīme par energosertifikācijas nepieciešamību;
  - Skaņas izolācijas mērījuma pievienošana;
  - Brīdinājums par būves novirzēm no būvprojekta.
- 7. leskats Būvdarbu žurnāla izmaiņās, kas būs ar 01.07.2025.

## Lietojamības uzlabojumi

| 1. | Pēdējo skatīto lietu uzlabojums;                                            |
|----|-----------------------------------------------------------------------------|
| 2. | BŽ sarakstos ierakstu skaitu palielināšana;                                 |
| 3. | Būvprojektā darbību uzlaboji;                                               |
| 4. | Tukšo daļu dzēšana masveida;                                                |
| 5. | ML pārslēgšanās uz EL;                                                      |
| 6. | ML sadaļu pārkārtošana;                                                     |
| 7. | Iecerēs uzlabota pārbaudes opcija;                                          |
| 8. | Datņu pievienošana vienādošana un vairāku<br>failu augšupielāde vienlaikus; |
| 9. | U.c.                                                                        |

### Ieviesta iespēju skatīt Ekspluatācijas lietas "Pēdējo skatīto" lietu sarakstā

- Zem ikonas "Īsceļi" ir pieejama sadaļa "Pēdējās skatītās ekspluatācijas lietas".
- "Pēdējās skatītās ekspluatācijas lietas" sadaļā pieejams saraksts, kas ietver 1-5 pēdējās skatītās ekspluatācijas lietas.
  - Saraksts sakārtots hronoloģiski skatīšanās secībā, pēdējās skatītās augšā/ pirmās

| Meklēt        |               | _Q 🕲 🕲 🗘 😭                                        |                 |
|---------------|---------------|---------------------------------------------------|-----------------|
|               |               | Īsceļi                                            | nieks1 Paraugs1 |
| rte   Noderīg | gi   Apmācīt  | Izvēlētās būvniecības lietas                      | cija   Biežāk > |
|               | _             | Izvēlētās ekspluatācijas lietas                   |                 |
|               | _             | Izvēlētās māju lietas                             |                 |
|               | Mana inforr   | 🚊 Pēdējās skatītās būvniecības lietas             |                 |
|               | Paziņojumi    | Nav nevienas pēdējās skatītās būvniecīb           | as lietas 0     |
| E             | Būvspeciāli   | 📗 Pēdējās skatītās ekspluatācijas lietas 🕈        |                 |
|               | Pilnvaras / I | Nav nevienas pēdējās skatītās ekspluatā           | cijas lietas    |
|               | Mani piepra   | 🏢 Pēdējās skatītās māju lietas                    |                 |
|               | Dokumenti     | BIS-ML-312175-82048 · 01005700196<br>Skatīt visas |                 |

### Būvniecības lietu sarakstu "Īsceļi" aizstāti ar saiti uz sarakstu būvniecības lietu sadaļā "Izvēlētās lietas"

- Zem ikonas "Īsceļi" ir pieejama saite uz Izvēlētajām būvniecības lietām, kas ved uz Būvniecības lietu sadaļu "Izvēlētās".
- Lietas pievienošana "Izvēlēto" sarakstam- no atvērtās BL galvenes, ieslēdzot "zvaigznītes" ikonu.
- Lietu izņemšana no "Izvēlēto saraksta":
  - No lietu saraksta sadaļā Būvniecības lietas > Izvēlētās -izslēdzot "zvaigznītes" ikonu(lieta pazūd pēc lapas atjaunināšanas);
  - No atvērtās BL galvenes -izslēdzot "zvaigznītes" ikonu.

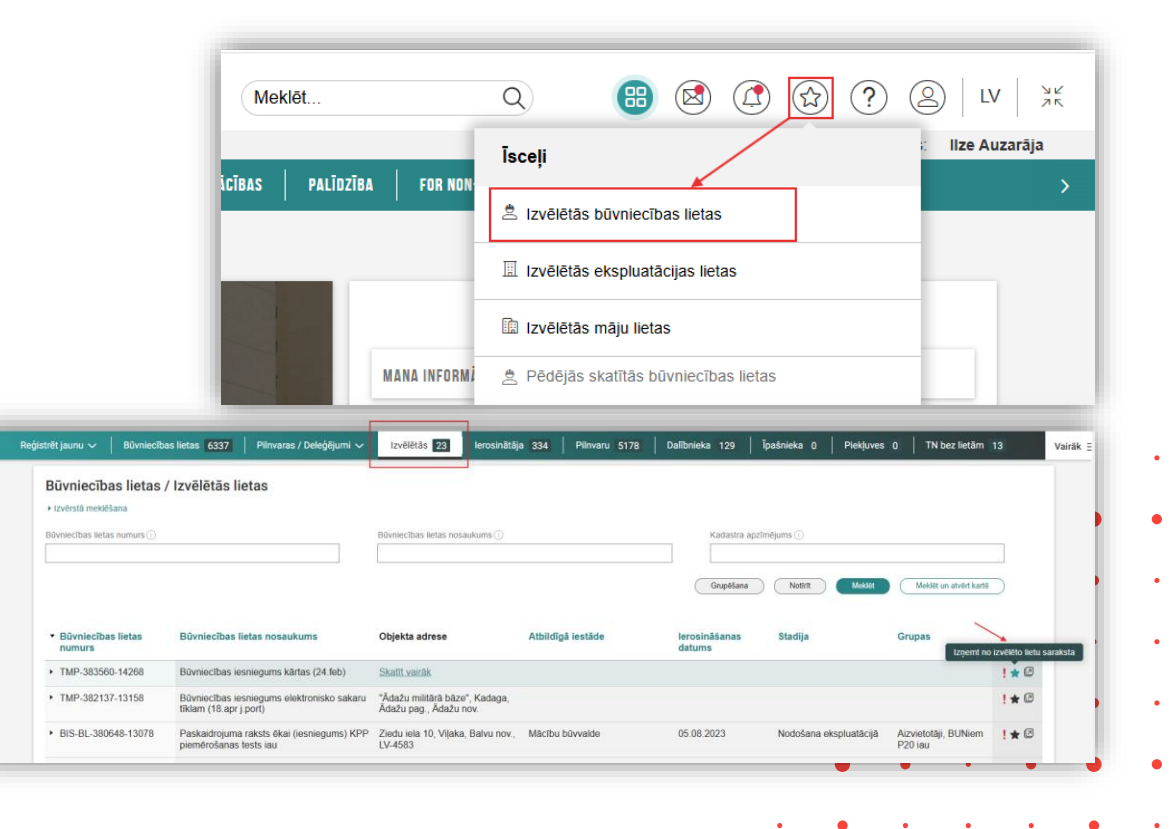

# Tērzētavas ierobežojumi, jo šobrīd attiecās tikai uz Būvniecības lietām

- leviests ierobežojumus -Tērzētavu rādīt tikai būvniecības lietās iesaistītajiem.
  - Tērzētava lietotājam ir pieejama visās BIS sistēmas sadaļās (reģistrētiem lietotājiem) izpildoties šādiem nosacījumiem:
    - ir iespējoti Tērzētavas uzstādījumi;
    - lietotājam ir pieejama kaut viena būvniecības lieta.
  - Ja lietotājam nav nevienas BL (piem., māju lietu lietotājs - tad Tērzētava netiek rādīta).

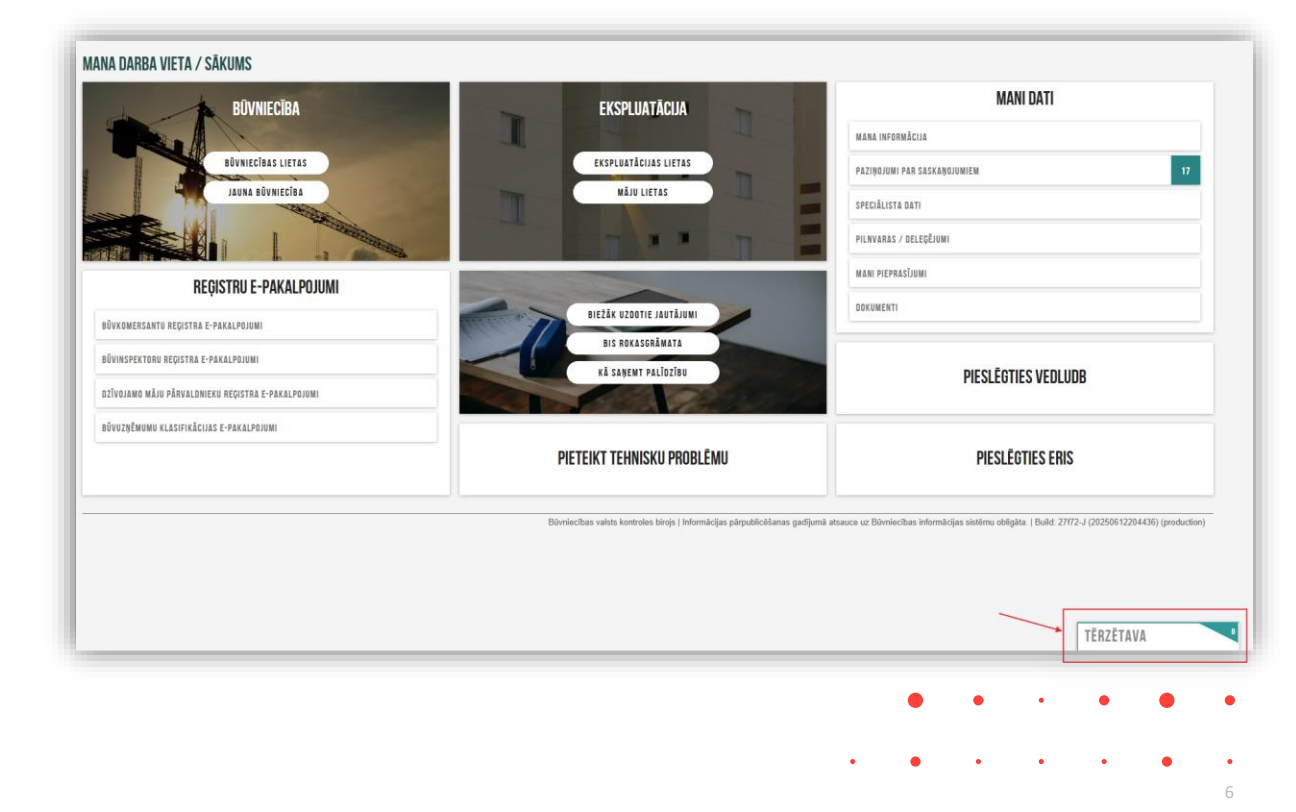

# Datu pārskatīšanas funkcijas papildināšana BŽ tabulās palielināts ierakstu skaits un lapošanas lapu skaits

- Palielināts lappušu skaitu, kas pieejams saraksta pārskatīšanai un palielināt ierakstu skaitu vienā lappusē (risinājums iepriekš jau tika ieviests Ikdienas darbu sadaļā).
- Visās Būvdarbu žurnāla sadaļās:
  - 1) sarakstos pieejamais ierakstu skaits ir 50;
  - 2) pārslēgšanai pieejamais lappušu skaits ir 10 (ja vairāk par 15 lappusēm).

|    | shears tooka           |        | er i stenen de                                                                                                    | ransels   a                                                                                                    | abaştan .           | or or other | i manka     | encodes   r                 | ing   promers | arter car            | . I minere                | 0                     |  |
|----|------------------------|--------|----------------------------------------------------------------------------------------------------|----------------------------------------------------------------------------------------------------|---------------------|-------------|-------------|-----------------------------|---------------|----------------------|---------------------------|-----------------------|--|
|    | HIDLING                | NETHON | M                                                                                                    |                                                                                                    |                     |             |             |                             |               |                      |                           |                       |  |
|    |                        |        |                                                                                                    |                                                                                                    |                     |             |             |                             |               |                      |                           |                       |  |
|    | Deturns                | Remark | lesista veida                                                                                                    | Konstitutes                                                                                                    | Expension<br>spinne | Appens      | Mirvanite   | BORDING D                   | Pesidilija    | pochtiles<br>company | Taras pedojas<br>aprototo | Statuss .             |  |
| C  | * 3104,2025<br>00.00   | 152    | Saturitia<br>márcilitus<br>bivecnistiguni                                                                                                    | inta telles<br>(estadua) "Inadales<br>40-807                                                                                                    | 433                 | 412         | 10          | N. Soarrowii<br>General e s | н             |                      |                           | Apalprints            |  |
| з, | · 22.04.2626           | 191    | Kasanta<br>Islorikun<br>bevortebun                                                                                                    | $\frac{Automatic plantitudes}{(Signatul Q)}$                                                                                                    |                     | 45.35       | No.         | UELIOS Kollow<br>G.S.J.     |               |                      |                           | Applyced              |  |
|    | · 2011-2025            | 547    | Forumita<br>Indonition<br>Monocitatigues                                                                                                    | Gameraldin (165853),<br>commune, scient                                                                                                    | 23                  | 00          | pé.         | D#706-0U                    |               |                      |                           | Applyright            |  |
|    | • 2111 2020<br>10 10   | 140    | Saparitie<br>mainrillium<br>Manufattiere                                                                                                    | Dempirepartie spike<br>Materia NYY, 0-811480<br>Set Trend                                                                                                    | 12.8                | 00          | -           | 897 S.A                     |               |                      |                           | -gaspendia            |  |
|    | • 28.21.2628<br>08.08  | 140    | Tapania<br>ménilian<br>tecometern                                                                                                    | Appendicts side<br>Schwar, Color,<br>1754/2008                                                                                                    | 2.8                 | 00          | pak         | ACTEA                       |               |                      |                           | .(polpresite          |  |
|    | • 05.92.004            | 136    | Cocurrile<br>Index Brute                                                                                                    | Coloris Minuska aprévado<br>AD 10, 470045                                                                                                    | 63                  | 00          |             | 200<br>1877 - 1889 - 1889   |               |                      |                           | 100000                |  |
|    | * (5.12.2024<br>10.00  | 125    | Separate<br>Palaritikan<br>Makadalari                                                                                                    | Vertilation providings,<br>scritects for wards,<br>scritects for wards,                                                                                                    |                     | 00          | pth         | Her?                        |               |                      |                           | Apaliprints           |  |
|    | • 21/0 2024<br>17/0    | GF.    | Capacities<br>materialium<br>becometteen                                                                                                    | Contrato Informat<br>Collectionero courselle<br>collectionero FEE, 45295                                                                                                    | 5.8                 | 00          | -           | Employ                      |               |                      |                           | -landprovadio         |  |
|    | * 21/11 2024           | 124    | Sapanta -                                                                                                    | EVERAL PLAN                                                                                                    |                     | 00          |             | Promise Droge<br>Ballan Al  |               |                      |                           | -                     |  |
|    | · 2010 2024            |        | Nacesta<br>Nacesta<br>Interitivo                                                                                                    | Extensis values 11.2                                                                                                    | 11                  | 88          | turquistin. | Pager Toldan                |               |                      |                           | Inclusion             |  |
|    | • 20 + 2024            | 128    | Seconda Seconda                                                                                                    | Ewittukä sadaltei 55-1                                                                                                    | 91                  | 00          | komplekte   | Parent Solution             |               |                      |                           | 40.000                |  |
|    | • 00.00.2024           | 120    | Separate<br>Separate<br>referition                                                                                                    | 50 ames, 6460                                                                                                    | 53                  | 10          | pd.         | Coming                      |               |                      |                           | 1940/1410             |  |
|    | • 00.00.2024           | 125    | Keyenia<br>Keyenia                                                                                                    | California Indesia<br>Managementa Antonia Tri                                                                                                    | -                   | 00          | pate.       | Employ                      |               |                      |                           | Apalpenda             |  |
|    | + 28.87 2014           | 121    | ferentia<br>ferentia                                                                                                    | Secondaria umana                                                                                                    | 0                   | 00          | pet.        | Corendicape                 |               |                      |                           | Andereda              |  |
|    | ·                      | 14     | Secondaria<br>Secondaria                                                                                                    | Assemble ELS-IN                                                                                                    |                     | 00          | torysets    | Anton                       |               |                      |                           | 449.448               |  |
|    | - 18.17 3134           | 10     | Counting of                                                                                                    | Certificitição at                                                                                                    | 34.8                | 00          |             | Helenic Cetters             |               |                      |                           | -                     |  |
|    | · 05.07 2024           | 90     | Counting of the local division of the local division of the local  | Address A 2916 (291<br>Addressing)                                                                                                    |                     | 00          | torquisto   | Ablem                       |               |                      |                           | 414                   |  |
|    | ·                      | 129    | Muchilders<br>Names                                                                                                    | Mages (1912) or parades                                                                                                    |                     | 10          | ph          | Jugan Tellura               |               |                      |                           | 19419-1446            |  |
|    | - 9137 2024            |        | Reported Second                                                                                                    | DOP-13                                                                                                    |                     | 00          | templetin   | Ablam                       |               |                      |                           | Apalpenda             |  |
|    |                        |        | bevorrangura                                                                                                    | er pariato 12 V 1001 pr<br>longente accessión de<br>direc CSO-50 45004                                                                                                    |                     |             |             |                             |               |                      |                           |                       |  |
|    | • 0637,2024            | 94     | Neueria<br>Inderitirun<br>Levinitatiguni                                                                                                    | denies 1877 wyrdia<br>Dref dy'r gyndia<br>Dref dy'r gyndia                                                                                                    | 0                   | 00          | inequality. | Abben                       |               |                      |                           | Apalpendo             |  |
|    | • 00.07.2024           | 90     | Separatia<br>poloniki an                                                                                                    | Exercises barjeru<br>pendena 1810, 500000111                                                                                                    | 53                  | 00          | komplekter  | Abbm                        |               |                      |                           | 100000                |  |
|    |                        | -      |                                                                                                    | party of the second second sec |                     |             |             |                             |               |                      |                           |                       |  |
|    |                        |        | nder Bran<br>besonktigen                                                                                                    | deuters 5.812 - eigenter<br>Er Er die Storigt Billing<br>partiale 1-00020                                                                                                    |                     |             |             |                             |               |                      |                           |                       |  |
|    | · 297304               | 422    | Cepantia<br>mércitikun<br>Menentiktipun                                                                                                    | Demonstration soliton<br>Reports INTY, 0-511-83,<br>Setting                                                                                                    | 38.8                | 00          | -           | NO SA                       |               |                      |                           | Antonio               |  |
|    | * 12:17 2014<br>00:00  | 121    | Saturita<br>miniikun<br>Muchikipei                                                                                                    | Deletaria katela<br>ADVC-ACR, W                                                                                                    | 62.0                | 00          |             | Promise Group<br>Ballos Al  |               |                      |                           | Applyring             |  |
|    | ·                      | ***    | Kacamita<br>Indoniški un<br>Dovizititačijumi                                                                                                    | Sublita Islama<br>debalharea taorain<br>diSana, FE, 4508,<br>BUTCARE, EL                                                                                                    | 27.8                | 00          | -           | Ecopyers                    |               |                      |                           | /polpresh             |  |
|    | • 10.17 2024           | -      | Separate<br>rode-titue                                                                                                    | Cormulation at<br>International Lines                                                                                                    | \$211               | 00          |             | Methenic Cathles            |               |                      |                           | 100000                |  |
|    | • 0.07.20H             | =      | Napelite<br>Patrickie                                                                                                    | Contraction of<br>Contraction of the<br>Contract of Administration                                                                                                    | 98.0                | 00          | -           | INDEX CADES                 |               |                      |                           | -                     |  |
|    | • 02.07 2014<br>00.001 | 85     | Cepamia<br>material-un                                                                                                    | Science and - G.<br>Communication and - G.                                                                                                    | 0.1                 | 00          | -           | Crepton                     |               |                      |                           | Antoriolo             |  |
|    | * 10.17.2014<br>00.00  | 04     | Security<br>main Wise                                                                                                    | Comulation of<br>International Linese                                                                                                    | 15.1                | 00          |             | Helsenic Cables             |               |                      |                           | 10100-000             |  |
|    | · 10.17 2024           |        | Tananta<br>Dela Mun                                                                                                    | 295's (299) y                                                                                                    | 85.8                | 00          | -           | Helsenix Catrices           |               |                      |                           | Applements            |  |
|    |                        |        | teopilalijum<br>Nacente                                                                                                    | TRADE & A<br>24FE LEVISOV                                                                                                    | 25.8                | 0.0         |             | Enggen                      |               |                      |                           | 0.0.00                |  |
|    | **                     |        | bosonatigues                                                                                                    | Comp. PT. 400.<br>EVECAPLEX                                                                                                    |                     |             |             |                             |               |                      |                           |                       |  |
|    | . 0.17 304             | 128    | Separate<br>Index Brute<br>Monochild gure                                                                                                    | Constants of muchs<br>pressments?<br>pressments?<br>SIN2 CM-XX5-5                                                                                                    | 78.8                | 00          | -           | 000<br>INTERNET             |               |                      |                           | 1000000               |  |
|    | • 01.07.2024<br>10.00  | 10     | Facencia<br>Index Million<br>Recontationers                                                                                                    | Contraction consultings,<br>contract to search,<br>although the search,                                                                                                    | 36.0                | 00          | pak.        | Red                         |               |                      |                           | .(polyreads           |  |
|    | * 01373034<br>0030     | 65     | Separatia<br>maleritikus<br>beschitelijum                                                                                                    | Britistana kris-6-<br>12mii 200, satarit,<br>Evicide                                                                                                    | 41                  | 00          |             | Croppen                     |               |                      |                           | 100000                |  |
|    | · 01.07.3034           |        | Incente<br>Inforditure<br>Necchildgen                                                                                                    | Sublika Sekara<br>debulkarna stannik<br>driftinan, Dr., 4504,<br>Darizana C. Dr.                                                                                                    | 2.1                 | 00          |             | Ecopper                     |               |                      |                           | Apalpreats            |  |
|    | * 01.07.2024<br>00.00  | er .   | Consentia<br>Index Music                                                                                                    | Gentlike bekarna<br>debalikerna saanske<br>uffikere PE #205                                                                                                    | 0.1                 | 00          |             | Coppen                      |               |                      |                           | 414                   |  |
|    | · 20.00.2024           | UP.    | Facentia Deletiti di                                                                                                    | EVOCABILEX<br>International International                                                                                                    | 832.8               | 00          |             | Employ                      |               |                      |                           | Apalpenda             |  |
|    | · 2015.0034            | 28     | Separate<br>Separate                                                                                                    | Sudienu caryle<br>Gardienu caryle                                                                                                    | 2.8                 | 00          |             | Coppen                      |               |                      |                           | 100000                |  |
|    | 1 218 214              |        | Second Second                                                                                                    | STRG DECK                                                                                                    | 74                  |             |             | Freeton                     |               |                      |                           | -                     |  |
|    | 10.00                  |        | Coloritation of                                                                                                    | defaulteren resente<br>defaunt PE, #304,<br>Evolutie PLEX                                                                                                    |                     |             |             |                             |               |                      |                           |                       |  |
|    | * 21.05.2024           | 20     | Napatilla<br>malerilli un<br>bivectrittigeni                                                                                                    | Contracticipes an<br>Interference Automotive<br>Tabled 3. A.<br>2010 S. (PVRPV                                                                                                    | 20.0                | 00          |             | Mathema Cables              |               |                      |                           | Apalprosts            |  |
|    | * 28.00.2024           | 58     | Countie<br>Indo-Brun<br>Indo-Brun                                                                                                    | Certraletope or<br>Socialization access<br>Table 9.A.                                                                                                    | 631.8               | 00          |             | Helenic Cetters             |               |                      |                           | -                     |  |
|    | • 27 30 2024           | ar .   | Napatila<br>Indenision                                                                                                    | Contraktives at<br>Desilience adores                                                                                                    | 2010                | 00          |             | Indexs Cables               |               |                      |                           | -page and             |  |
|    | + <u>241852054</u>     |        | Seconda Seconda                                                                                                    | Incidit A<br>Programmy<br>Enderscarde                                                                                                    | 91                  | 00          |             | Croppen                     |               |                      |                           | 44444                 |  |
|    |                        |        | bioconstigues                                                                                                    | NOPE COOK EXCLUSION                                                                                                    |                     |             |             |                             |               |                      |                           |                       |  |
|    |                        |        | Enderlie an<br>Enverliebern                                                                                                    | dabathena casale<br>driami, PE, 4309,<br>EVOCARPLEX                                                                                                    | -                   | -0          |             | Coldina                     |               |                      |                           |                       |  |
|    | · 2.0.204              | 148    | Nacentes<br>Inderlikum<br>Devicitedijum                                                                                                    | Britishine's area to<br>Olima, 2004, sellenik,<br>EVOGAB                                                                                                    | ***                 | 00          |             | Europen                     |               |                      |                           | 1919/1010             |  |
|    | • 200 204              | 55     | Comunita<br>Index Branch<br>Management                                                                                                    | Certraletrijes an<br>Interferens kabels<br>Faciliet 8.A.                                                                                                    | 571.1               | 00          |             | Helenic Cettins             |               |                      |                           | Andreals              |  |
|    | • 21.00 2024           | -      | Name and Party of Street                                                                                                    | Certification at<br>Intelligence Addets                                                                                                    | 201.0               | 00          |             | Indexs Calles               |               |                      |                           | - And a second second |  |
|    | • 1715,2034            | 20     | Separate                                                                                                    | Declery cards                                                                                                    | 941                 | 00          |             | Copper                      |               |                      |                           | Andreas               |  |
|    |                        |        | Manager and Street of Street of Stre | NETTE CHICK EXCLUSION                                                                                                    |                     |             |             |                             |               |                      |                           |                       |  |
|    | and a second           | -      | to-constigues                                                                                                    | Come Stor, solare,<br>Evolution                                                                                                    |                     |             |             | - oppo                      |               |                      |                           |                       |  |
|    | 10000                  | -      | nder Russ<br>Monorhältigen                                                                                                    | Interference Automa<br>Including A.<br>29/01/2018/A                                                                                                    | - 30.0              | 40          |             | suberry Cables              |               |                      |                           |                       |  |
|    |                        |        |                                                                                                    |                                                                                                    |                     |             |             |                             |               |                      |                           |                       |  |
|    |                        |        |                                                                                                    |                                                                                                    |                     |             |             |                             |               |                      |                           |                       |  |

# Uzlabotas būvprojekta izveidošanas darbības, likvidētas liekās darbības

- Būvprojekta izveides sākotnējā solī lietotājam pieejamas gan ikonas, gan poga <Izveidot sadaļas>. Ikonpogas nedarbojas un mulsina lietotāju, jo paredzēts izmantot pogu ar uzrakstu.
  - Situācijā, kad lietā vēl nav izveidotas BP sadaļas, lietotājam BP veidošanai ir pieejama tikai poga <**Izveidot sadaļas**>.
  - Pēc BP sagataves saglabāšanas, poga
     <Izveidot sadaļas> vairs nav pieejama, bet pieejamas darbību ikonas tālākai BP pārvaldībai, tai skaitā <Izveidot> (jaunu daļu). P.S. Pēc izmaiņu ieviešanas, šī poga nav vairs pieejama un nemulsina lietotājus pirms BP sagataves saglabāšanas

| Būvniecības lieta: IAU TESTA lieta BP sagatvošanai                                                                                                    |
|----------------------------------------------------------------------------------------------------|
|                                                                                                    |
| <ul> <li>&gt; Lietas virzība</li> <li>✓ Iecores izstrāde</li> <li>● BUN izpilde</li> <li>● Būvdarbi</li> <li>● Šūvdarbi</li> <li>● Šūvdarbi</li> </ul>                                                      |
|                                                                                                    |
| Aktuälie dati Dokumenti Personas Dokumentu saskapojumi Tehniskie noteikumi Büvprojekts Rēķini Atzinumi Energosertifikāti Vairāk E                                                                           |
| Būvprojekta modelis Būvprojekta modelja apskatīšana Būvprojekta ekspertīze Būves dati                                                                                                    |
| Darba rasējumi ir turpmāka būvprojekta detalizācija un veido būvprojektēšanas dokumentāciju. Darba rasējumi ir pievienojami pie būvprojekta, izmantojot esošo BIS funkcionalitāti par būvprojekta izmaībam. |
| Büvprojekla vadītājs: Pēteris_20 Arhitekts_20 🕢 🕥                                                                                                    |
| > Statusu nozime                                                                                                    |
| Veridot sadajas                                                                                                    |
|                                                                                                    |
|                                                                                                    |
|                                                                                                    |
| Aktuālie dati Dokumenti Personas Dokumentu saskaņojumi Tehniskie noteikumi Būvprojekts Rēķini Atzinumi Energosertifikāti Vairāk :                                                                           |
| Būvprojekts         Būvprojekta modelis         Būvprojekta modela apskatīšana         Būvprojekta ekspertīze         Būves dati                                                                            |
| Darba rasējumi ir turpmāka būvprojekta detalizācija un veido būvprojektēšanas dokumentāciju. Darba rasējumi ir pievienojami pie būvprojekta, izmantojot esošo BIS funkcionalitāti par būvprojekta izmaiņām. |
| Meklēšana                                                                                                    |
| tzvei                                                                                                    |
| Bûvprojekta vadītājs: Pēteris_20 Arhitekts_20 (2) (5)                                                                                                    |
| Statusu nozime                                                                                                    |
| Būvprojektam ir jāpievieno vismaz viena lapa ar ieceres vizuālo risinājumu.                                                                                                    |
| ↑ 1↓ ▲ > Paskaidrojuma raksta pielikumi (0)                                                                                                    |
| Atlasīts 1 ieraks                                                                                                    |
|                                                                                                    |

### leviesta iespēju no māju lietas pārslēgties uz saistītajām ekspluatācijas lietām

- Mājas lietā ir šķirklis, kur atrāda Ekspluatācijas lietas ar iespēju to atvērt.
  - ML sadaļā "Saistītās lietas» (tagad jau pārsaukts "Ekspluatācijas lietas») pieejams saraksts ar visām Ekspluatācijas lietām(EL), kas saistītas ar izvēlēto Mājas lietu(jeb māju).
  - Ja ML ir piesaistītas vairākas EL, sarakstā tiek attēlotas visas, kurās lietotājam ir piekļuves tiesības.
- Ekspluatācijas lietā izstrādāta ikona, kas aizved uz Mājas lietu
  - Ekspluatācijas lietā mainīts noformējums saitei uz piesaistīto ML.

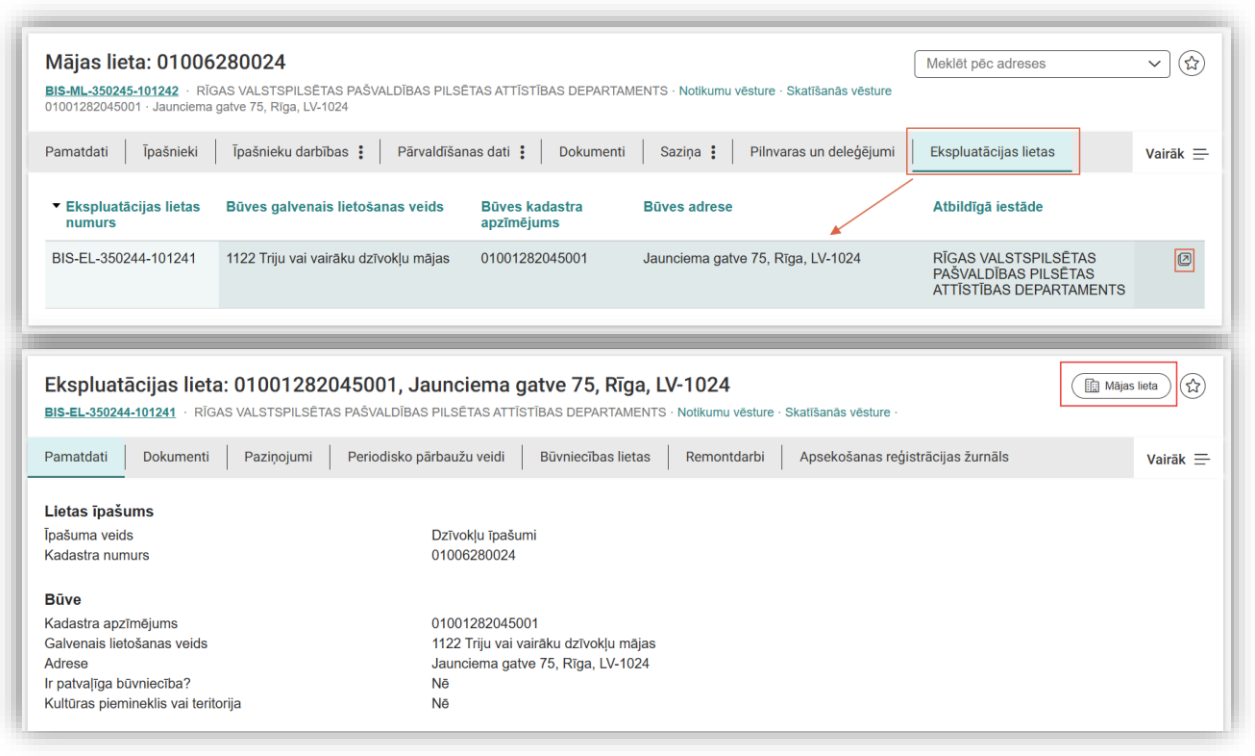

### Pārslēgties starp māju lietām - izmantojot adresi kā atlases kritēriju un identifikatoru

Pamatdati

Lietas īpašums

Īpašuma veids

Īpašnieki

- Mājas lietas galvas daļā ir pieejams lauks adreses pārslēgšanai "Meklēt pēc adreses".
  - Laukā "Meklēt pēc adreses" -pieejams saraksts ar adresēm no lietām, kas pieejamas lietotājam. Jāievada vismaz 3 simboli, lai iegūtu rezultātu
  - Ja ML, uz kuru vēlaties pārslēgties, piesaistītas vairākas adreses -tās visas būs pieejamas sarakstā, lai pārslēgtos uz vienu un to pašu ML.
  - Izlabots. Kad izvēlas adresi, tiek ielādēta mājas lieta.
  - Adrešu sakārtojums izvēles sarakstā ir alfabētisks, ja daudz adreses.

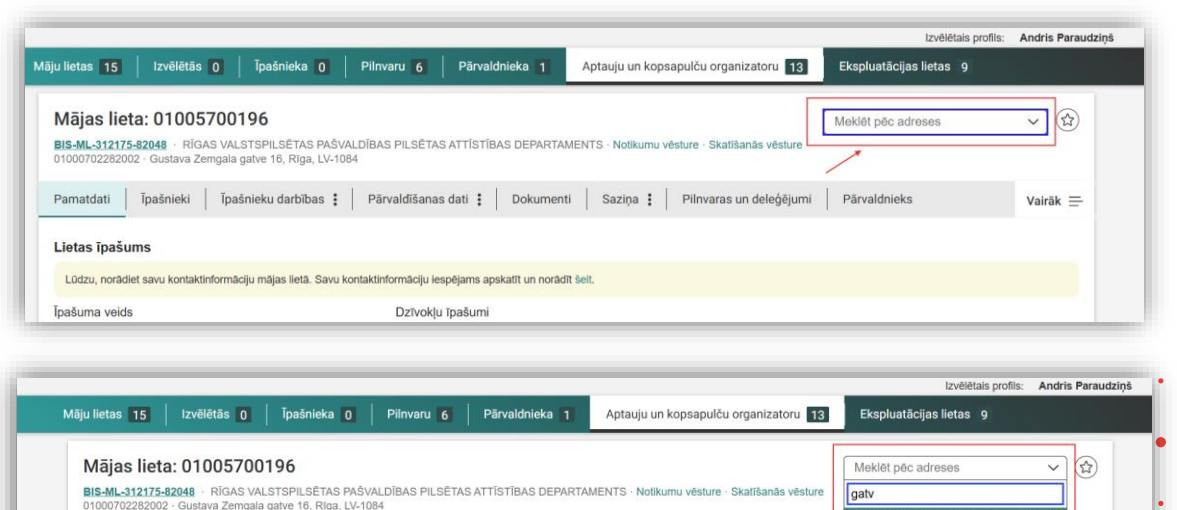

Īpašnieku darbības : Pārvaldīšanas dati : Dokumenti Sazina :

Dzīvokļu īpašumi

Lūdzu, norādiet savu kontaktinformāciju mājas lietā. Savu kontaktinformāciju iespējams apskatīt un norādīt šeit.

=

Gustava Zemgala gatve 16, Rīga, LV-1084 Gustava Zemgala gatve 44, Rīga, LV-1039

Jaunciema gatve 75, Rīga, LV-1024

Pilnvaras un deleģējum

Sistēmas administratora paziņojumi - ja lietotājs atzīmē sarkano paziņojumu, ka izlasīts, tad šo paziņojumu rādīt tikai zem zvaniņa.

- Atgriežoties portālā nākamreiz (jauna sesija), un autentificējoties sistēmā, sistēma "atceras", ka paziņojumi atzīmēti kā lasīti.
  - Autentificēts lietotājs ienāk sistēmā, kur rādās nelasītie paziņojumi (pirms autentificēšanās netika aizvērti ar krustiņu) un atzīmē paziņojumus kā lasītus (vai aizver sarkano paziņojumu ar krustiņu) - pie nākamās autentificēšanās paziņojumi nav atkārtoti jāatzīmē kā izlasīti vai jāaizver.
  - Ir redzami zem "zvaniņa" kā izlasīti.

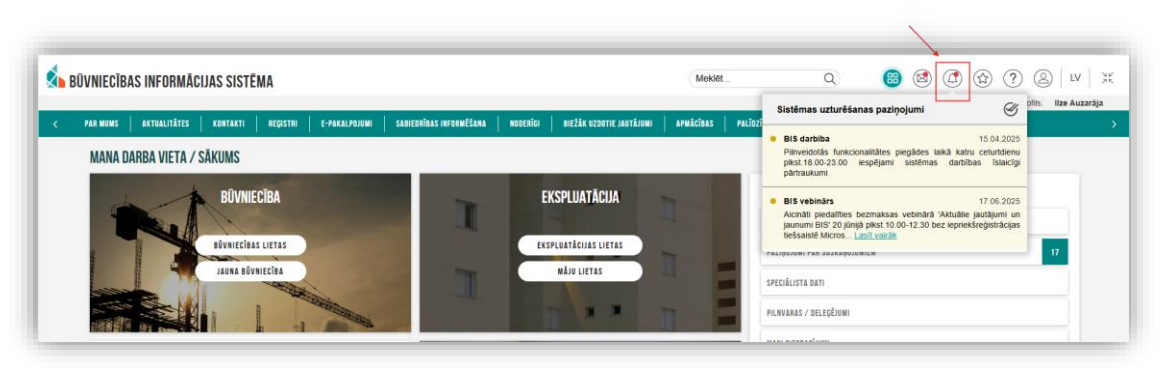

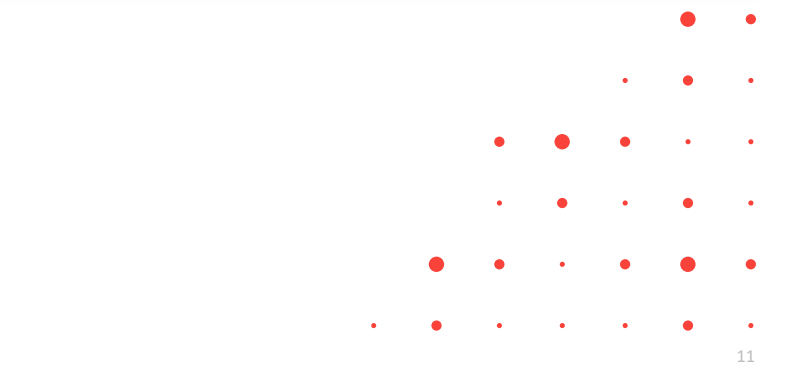

# Datu pārbaude pirms būvniecības ieceres iesnieguma iesniegšanas

- Pārbaudīt pirms saskaņošanas
  - leceres iesniegumos pieejama jauna funkcija - manuāli aktivizēt iesnieguma datu pārbaudi ieceres iesniegumos, piem., "Paskaidrojuma raksts ēkai (iesniegums)" vai "Būvniecības iesniegums ēkai" u.c.
  - Ja iepriekš šī pārbaude notika automātiski, lietotājam atverot noslēguma soli iesniegumā ("Saskaņošana"), tad tagad lietotājiem ir iespēja jebkurā brīdī veikt šo pārbaudi, lai pārliecinātos par datu pareizību pirms iesniegšanas.

| TMP-384168-14735 · 19.06.2025 10:13 ·                                                     |                                                                                                    |
|-------------------------------------------------------------------------------------------|----------------------------------------------------------------------------------------------------|
| Aktuālie dati Dokumenti Person                                                            | nas   Dokumentu saskaņojumi   Tehniskie noteikumi   Būvprojekts   Rēķini   Atzinumi   Energosertifikāti   Vairāk 🚍 |
| Būvniecības iesniegums ēkai ·                                                             | TMP-384168-14735                                                                                                   |
| lesnieguma saturs                                                                         |                                                                                                    |
| lesniegums                                                                                | <ul> <li>Lai nodotu dokumentu saskaņošanai, nepieciešams salabot šādas kļūdas</li> </ul>                           |
| Būvniecības ierosinātāji                                                                  | 0                                                                                                    |
| Ziņas par būvniecības objektu                                                             |                                                                                                    |
| Ziņas par zemi                                                                            | Būvprojektam ir jāpievieno vismaz viena lapa ar leceres vizuālo risinājumu                                         |
| Būvprojekta izstrādātājs                                                                  |                                                                                                    |
| Papildus informācija                                                                      |                                                                                                    |
| Dokumentācijas daļas                                                                      | 0                                                                                                    |
| Būvprojekta saskaņojumi                                                                   |                                                                                                    |
| Būvprojekta modelis                                                                       |                                                                                                    |
| <u>Būvekspertīzes atzinums</u>                                                            |                                                                                                    |
| Atbildīgā iestāde                                                                         |                                                                                                    |
| Kārtas                                                                                    |                                                                                                    |
| Trešo pušu saskaņojumi                                                                    |                                                                                                    |
| lesnieguma apskats                                                                        |                                                                                                    |
| Saskaņošana                                                                               |                                                                                                    |
| Pārbaudīt pirms saskaņošanas<br>Pēdējā pārbaude veikta: 19.06.2025 11:00<br>Pārbaudīt dat | us                                                                                                    |

### Būvniecības lietu stadiju plūsmas indikators

- Būvniecības lietas stadiju indikators pārcelts no lietas "Aktuālo datu" sadaļas uz Būvniecības lietas galveni – tagad darbojoties ar lietu, redzams visu laiku.
  - Saglabāts pamatprincips datu attēlošanai stadiju plūsmā tiek attēloti atskaites punkti (svarīgie datumi) un to izpilde, kā arī galveno būvniecības procesa stadiju statuss:
  - Krāsu skaidrojums:
    - pelēks nākotnē paredzētie posmi
    - zaļš pabeigtie posmi
    - dzeltens posms ir procesā;
    - sarkans (klucītis) process ir apturēts;
    - oranžs ar atskaites punktu saistītā aktivitāte gaida uz klientu (oranža bultiņa).
- leviesta ikona "Notikumu vēsture" novietota stadiju plūsmas galā (aizvieto iepriekš pieejamo uzrakstu ar saiti).

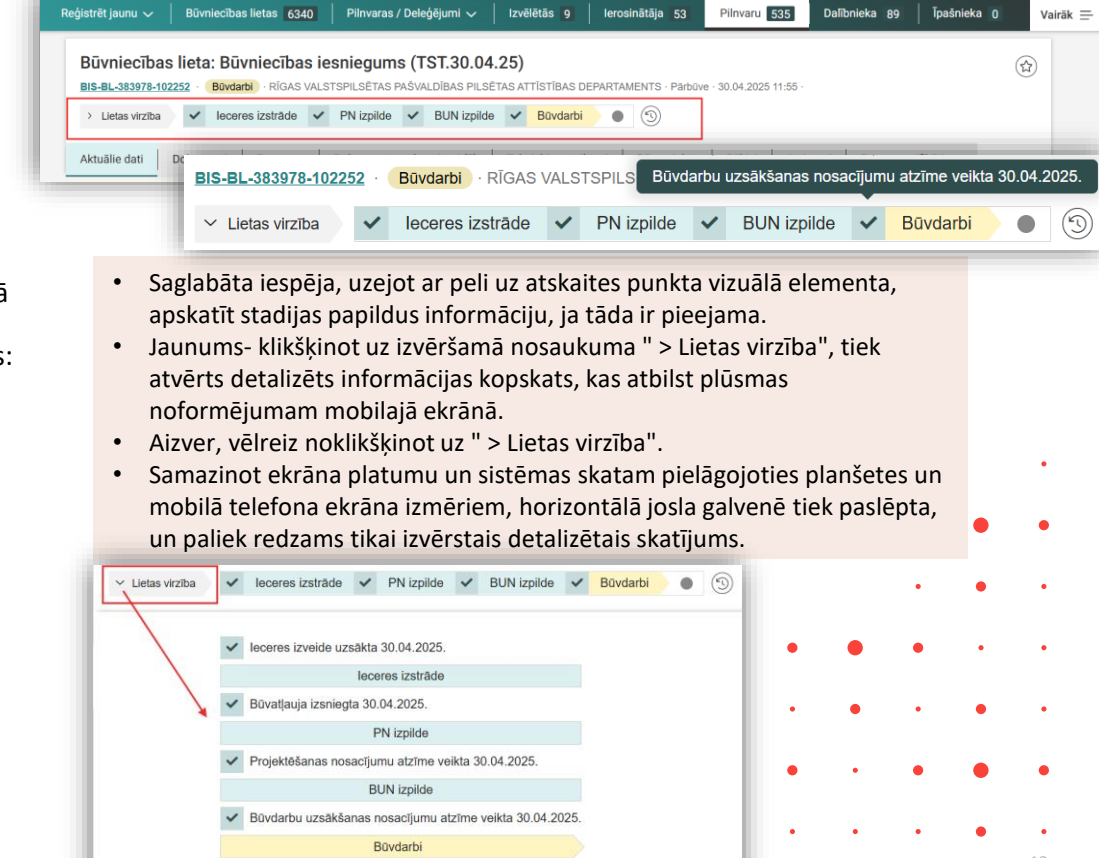

Būvniecības procesa termiņš 30.04.2033.

### Būvprojekta šablona tukšo daļu masveida dzēšana

- Ja BP eksistē tukšas daļas, tad BP līmenī ir iespēja masveidā dzēst visas tukšās daļas vienlaikus – darbība pieejama zem ikonas <Tukšo daļu masveida dzēšana> (miskastīte):
- Nospiežot uz dzēšanas ikonas, papildus logā iespējams pārskatīt tukšo daļu sarakstu, kuras tiks dzēstas.
- Ja nepieciešams veikt tikai atsevišķu daļu dzēšanu - daļas, tāpat kā iepriekš, dzēš pa vienai.

| Aktuălie dati Dokumenti Personas Dokumentu saskaņojumi Tehniskie noteikumi Būvprojekts Rēķini Atzinumi Energosertifikāti Va                                                                                     | airāk 🚍    |
|----------------------------------------------------------------------------------------------------|------------|
| Būvprojekta modelis Būvprojekta modela apskatīšana Būvprojekta ekspertīze Būves dati                                                                                                    |            |
| Darba rasējumi ir turpmāka būvprojekta detalizācija un veido būvprojektēšanas dokumentāciju. Darba rasējumi ir pievienojami pie būvprojekta, izmantojot esošo BIS funkcionalitāti par būvprojekta izmaiņām.     |            |
| > Meklēšana                                                                                                    |            |
| Büvprojekta vadītājs: Pēteris_20 Arhitekts_20 🖉 🕥                                                                                                    | ) +        |
| Statusu nozime     Arhitektūras risinājumi (7)     Rastjuma marka. AR                                                                                                    |            |
| ↑ 2 ↓ 🛍 > Bûvkonstrukcijas (4)<br>Rasējuma marka: BK                                                                                                    |            |
| ↑3↓ 台       >       Bůvdarbu apjornu saraksts (0)<br>Rasějuma marka: BA                                                                                                    |            |
| ↑ ↓ ↔ Apkure (0)<br>Rasejuma marka: AVK-A                                                                                                    |            |
| ↑ ⑤ ↓ Ô     >     Darbu organizēšanas projekts (0)       Rasējuma marka: DOP                                                                                                    | •          |
| Atlasili 5                                                                                                    | i ieraksti |
| BŪVPROJEKTA TUKŠO DAĻU MASVEIDA DZĒŠANA                                                                                                    | ~          |
| Apstiprinot masveida dzēšanas darbību, tiks izdzēstas visas būvprojekta daļas, kurās nav<br>revīziju. Ja nevēlaties dzēst visas tukšās daļas uzreiz, izvēlieties "Atcelt" un veiciet daļu<br>dzēšanu pa vienai. |            |
| 3. Būvdarbu apjomu saraksts (0) Rasējuma marka: BA                                                                                                    |            |
| 4. Apkure (0) Rasējuma marka: AVK-A                                                                                                    |            |
| 5. Darbu organizēšanas projekts (0) Rasējuma marka: DOP                                                                                                    |            |
| Atcelt Dzêst                                                                                                    |            |
|                                                                                                    |            |

### Saskaņošanas dati būvdarbu gaitā

- Tagad lietotājiem, kam būvprojekta dati pieejami no Būvdarbu gaitas sadaļas, saskaņojumu informācija pieejama atsevišķā cilnē blakus Būvprojekta sadaļai (iepriekš: Būvprojekta sadaļā, poga zem Būvprojekta sadaļu saraksta).
- Sadaļas virsrakstam pievienots vizuāls apzīmējums saskaņojumu sadaļas atpazīšanai.

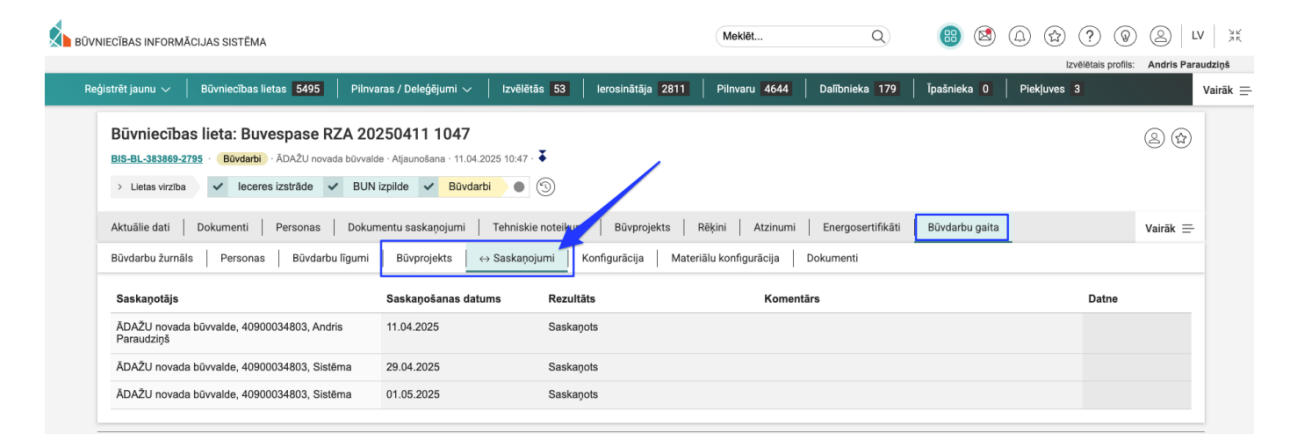

### Standartizēt datņu augšupielādes risinājumu BISP

- Datņu augšupielādes blokam visur sistēmā ieviests jauns noformējums, ar izceltām augšupielādes iespējām:
  - Pieejama iespēja izvēlēties datnes izvēloties no lietotāja darbstacijas datņu pārlūka;
  - Pieejama arī datņu ievilkšanas (drag & drop) iespēja;
  - Datnes var ievilkt un "iemest" visā apzīmētajā datņu ievilkšanas apgabalā;
  - Pirms datņu "nosviešanas" jāpārliecinās, ka aktivizējies zaļš (+) pievienošanas simbols;
  - Iespējams pievienot vairākas datnes vienlaikus;
  - Pievienotās datnes izkārtojas zem augšupielādes bloka;
  - Augšupielādētajām datnēm tiek atrādīts datnes nosaukums, augšupielādes datums un laiks, datnes izmērs;
  - Ja augšupielādētās datnes nav derīgas, tiek parādīts paziņojums;
  - Datnes iespējas noņemt/izdzēst ar (x) krustiņa ikonu;
  - Formas apskates režīmā, klikšķinot uz augšupielādētās datnes nosaukuma, atbilstoši konkrētās formas īpatnībām, datni var -vai nu apskatīt, vai lejupielādēt.

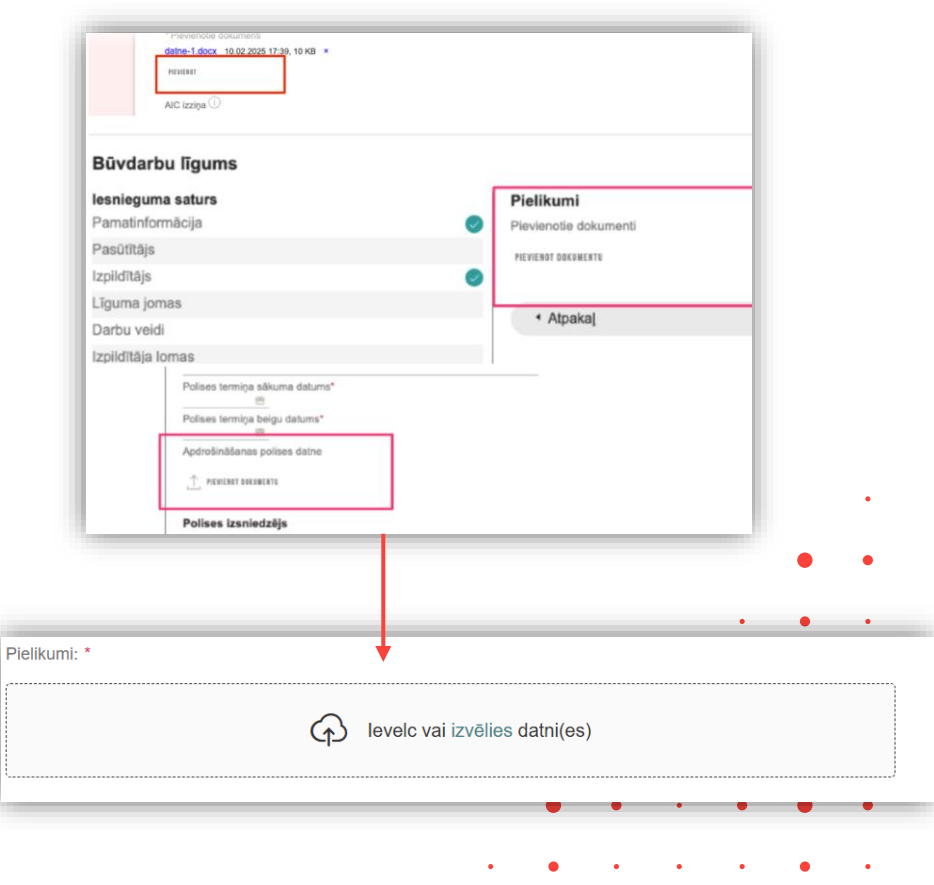

### Ieviesta funkcionalitāti, kas nodrošina vairāku failu augšupielādi vienlaikus

- Lietotājs var veikt datņu augšupielādi sistēmā, pievienojot vairākas datnes vienā reizē.
  - tiek informēts, ja kāda no datnēm nav derīga;
  - augšupielādētās datnes sakārtojas sarakstā zem augšupielādes bloka, ir iespēja izdzēst.
  - darbība pieejama visur sistēmā, kur pieejams bloks "Datnes" (Pielikumi, dokumenti u.c.):
    - Būvniecības iesniegumos un dokumentos, pilnvarās
    - Būvniecības lietās
    - Ekspluatācijas lietās
    - Māju lietās
    - Speciālista dati (prakses dati, izglītības dati, speciālista iesniegumi....)
  - Izņēmumi Māju lietās > Aptaujas>, kur izkārtots tabuliņā.

| Buvatlauja.pdf 19.06.2025 11:47, 50 KB X                                                           |   |   |   |  |
|----------------------------------------------------------------------------------------------------|---|---|---|--|
| B AR-1-1-0 Plāns - klaipedas-58-60-dz-77-plans.pdf 19.06.2025 11:47, 400 KB ×                      |   |   |   |  |
| V-1-1-0 Zemesgrāmatu apliecība - 1-zemesgramata.pdf 19.06.2025 11:47, 500 KB ×                     |   |   |   |  |
| 🖹 V-2-2-0 Būves Tehniskās inventarizācijas lieta - 2-invent-lieta.pdf 🛛 19.06.2025 11:47, 1 MB 🛛 🗙 |   |   |   |  |
| 28.09.2020_piez 230 Baiti  satur paplašinājumu, kas neatbilst saturam ×                            |   |   |   |  |
|                                                                                                    |   | • | • |  |
| •                                                                                                  | • | • |   |  |
|                                                                                                    |   |   |   |  |

### Māju lietu sadaļu pārgrupēšana

|           | Pārvaldniekam pieejamās sadaļas:                                                                                                    |   |
|-----------|----------------------------------------------------------------------------------------------------|---|
| • Kā bija | MĀJAS LIETA: 01005700196<br>BIS-ML-312175-82048 - RĪGAS VALSTSPILSĒTAS PAŠVALDĪBAS PILSĒTAS ATTĪSTĪBAS DEPARTAMENTS - Notikumu vēsture - Skatīšanās vēsture<br>01000702282002 - Gustava Zemgala gatve 16, Rīga, LV-1084                                                                                                    | Ð |
|           | PANATDATI PĀRVALDNIEKS ĪPAŠNIEKI SKAITĪTĀJI UZKRĀTIE LĪDZEKĻI PĀRVALDĪŠANAS IZMAKSAS IEŅĒMUMU/IZDEVUMU PĀRSKATI SAŅENTIE PAZIŅOJUMI NOSŪTĪTIE PAZIŅOJUMI APTAUJAS<br>Kopsapulces apsekošanas reģistrācijas žurnāls mani pieteikumi 4 saņemtie apsekošanas vizīšu pieteikumi pārvaldīšanas darbi dokumenti pilnvaras un deleģējumi lēmumi |   |
|           | MÄJAS LIETA: BLAUMAŅA IELA 10<br>BIS-ML-S18352-9777 - Jeigavas vaistspilsētas pašvaidības iestāde "Centrālā pārvaide" Būvvaide - Notlikumu vēsture - Skatīšanās vēsture<br>09000050118001 - Biaumaņa iela 10, Jeigava, LV-3001                                                                                                    |   |
|           | PAMATDATI PĀRVALDNIEKS ĪPAŠNIEKI SKAITĪTĀJI UZKRĀTIE LĪDZEKĻI PĀRVALDĪŠANAS IZMAKSAS IENĀKUMU/IZDEVUMU PĀRSKATI SAŅEMTIE PAZIŅOJUMI NOSŪTĪTIE PAZIŅOJUMI APTAUJAS KOPSAPULCES<br>Apsekošanas reģistrācijas žurnāls mani pieteikumi • Remontdarbi dokumenti pilnvaras un deleģējumi lēmumi                                                |   |

#### • Kā ir tagad

| BIS-ML-312175-82048 · RĪGAS VALSTSPILSĒTAS PA<br>01000702282002 · Gustava Zemgala gatve 16, Rīga, Lv | ŠVALDĪBAS PILSĒTAS ATTĪSTĪBAS DEPARTAMENTS - Notikumu vēsture - Skatīšanās vēsture<br>-1084                                    |
|----------------------------------------------------------------------------------------------------|----------------------------------------------------------------------------------------------------|
| Pamatdati Īpašnieki Īpašnieku darbības                                                               | Pārvaldīšanas dati 😧 Dokumenti Saziņa 😧 Pilnvaras un deleģējumi Pārvaldnieks Ekspluatācijas lietas                             |
| Pamatdati Īpašnieki Īpašnieku darbības 🚦                                                             | Pārvaldīšanas dati :       Dokumenti       Saziņa :       Pilnvaras un deleģējumi       Pārvaldnieks       Vairāk Ξ            |
| Pieteikumi pārvaldniekam Saņemtie paziņojumi                                                         | Nosūtītie pazinojumi                                                                                                    |
| Mani piataikumi pārvaldniakam                                                                        | Pamatdati Īpašnieki Īpašnieku darbības i Pārvaldīšanas dati i Dokumenti Saziņa i Pilnvaras un deleģējumi Pārvaldnieks Vairāk = |
| Mani pieteikumi parvaidmekam                                                                         | Saņemtie paziņojumi Nosūtītie paziņojumi Īpašnieku pieteikumi pārvaldniekam                                                    |
| 🖡 tietoevry Confidential                                                                             | Īpašnieku pieteikumi pārvaldniekam                                                                                             |

### Būvspeciālistu prakses izmaiņas BISP

- Papildinājumi patstāvīgās prakses atlases kritērijos
- 2. prakses saraksta lejupielāde
- Uzlabojumi prakses ierakstu datu ievadē un ģenerēšana
- 4. Prakses dublikātu pārbaude
- 5. Publiskā būvspeciālistu sarakstā

• • •

•

• • • •

# Papildinājumi Būvspeciālista patstāvīgās prakses atlases kritērijos (BISP)

- Uzlabojumi prakses ierakstu saraksta filtrēšanā un kārtošanā.
  - Pieejami jauni atlases filtri:
  - Darbības sfēra (atlase pēc vairākām vērtībām);
  - Darba / Projekta nosaukuma;
  - BL numura;
  - Līdzdalības pakāpes;
  - Objekta adreses;
  - Kadastra apzīmējuma;
  - Būvniecības objekta veida predefinētām vērtībām;
  - Būves galvenais lietošanas veida;
  - Būves grupas;
  - Būvniecības veida;
  - pēc pazīmes "Darba līgums ar būvniecības kontroles institūciju".
- Sarakstu iespējams kārtot arī pēc darba/projekta nosaukuma, līdzdalības pakāpes.

| lafuss                                                                                                    |                                 | Darbības sfēra                                                                                                |                                                                                                    | Atskart                                                                            | es gads                      |                                            |                                                                                                    |
|----------------------------------------------------------------------------------------------------|---------------------------------|----------------------------------------------------------------------------------------------------|----------------------------------------------------------------------------------------------------|------------------------------------------------------------------------------------|------------------------------|--------------------------------------------|----------------------------------------------------------------------------------------------------|
|                                                                                                    | ~                               |                                                                                                    |                                                                                                    |                                                                                    |                              |                                            | ~                                                                                                    |
| arba / Projekta nosaukums 🕕                                                                                                    |                                 | Bövniecības lietas numurs ①                                                                                   |                                                                                                    | Līdzda                                                                             | lības pakāpe                 |                                            |                                                                                                    |
|                                                                                                    |                                 | Notesta contesta (7)                                                                                          |                                                                                                    | Disease                                                                            | -theory objective countries  |                                            | 0                                                                                                    |
| uvniecības objekta adrese (_)                                                                                                    | 0                               | Kadastra apzimejums (_)                                                                                       |                                                                                                    | Eka                                                                                | cibas objekta veids          |                                            | ×v                                                                                                    |
| alvenais lietošanas veids                                                                                                    | 0                               | Bilves grupa                                                                                                  |                                                                                                    | Büvnie                                                                             | cibas veids                  |                                            |                                                                                                    |
|                                                                                                    | ~                               |                                                                                                    | ~                                                                                                    |                                                                                    |                              |                                            | ~                                                                                                    |
| asha Baume as hituniasthas kontrolas institu                                                                                                    | Deilin.                         |                                                                                                    |                                                                                                    |                                                                                    |                              |                                            |                                                                                                    |
| Processor Lejupetadet                                                                                                    | X V                             |                                                                                                    |                                                                                                    |                                                                                    | Danka Janjidan               | Notirit                                    | Mekket                                                                                                    |
| Penanot Loppenhott Penanot Narba / Projekta nosaukums                                                                                                    | X 🗸                             | • Lidzdalības p                                                                                               | akāpe Objekta adres                                                                                                    | es                                                                                 | Darbu izpildes<br>laiks      | Notint                                     |                                                                                                    |
| Prevent Connection states of a second state of a second state of a                                                                                                    | x ↓<br>Darbības sfēra           | <ul> <li>Lidzdalības pi<br/>leceres justrida<br/>Būrytojekta stad</li> </ul>                                  | iskāpo Objekta adres.<br>ajs, (B) 010006402<br>ītājs iela 16, Rīga, L                                                                                                    | es<br>78007: Därza<br>V-1007                                                       | Darbu izpildes<br>faiks      | Notist<br>Statuss<br>Sagatave              | ව Messaes<br>එක වී බේ කි                                                                                                    |
| Pervenot  Projekta nosaukums  Projekta nosaukums  Papas alterna lefa (Boldarbu galtal)  Bigas alterna lefa (Boldarbu galtal)  Bigas aphabbar (2 novembra dovales apmabbar (2 novembra dovales apmabbar (2 novembra dovales apmabbar (2 novembra                                                                                                    | x v<br>Darbības sfēra<br>-<br>- | <ul> <li>Lidzdalības pieceres lastodat<br/>Būvprojekta vad<br/>Būvprojekta vad<br/>Būvprojekta vad</li> </ul> | Iskápe         Objekta adress           Itája         (E) 01000402           Itája         Isla 0. Ritga, L           Itája         (E) 38200500           Itája         Uzkalníh, Ritga, L           Itája         Vzkalníh, Nakkas m | es<br>78007: Därza<br>V-1007<br>60002:<br>Ipoli, Skjibënu<br>v., LV-4587:          | Darbu izpildes<br>laiks<br>- | Notint<br>Statuss<br>Sagatave<br>Sagatave  | → Monster An # 10 m An # 10 m An |
| Pervenot Lopentodi<br>Internet Competition<br>Internet Projekta nosaukums<br>Biski-12722.21<br>Seeka 1272.25<br>Seeka 1272.25<br>Seeka 1275.25<br>Seeka 1275.25<br>Seeka 1275.25<br>Seeka 1275.25<br>Seeka 1275.25<br>Seeka 1275.25<br>Seeka 1275.25<br>Seeka 1275.25<br>See | k ∨<br>Darbības stēra<br>-      | Lidzdalibas p<br>leceres izstrādā<br>leceres izstrādā<br>Būvprojekta vad                                      | Iakāpo Objekta adres<br>tajs, (B) 010006402<br>tajs (B) 010006402<br>tajs (B) 04800000<br>tockasent Rai<br>coo. Viskas n                                                                                                    | es<br>78007: Darza<br>V-1007<br>60002:<br>polj. Skithenu<br>ov, LV-4587:           | Darbu izpildes<br>laiks<br>- | Notisti<br>Statuss<br>Sagatave<br>Sagatave | 2 1 2 1 2 1 2 1 2 1 2 1 2 1 2 1 2 1 2 1                                                                                                    |
| Pervenot Lopertiset<br>Internet Control Control                                                                                                    | K V<br>Darbibas stêra<br>-<br>- | <ul> <li>Lidzdalības p leceres izstrādā Būvprojekta vad</li> </ul>                                            | takāpa Objekta adres.<br>tajs, (B) 010006402<br>Tajs (el) 388200500<br>"Uzkainiņi", Ra<br>cap., Viskas no                                                                                                    | es<br>78007: Darza<br>V-1007<br>60002:<br>60002:<br>9001, Skilbenu<br>97, LV-4587: | Darbu izpildes<br>Jaiks<br>- | Notist<br>Statuss<br>Sagatave<br>Sagatave  | 2 ( ) ( ) ( ) ( ) ( ) ( ) ( ) ( ) ( ) (                                                                                                    |
| Prevent  Provent  (specified)  Provent  (specified)  Provent  (sp                                                                                                    | K V<br>Darbbas sféra<br>-       | <ul> <li>Lidzdalības pi<br/>leceres izstrādā<br/>Bövprojekta vad<br/>Bövprojekta vad</li> </ul>               | Iakāpo Objekta adres<br>tajs, (B) 010006402<br>Itājs iela 16, Rīga, L<br>(B) 386200500<br>"Uzkainiņ", Ra<br>cao. Viakas no                                                                                                    | es<br>78007: Darza<br>V-1007<br>60002:<br>60002:<br>0001, Skilbenu<br>Dv. LV-4587: | Darbu izpildes<br>laiks<br>- | Notite<br>Statuss<br>Sagatave<br>Sagatave  | 2 1 1 2 2 2 2 2 2 2 2 2 2 2 2 2 2 2 2 2                                                                                                    |

### Būvspeciālista patstāvīgās prakses saraksta lejupielāde BISP

- Būvspeciālista patstāvīgās prakses saraksta lejupielāde
  - Prakses ierakstu eksportēšanā ir izveidots asinhronās lejupielādes risinājums, kas nodrošina eksporta datnes sagatavošanu sistēmas fona procesā, neliekot lietotājam gaidīt datnes uzģenerēšanu, bet ļaujot ar sistēmu strādāt paralēli. Lejupielādes datne pieejama sadaļā "Mani pieprasījumi".
  - Formā "Mani pieprasījumi / aktīvie" esošam filtram "Pieprasījuma tips" pievienota vērtība "Būvspeciālista patstāvīgās prakses saraksta lejupielāde", kas veic atlasi pēc sarakstā pieejamiem būvspeciālista patstāvīgās prakses saraksta lejupielādes pieprasījumiem (ierakstiem)
  - Būvspeciālista patstāvīgās prakses saraksta datnes sagatavošana
    - pielikumā pieejama eksportētās datnes sagatave.
- Būvspeciālista patstāvīgās prakses sarakstā Līdzdalības pakāpes satura atrādīšanā
  - Prakses ierakstu saraksta sadaļā novērsta kļūda kolonnā "Līdzdalības pakāpe", atkārtojās prakses apraksta lauka saturs vairākkārt, novērsts.

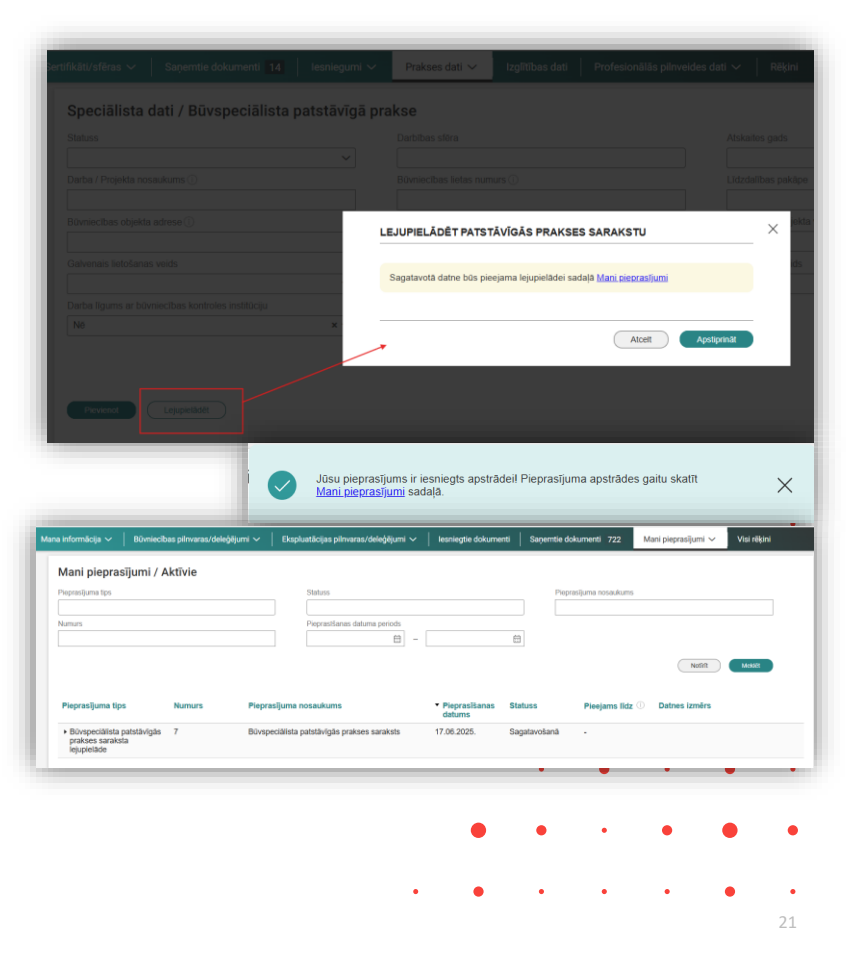

### Būvspeciālistu prakses ierakstu datu ievade

- Sistēmas ģenerētam prakses ierakstam neredz tādus laukus kā "Prakses datu apraksts" un nevar pievienot ierakstam dokumentus. Var atšķirt prakses ierakstu izveidošanas avotu – sistēmas ģenerēts vai manuāli veidots.
  - Sistēmas ģenerētam prakses ierakstam redzams lauks "Ģenerēts" ar ieraksta ģenerēšanas datumu/laiku un no piesaistītās būvniecības lietas tiek ielasīta "Darba devēja informācija".
  - Savukārt nav redzams: lauks prakses datu apraksta, sadaļa "Pievienotie dokumenti" un nevar pievienot manuāli jaunus dokumentus.
  - Labojot sistēmas ģenerētu prakses ierakstu, pēc tā saglabāšanas, būs redzams jauns lauks "Labots" ar pēdējo, manuālo izmaiņu datumu/laiku.
  - Kopējot sistēmas ģenerētu ierakstu, pēc pirmreizējās saglabāšanas ierakstam būs redzams Izveidošanas datums un laiks.
- Kopējot prakses ierakstu, kas veidots pēc šīs funkcionalitātes ieviešanas:
  - Apstrādātas ir situācijas:
  - Ja prakses ieraksts sākotnēji bijis sistēmas ģenerēts lietotājs neredz prakses datu apraksta un pielikuma laukus, lai arī avota ierakstā – no kā tas ticis nokopēts, šādi lauki vai informācija tajos eksistē;
  - Ja prakses ieraksts sākotnēji bijis manuāli izveidotos lietotājs redz prakses datu apraksta un pielikuma laukus.
  - Lietotājam manuāli veidojot jaunu prakses ierakstu visi esošās funkcionalitātes lauki paliek nemainīgi.
  - Prakses ierakstiem, kas ir sistēmas ģenerēti pirms šīs prasības izmaiņas prakses ieraksta formā ieviestas, atverot labošanai, lietotājs redz pievienoto aprakstu un dokumentus, bet nevar rediģēt tos.

### Sistēmas ģenerētam būvspeciālistu prakses ierakstam darba devēja datu ielasīšana no piesaistītās būvniecības lietas

- Sistēma sagatavojot patstāvīgās prakses ieraksta sagatavi, būvspeciālistam pielasa darba devēja datus, ja speciālists būvniecības lietas līgumā ir norādīts kā izpildītāja atbildīgā persona.
  - Manuāli veidojot vai ģenerējot prakses ierakstus, sistēma papildus ielasa pie būvniecības lietas piesaistīto būvkomersantu vai juridisko personu (norādot tā nosaukumu, pārstāvēto valsti, Uzņēmumu reģistra piešķirto reģistrācijas numuru un komersanta veidu un Būvkomersantu reģistrā norādīto kontaktinformāciju (tālruņa numurs, elektroniskā pasta adrese), ja:- būvspeciālists ir piesaistīts:
    - 1. Būvniecības iesniegumā, paskaidrojuma rakstā vai paziņojumā par būvniecību solī "Būvprojekta izstrādātājs" izvēlēts "Sertificēts būvspeciālists kā uzņēmuma pārstāvis", tad par būvkomerantu vai juridisko personu tiek uzskatīta šai solī pievienotā vērtība laukā "Būvkomersants";
    - 2. Būvniecības uzsākšanas nosacījumu izpildes iesnieguma solī "Būvniecības dalībnieki" norādītam būvspeciālistam lomā, kas izvēlēta laukā "Iesaistītā persona", un personas tipam "Būvkomersants" vai " Sertificēts būvspeciālists kā uzņēmuma pārstāvis", tad par būvkomersantu tiek uzskatīta soļa attiecīgā ieraksta vērtība laukā "Nosaukums";
    - 3. Sadaļas "Būvdarbu gaita" apakšsadaļā "Būvdarbu līgumi" būvspeciālists ir kādā no līgumiem norādīts kā "Izpildītāja atbildīgā persona" lomā: Būvdarbu vadītājs (atsevišķiem būvdarbu veidiem), Autoruzraudzības grupas loceklis vai Būvuzraudzības grupas loceklis, un tā norādītais periods laukā "Aktīvs no" – "Aktīvs līdz" ietilpst vai daļēji ietilpst periodā, pa ko tiek ģenerēts prakses ieraksts;
    - 4. Sadaļā "Būvprojekts > Būvprojekta ekspertīze", ja būvspeciālists ir norādīts kā "Būvprojekta ekspertīzes vadītājs", tad tiek ņemts par darba devēju lauka "Būvprojekta ekspertīzes veicējs" vērtība, ja tāda ir norādīta.

- Konkrētai būvniecības lietai kā būvniecības procesā iesaistītā persona lomā:
  - 1. Būvprojekta izstrādātājs;
  - 2. Būvprojekta vadītājs;
  - 3. Būvprojekta daļas vadītājs;
  - 4. Būvprojekta ekspertīzes vadītājs;
  - 5. Asistents;
  - 6. Būvdarbu vadītājs;
  - 7. Būvdarbu vadītājs (atsevišķiem būvdarbu veidiem);
  - 8. Būvdarbu veicējs;
  - 9. Atbildīgai būvdarbu vadītājs;
  - 10. Atbildīgais būvuzraugs;
  - 11. Atbildīgais autoruzraugs;
  - 12. Atbildīgā būvuzrauga aizvietotājs;
  - 13. Atbildīgā autoruzrauga aizvietotājs;
  - 14. Atbildīgā būvdarbu vadītāja aizvietotājs;
  - 15. Būvuzraudzības veicējs;
  - 16. Būvuzraudzības grupas loceklis;
  - 17. Autoruzraudzības veicējs;
  - 18. Autoruzraudzības grupas loceklis.
  - Ja kādā no būvspeciālista norādīto lomu sadaļām (1.-4.) darba devējs konkrētā periodā sakrīt, tad par šādu ierakstu sistēma ģenerē vienu ierakstu, uzskaitot laukā "Amats" visas
     būvniecības procesā iesaistītās personas lomas.

### Prakses ierakstu ģenerēšanas dublikātu pārbaudes kritēriji

- Sistēma neģenerēs prakses ierakstu dublikātus.
  - Sistēma neveido automātiski ģenerēto prakses ierakstu, ja būvspeciālistam jau eksistē šai lomai, konkrētā būvniecības lietā un periodā patstāvīgās prakses ieraksts, lai neveidotos prakses ierakstu dublikāti.
  - Lietotājam, veidojot prakses ierakstu ar tam piesaistītu būvniecības lietu, kā arī sistēmai automātiski izpildot prakses ieraksta ģenerēšanas procesu, sistēma veic pārbaudi – vai konkrētam būvspeciālistam, būvniecības lietā, amatā pa darba laika izpildes periodu eksistē jau izveidots prakses ieraksts? Turklāt:
    - Ja pārbaude izpildās un prakses ieraksts jau eksistē, tad sistēma jaunu prakses ierakstu neveido. Manuāli veidota ieraksta gadījumā, lietotājam izdodot brīdinājumu, ka Būvniecības lietai jau ir izveidots prakses ieraksts par konkrēto būvspeciālista amatu un izveidotais prakses ieraksts netiks saglabāts.

|                                                               |                                                          |                                                                                   |                                                            |                               |                   |        | teres by a true t |   |   |   |
|---------------------------------------------------------------|----------------------------------------------------------|-----------------------------------------------------------------------------------|------------------------------------------------------------|-------------------------------|-------------------|--------|-------------------|---|---|---|
| sertifikāti/sfēras 🗸   Saņemtie dokumenti                     | 1 lesniegumi 🗸                                           | Prakses dati 🗸                                                                    | Izglītības dati                                            | Profesionālās                 | pilnveides dati 🗸 | Rēķini |                   |   |   |   |
| Jauna patstāvīgā prakse                                       | Būvniecības liet<br>konkrēto būvspe<br>Izveidotais praks | ai BIS-BL-383124-2758 j<br>ciālista amatu Autoruzra<br>ses ieraksts netiks saglat | au ir izveidots prakses<br>udzības grupas locekli<br>pāts. | ieraksts par<br>a un periodu. | ×                 |        |                   |   |   | • |
| Darbības sfēra*                                               |                                                          |                                                                                   |                                                            | . ×                           |                   |        |                   | • | • | • |
| Pievienot vēl vienu                                           |                                                          |                                                                                   |                                                            |                               |                   |        |                   | • | • |   |
| <ul> <li>Darba līgums ar būvniecības kontroles ins</li> </ul> | stitūciju                                                |                                                                                   |                                                            |                               |                   |        |                   |   |   |   |
| Pamatinformācija                                              |                                                          |                                                                                   |                                                            |                               |                   |        | •                 | • | • | • |
| Būvniecības lieta<br>BIS-BL-383124-2758                       |                                                          |                                                                                   |                                                            |                               |                   |        | •                 |   | • |   |

### Izmaiņas manuālā prakses ieraksta amata izvēlē un brīdinājums par dublikāta esamību (BISP)

- Veidojot jaunu vai labojot esošu būvspeciālista prakses ierakstu, var izvēlēties amatus no saraksta, kā arī saņem brīdinājumu par iespējamu prakses ieraksta dublikātu, lai nodrošinātu datu kvalitāti un lieki neveidotu prakses ierakstu dublikātus.
  - Dublikātu pārbaude iepriekšējā slaidā.
  - Jaunums prakses ierakstu veidojot manuāli, lietotājs nevarēs ievadīt brīvā tekstā 'Amata' laukā vērtību, bet būs jāizvēlas no saraksta.
  - Ierakstiem, kas veidoti pirms šīs funkcionalitātes ieviešanas un tiek atvērti labošanai, labojot laukā 'Amats' vērtību, tiek piedāvāta izvēle no minētā saraksta, iepriekš manuāli ievadītos rediģēt nevar, tikai izdzēst.

| Jauna patstāvīgā prakse                                                                                                    |           |
|----------------------------------------------------------------------------------------------------|-----------|
| Darbības sfēra*                                                                                                    |           |
| Arhitekta prakse                                                                                                    | × ×       |
| Pievienot vēl vienu                                                                                                    |           |
| Darba līgums ar būvniecības kontroles institūciju                                                                                                    |           |
| Pamatinformācija                                                                                                    |           |
| 3ūvniecības lieta                                                                                                    |           |
| BIS-BL-377208-101798                                                                                                    |           |
| Bůvniecíbas lietai BIS-BL-37/208-101/98 jau ir izveidots prakses ieraksts par konkréto bůvspeciálista amatu Autoruzraudzības veid<br>arba / Projekta nosaukums*<br>Bůvniecíbas iecere sākumā bez kārtām ar meliorācijas jaunbûvi Rīgas BV apmācībām (14.01.2022.) V20                                                                                                    | .ejs.     |
| Būvniecības lietai BIS-BL-3//208-101/98 jau ir izveidots prakses ieraksts par konkrēto būvspeciālista amatu Autoruzraudzības veir<br>Darba / Projekta nosaukums*<br>Būvniecības iecere sākumā bez kārtām ar meliorācijas jaunbūvi Rīgas BV apmācībām (14.01.2022.) V20<br>Darbu izpildes laiks*                                                                                                    | eys.      |
| Büvniecības lietai BIS-BL-3//208-101/98 jau ir izveidots prakses ieraksts par konkrēto būvspeciālista amatu Autoruzraudzības veid<br>Darba / Projekta nosaukums*<br>Būvniecības iecere sākumā bez kārtām ar meliorācijas jaunbūvi Rīgas BV apmācībām (14.01.2022.) V20<br>Darbu izpildes laiks*                                                                                                    |           |
| Būvniecības lietai BIS-BL-3/7208-101/98 jau ir izveidots prakses ieraksts par konkrēto būvspeciālista amatu Autoruzraudzības veic<br>Darba / Projekta nosaukums*<br>Būvniecības iecere sākumā bez kārtām ar meliorācijas jaunbūvi Rīgas BV apmācībām (14.01.2022.) V20<br>Darbu izplīdes laiks*<br>mats *Autoruzraudzības veicējs (*Būvprojekta izstrādātājs) (*Būvprojekta vadītājs)                                              | -eys.<br> |
| Būvniecības lietai BIS-BL-3//208-101/98 jau ir izveidots prakses ieraksts par konkrēto būvspeciālista amatu Autoruzraudzības veic<br>arba / Projekta nosaukums*<br>Būvniecības iecere sākumā bez kārtām ar meliorācijas jaunbūvi Rīgas BV apmācībām (14.01.2022.) V20<br>Darbu izpildes laiks*<br>mats<br>* Autoruzraudzības veicējs * Būvprojekta izstrādātājs (* Būvprojekta vadītājs  <br>                                      | legs.     |
| Būvniecības lietai BIS-BL-3//208-101/98 jau ir izveidots prakses ieraksts par konkrēto būvspeciālista amatu Autoruzraudzības veic<br>Projekta nosaukums*<br>Būvniecības iecere sākumā bez kārtām ar meliorācijas jaunbūvi Rīgas BV apmācībām (14.01.2022.) V20<br>Darbu izpildes laiks*<br>mats<br>* Autoruzraudzības veicējs * Būvprojekta izstrādātājs * Būvprojekta vadītājs  <br>Būvuzrauga palīgs<br>Autoruzraudzības veicējs |           |
| Būvniecības lietai BIS-BL-3//208-101/98 jau ir izveidots prakses ieraksts par konkrēto būvspeciālista amatu Autoruzraudzības veic<br>arba / Projekta nosaukums*<br>Būvniecības iecere sākumā bez kārtām ar meliorācijas jaunbūvi Rīgas BV apmācībām (14.01.2022.) V20<br>Darbu izpildes laiks*<br>mats<br>* Autoruzraudzības veicējs * Būvprojekta izstrādātājs * Būvprojekta vadītājs                                             |           |
| Bůvniecíbas lietai BIS-BL-3/7208-101/98 jau ir izveidots prakses ieraksts par konkréto bůvspeciálista amatu Autoruzraudzíbas verc<br>Darba / Projekta nosaukums*<br>Bůvniecíbas iecere säkumä bez kártām ar meliorācijas jaunbůvi Rīgas BV apmācībām (14.01.2022.) V20<br>Darbu izpildes laiks*                                                                                                    |           |
| Būvniecības lietai BIS-BL-3/7/208-101/98 jau ir izveidots prakses ieraksts par konkrēto būvspeciālista amatu Autoruzraudzības veic<br>Projekta nosaukums*<br>Būvniecības iecere sākumā bez kārtām ar meliorācijas jaunbūvi Rīgas BV apmācībām (14.01.2022.) V20<br>Darbu izpildes laiks*<br>—                                                                                                    |           |
| Bůvniecíbas lietai BIS-BL-3//208-101/98 jau ir izveidots prakses ieraksts par konkřéto bůvspeciálista amatu Autoruzraudzíbas verc<br>Jarba / Projekta nosaukums*<br>Bůvniecíbas iecere säkumä bez kártām ar meliorācijas jaunbůvi Rīgas BV apmācībām (14.01.2022.) V20<br>Darbu izpildes laiks*<br>—                                                                                                    | [         |

### Prakses ierakstu saraksta kolonnu uzlabojumi publiskā portālā

- Būvspeciālistu reģistrā (neautorizētā vidē) esošam speciālistam būvspeciālista prakses ierakstu sarakstā var redzēt būves galveno lietošanas veidu, kā arī būves grupu.
- Prakses ierakstu sarakstam kolonnā "Objekta adrese" lietotājs var atvērt papildus informāciju par būvniecības objektu - objekts, kadastra apzīmējums, pilna adrese, būves galvenais lietošanas veids, būves grupa.

| etens_20 Annitekts_20                                                                                                    |                                                                                                    |                                                                                                    |                                                                                                    |                                                                                                    |
|----------------------------------------------------------------------------------------------------|----------------------------------------------------------------------------------------------------|----------------------------------------------------------------------------------------------------|----------------------------------------------------------------------------------------------------|----------------------------------------------------------------------------------------------------|
| ersonas pamatdati                                                                                                    |                                                                                                    |                                                                                                    | Kontakti                                                                                                    |                                                                                                    |
| /ärds                                                                                                    | Pēteris_20                                                                                                    |                                                                                                    | peteris20.paraudzins                                                                                                    | s20@gmail.com 🕕                                                                                                    |
| Jzvärds                                                                                                    | Arhitekts_20                                                                                                    |                                                                                                    |                                                                                                    |                                                                                                    |
| ertifikāta pamatdati                                                                                                    |                                                                                                    |                                                                                                    |                                                                                                    |                                                                                                    |
| ertifikāta numurs                                                                                                    | 1-00104                                                                                                    |                                                                                                    |                                                                                                    |                                                                                                    |
| ertifikāts piešķirts                                                                                                    | 04.08.2016                                                                                                    |                                                                                                    |                                                                                                    |                                                                                                    |
| specialitäte                                                                                                    | Arhitekta prakse                                                                                                    |                                                                                                    |                                                                                                    |                                                                                                    |
| statuss                                                                                                    | Aktīvs                                                                                                    |                                                                                                    |                                                                                                    |                                                                                                    |
|                                                                                                    |                                                                                                    |                                                                                                    |                                                                                                    |                                                                                                    |
| Darbības sfēras/jomas                                                                                                    |                                                                                                    |                                                                                                    |                                                                                                    |                                                                                                    |
|                                                                                                    |                                                                                                    |                                                                                                    |                                                                                                    |                                                                                                    |
|                                                                                                    |                                                                                                    |                                                                                                    |                                                                                                    |                                                                                                    |
| Statusu izmaiņas un pāri                                                                                                    | sāpumi                                                                                                    |                                                                                                    |                                                                                                    |                                                                                                    |
| Statusu izmaiņas un pāri                                                                                                    | tāpumi                                                                                                    |                                                                                                    |                                                                                                    |                                                                                                    |
| Statusu izmaiņas un pāri<br>Prakses dati                                                                                                    | apumi                                                                                                    | Г                                                                                                    |                                                                                                    | ]                                                                                                    |
| Statusu izmaiņas un pāri<br>Prakses dati<br>Darba / Projekta nosaukums                                                                                                    | tāpumi<br>Darbības sfēra                                                                                                    | Līdzdalības pakāpe                                                                                                    | Objekta adreses                                                                                                    | Darbu izpildes laiks                                                                                                    |
| Statusu izmaiņas un pāri<br>Prakses dati<br>Darba / Projekta nosaukums<br>BUN piemērs<br>(BIS-BL-382915-2741)                                                                                                | t <b>āpumi</b><br>Darbības sfēra<br>Arhitekta prakse                                                                         | Līdzdalības pakāpe<br>Boyprojekta izstrādātājs, Būvdarbu<br>veicējs, Būrprojekta vadītājs:<br>Prakses Dau                                                                                                    | Objekta adreses<br>Bove 80440070112001. Saules iela 1. Ādaži. Ādažu nov.                                                                                                    | Darbu izpildes laiks<br>01.11.2024 - 08.11.2024                                                                                                    |
| Statusu izmaiņas un pāri<br>Prakses dati<br>Darba / Projekta nosaukums<br>BUN piemērs<br>(BIS-BL-382815-2741)                                                                                                | tāpumi<br>Darbības sffra<br>Arbitekta prakse<br>Elektroietalšu projektēšana                                                  | Līdzdalības pakāpe<br>Būryorojekta izstradatājs, Būrvdarb<br>veicējs, Būryorojekta vadītājs:<br>Prakses Dai<br>Iestādes vadītājs                                                                                                    | Objekta adreses<br>Bove 80440270112001. Saules iela 1. Ádaži. Ádažu nov.                                                                                                    | Darbu izpiłdes laiks<br>01.11.2024 - 08.11.2024<br>01.12.2024 - 09.12.2024                                                                                                    |
| Statusu izmalņas un pāri<br>Prakses dati<br>Darba / Projekta nosaukums<br>BUN piemērs<br>(BUN S.B. 382915-2741)<br>Komentariau apstrades DEMO                                                                | tāpumi<br>Darbības sfēra<br>Arhitekta prakse<br>Elektroietaislu projektēfana<br>Arhitekta prakse                             | Lidzdalības pakāpe<br>Boynojeka izstradstājs, Bovdarbu<br>veicēņs, Boynojeka vadītajs:<br>Prakas Dati<br>Iestādes vadītājs<br>Direktoriņš - rikotājīņš, labots:                                                                                                    | Objekta adreses<br>Bove 80440070112001. Saules isla 1. Ádaži. Ádažu nov.<br>-<br>Bove 80440070112001. Saules isla 1. Ádaži. Ádažu nov.                                                                                                    | Darbu izpildes laiks<br>01.11.2024 - 08.11.2024<br>01.12.2024 - 08.11.2024<br>01.01.2025 - 20.01.2025                                                                                          |
| Statusu izmalņas un pāri<br>Prakses dati<br>Darba / Projekta nosaukums<br>BUN piemērs<br>(BIS-BL-382915-2741)<br>Komentānu apstrādes DEMO<br>piemērs V2<br>(BIS-BL-383142-2753)                              | tāpumi<br>Darbības stēra<br>Arbiekta prakse<br>Elektroietaslu projektētana<br>Arbiekta prakse                                | Lidzdalības pakāpe<br>Boprojeka izstrādatājs, Bovdarbu<br>veicējs, Boprojeka vadītājs<br>Prinkens Davi<br>Iestākes vardītājs<br>Direkstorijs - riksbārdi, laboto:<br>Prindes (Pinuacae) gints. Prinedes ir maž                                                                                                    | Objekta adreses<br>Bove 80440070112001. Saules iela 1. Adaži. Adažu nov.<br>-<br>Bove 80440070112001. Saules iela 1. Adaži. Adažu nov.:<br>Bove Riapedras iela 10. Lienāja 1.V.3401                                                                                                    | Darbu izpildes laiks<br>01.11.2024 - 08.11.2024<br>01.12.2024 - 09.12.2024<br>01.01.2025 - 20.01.2025                                                                                          |
| Statusu izmaiņas un pārt<br>Prakses dati<br>Darba / Projekta nosaukums<br>(IN) pienēm<br>(IIIS BL382/015/57/11)<br>Comentāru apstrādes DEMO<br>Komentāru apstrādes DEMO                                      | tāpumi Darbības stēra Arbiekta prakse Elektroietaiku projektēšana Arbiekta prakse Arbiekta prakse                            | Lidzdafibas pakāpe<br>Boyorojekta izstadatājs, Bovdarb<br>veicēja, Boyorojekta vadītājs<br>Prakass Dali<br>Iestākes vadītāja<br>Direktorija - rikotāgaļs, labots<br>Privacaeai garb. Friedes ir mož<br>Direktorijā - rikotāgaļs. Priedes                                                                                                    | Objekta adreses<br>Bove 80440070112001: Saules isla 1. Ádaži. Ádažu nov.<br>Bove 80440070112001: Saules isla 1. Ádaži. Ádažu nov.:<br>Bove Klanodas isla 10. Lendija 1.V.3401<br>Bove Klanodas isla 10. Lendija 1.V.3401                                                                                                    | Darbu izpildes laiks           01:11:2024 - 08:11:2024           01:12:2024 - 09:12:2024           01:01:2025 - 20:01:2025           31:12:2024 - 20:01:2025                                   |
| Statusu Izmaiņas un pārl<br>Prakses datī<br>Darba / Projekta nosaukums<br>BUN piemārī<br>(1958 a. 382/95 2741)<br>Komentāru apstādes DEMO<br>giemār 1/2<br>Komentāru apstādes DEMO<br>(1958 a. 383 142 2753) | Arhibias sifera Arhibias sifera Arhibias sifera Arhibias praise Elektroietadu projektifama Arhibista praise Arhibista praise | Lidzdalības pakāpe<br>Boprojeka izstašatāja, Bovdarbu<br>veicēja, Boprojeka vadītāja<br>Prinkens Daž<br>Beitabēs vastītāja<br>Direkstorijs - rikstājnā laboti:<br>Prinkes (Pinau) ir pieklu dirnās<br>(Pinaceae) gints. Priedes ir maž<br>Oziekstorijs - rikstājnā Piekles<br>(Pinau) ir poziu dirnās<br>(Pinaceae) gints. Priedes ir<br>mūzzāja, av Oziekaris | Objekta adreses           Blove 80440070112001. Saules iela 1. Adaži. Adažu nov.           -           Blove 80440070112001. Saules iela 1. Adaži. Adažu nov.           Blove Riaeddas iela 10. Lendin. LV-3401           Blove Riaeddas iela 10. Lendin. LV-3401           Blove Riaeddas iela 10. Lendin. LV-3401           Blove Riaeddas iela 10. Lendin. LV-3401           Blove Riaeddas iela 10. Lendin. LV-3401 | Darbu izpildes laiks           01.11.2024 - 08.11.2024           01.12.2024 - 08.11.2024           01.12.2024 - 08.12.2024           01.01.2025 - 20.01.2025           31.12.2024 - 20.01.2025 |

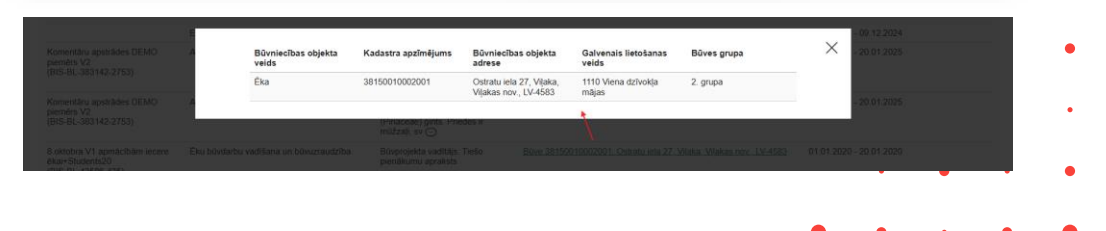

Jauni apliecinājumi, atzīmes un to attēlošana •
•
•
•
•
•
•
•
•
•
•
•
•
•
•
•
•
•
•
•
•
•
•
•
•
•
•
•
•
•
•
•
•
•
•
•
•
•
•
•
•
•
•
•
•
•
•
•
•
•
•
•
•
•
•
•
•
•
•
•
•
•
•
•
•
•
•
•
•
•
•
•
•
•
•
•
•
•
•
•
•
•
•
•
•
•
•
•
•
•
•
•
•
•
•
•
•
•
•
•
•
•
•
•
•
•
•
•
•
•
•
•
•
•
•
•
•
•
•
•
•
•
•
•
•
•
•
•
•
•
•
•
•
•
•
•
•
•
•
•
•
•
•
•
•
•
•
•
•
•
•
•
•
•
•
•
•
•
•
•
•
•
•
•
•
•
•
•
•
•
•
•
•
•
•
•
•
•
•
•
•
•
•
•
•
•<

- 1. Ir atkāpes no LBN prasībām
- 2. Atvasinājumi atbilst oriģināliem

### Jauna atzīmes "Ir atkāpes no LBN prasībām"

- Var uzlikt atzīmi kā "Ir atkāpes no LBN prasībām". Lauks nav obligāts. Ja nav atkāpes, jāatstāj neatzīmētu.
  - Atzīmes ielikšana pie būvprojekta daļas apstiprināšanas
    - Apstiprinot būvprojekta daļu, var norādīt jauno atzīmi, lai informētu būvvaldi par to, vai ir atkāpes no būvnormatīvos noteiktajām prasībām.
    - Atzīmi var uzlikt daļas vadītājs, apstiprinot daļu.
    - Ja lietojās ir būvprojekta vadītājs un daļai nav norādīts vadītājs.
  - Pie lapas saskaņošanas Būvprojekta izmaiņu gadījumā (būvdarbu laikā).
  - Iesniedzot būvprojekta saskaņojuma iesniegumu.
  - Pie ieceres dokumenta apstiprināšanas un PN iesnieguma apstiprināšanas.
    - Ja kaut vienai daļai pie būvprojekta daļas apstiprināšanas ir atzīmēts, ka ir "Atkāpes no LBN prasībām", tad pie ieceres apstiprināšanas lietotājs var redzēt, ka "Ir atkāpes no LBN prasībām". Atzīmes rūtiņu nevar labot. Piezīmju laukā ielasās daļu markas, kurām ir atzīmes. Piezīmju lauka saturu var labot.

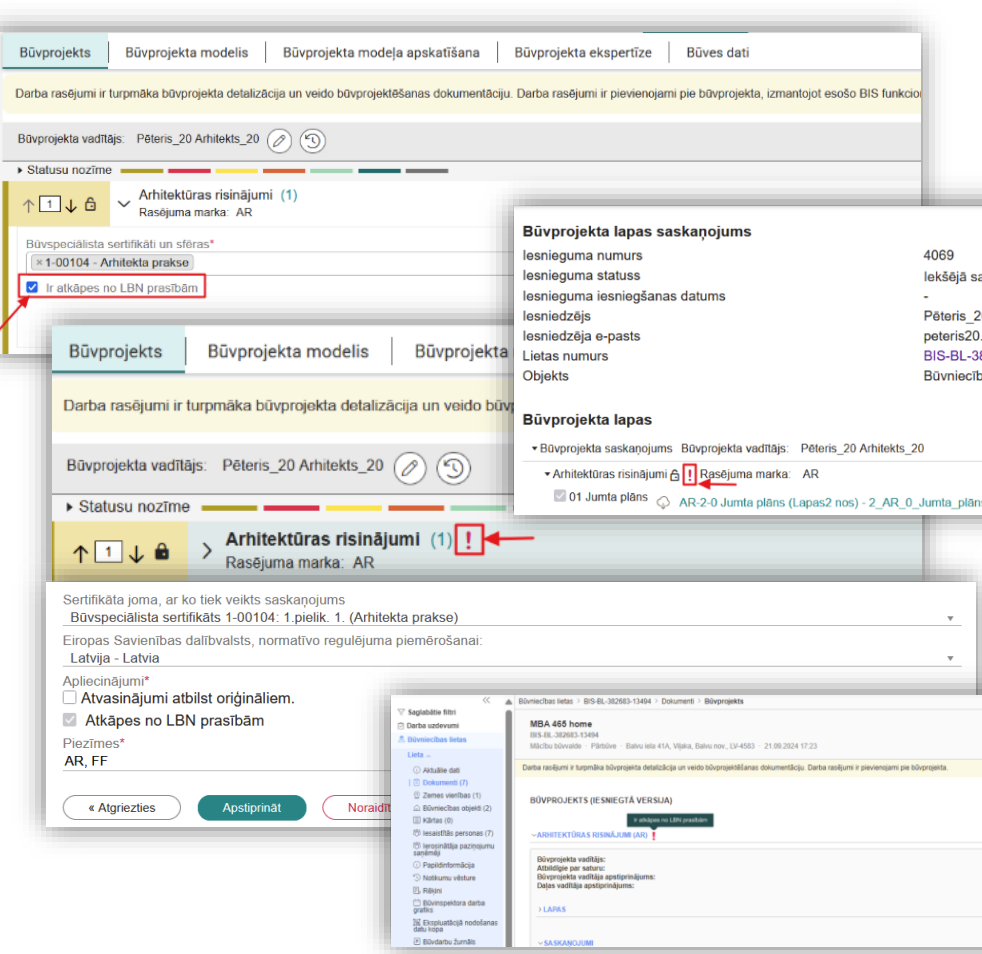

### Atzīme "Atvasinājumi atbilst oriģināliem"

- Lietotājs, saskaņojot būvniecības ieceres iesniegumu, paskaidrojuma raksta iesniegumu vai paziņojumu par būvniecību, obligāti atzīmē izvēles rūtiņu "Atvasinājumi atbilst oriģināliem".
  - leceres iesnieguma saskaņošana no iesaistīto personu puses.
- Būvniecības ieceres iesniegšana būvvaldē
  - Pirms iesniegšanas būvvaldei obligāti jāatzīmē "IESNIEDZĒJA APLIECINĀJUMU", apliecinot, ka visi pievienotie dokumentu atvasinājumi atbilst dokumenta oriģinālam.
- PN iesniegums un izmaiņu veikšanai būvprojektā.

| Latvija - Latvia                                    | ibvaists, normativo regulejuma plemerosalital.                                                                                                    |
|-----------------------------------------------------|----------------------------------------------------------------------------------------------------|
| Apliecinājumi*                                      | st oriģināliem.                                                                                                    |
| Būvniecības iesniegums ēka                          | i • TMP-382348-13306                                                                                                    |
| lesnieguma saturs<br>lesnieguma apskats<br>lesniegt | lesniegums<br>Būvniecības ierosinātāja apliecinājumi / saskaņojumi<br>* Apliecinu, ka visi pievienotie dokumentu atvasinājumi atbilst orģināliem. Esmu iepazīnies ar visiem pievienotajiem datiem/dokumentiem un saskaņoj |
|                                                     | Atbilde ()<br>Atbildi uz iesniegumu vēlos saņemt                                                                                                    |
|                                                     | <ul> <li>Citi veidi</li> </ul>                                                                                                    |
|                                                     | Изинет                                                                                                    |
| 3ūvniecības lietas → BIS-BL-                        | 383986-13685 > Dokumenti > Būvniecības iesniegums ēkai                                                                                                    |
|                                                     |                                                                                                    |
|                                                     |                                                                                                    |

saskanoju tos

## Uzlabojumi Būvprojektā

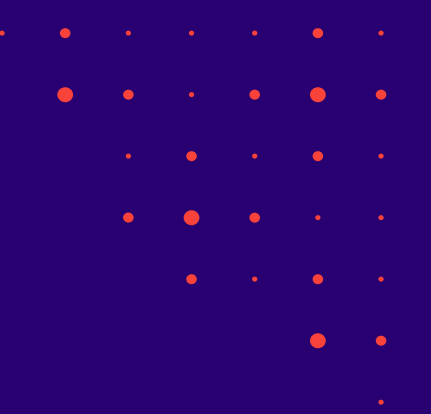

- 1. Būvprojekta sagataves izvēle
- 2. Lapu un daļu secība
- 3. Lapu saskaņošanas automatizācija

### Uzlabojumi būvprojekta sagatavošanā, lapu un daļu secība

- Izmaiņas būvprojekta sagataves izvēle BISP
  - Izvēloties būvprojekta sagatavi, atzīmē tikai vajadzīgas sadaļas.
- Lapu un daļu secība būvprojekta formā BISP
  - Veidojot daļas un lapas var mainīt to secību, bet kārtas numurs netiek atrādīts daļu un lapu datos.
    - Ja daļas tiek veidotas no būvprojekta sagataves tās tiek attēlotas būvprojekta sadaļā tādā paša secībā, ka ir norādīts būvprojekta sagatavē.
    - Augšupielādējot būvprojekta datnes pie izvēlētas daļas saglabājas tāda pati lapu secība, kāda norādīta pie augšupielādēs.
    - Veidojot daļu un lapas manuāli, tās saglabājās tāda pašā secībā, kādā tas veidoja lietotājs.
    - Var mainīt daļas secību (norādīt daļas secību manuāli, ierakstot rūtiņā vajadzīgo daļas secības numuru vai nospiežot uz bultiņas pie daļas).
    - Var mainīt lapu secību (norādīt lapas secību manuāli, ierakstot rūtiņā vajadzīgo lapas secības numuru vai nospiežot uz bultiņas pie daļas).

- Par būvprojekta lapām lietotājs redz vienotu lauku pēc šablona "XX-N Lapas\_nosaukums, Oriģinālnumurs 00Y Statuss 'Statusa nosaukums' Saskaņošanas datums 'DD.MM.YYYY' Datne 'DD.MM.YYYY HH:MM' KB", kur:
  - XX ir marka;
  - Vairs nevarēs redzēt kārtas numuru lapu datos;
  - N revīzijas numurs;
  - Lapas nosaukums saskaņā ar esošo funkcionalitāti;
  - 00Y oriģinālnumurs, ja tas ir ievadīts saskaņā ar esošo funkcionalitāti;
  - Statuss saskaņā ar esošo funkcionalitāti;
  - Saskaņošanas datums saskaņā ar esošo
     funkcionalitāti;
  - Datne pievienotās datnes nosaukums, kā arī to pievienošanas datums, laiks un izmērs, saskaņā ar esošo funkcionalitāti

### Izmaiņas būvprojekta sagataves izvēle BISP

• Izvēloties sagatavi "Būvprojekts" var atzīmēt tikai vajadzīgas sadaļas

| BÜVNIECĪBAS LIETA: BŪVNIECĪBAS IESNIEGUMS ĒKAI<br><u>TMP-877968-299025</u> 17.06.2025 18.52 ·<br>→ Lietas virzība ✓ leceres izstrāde ● PN izpilde ● BUN izpilde ● Būvdarbi ● ③          |   |   |   |   |   |   |
|----------------------------------------------------------------------------------------------------|---|---|---|---|---|---|
| AKTUĀLIE DATI DOKUMENTI PERSONAS DOKUMENTU SASKAŅOJUMI TEHNISKIE NOTEIKUMI BŪVPROJEKTS RĒĶĪNI ATZINUMI ENERGOSERTIFIKĀTI APTURĒŠANA UN PĀRTRAUKUMI LIETAS PILNVARAS/DELEĢĒJUMI VAIRĀK 🚍 |   |   |   |   |   |   |
| BŪVPROJEKTA DAĻU SAGLABĀŠANA                                                                                                    |   |   |   |   |   |   |
| Atzīmēt visus                                                                                                    |   |   |   |   |   |   |
| Ainavas analīze (0) Rasējuma marka: AA                                                                                                    |   |   |   |   |   |   |
| Apkure (0) Rasējuma marka: AVK-A                                                                                                    |   |   |   |   |   | • |
| Apsardzes signalizācija (0) Rasējuma marka: ESS-AS                                                                                                    |   |   |   |   |   |   |
| Apūdeņošanas sistēmas (0) Rasējuma marka: AS                                                                                                    |   |   |   |   |   |   |
| Arhitektoniski mäkslinieciskä izpéte (0) Raséjuma marka: AMI                                                                                                    |   |   |   |   |   |   |
| Arhitektūras risinājumi (0) Rasējuma marka: AR                                                                                                    |   |   |   |   |   |   |
| Aukstumapgåde (0) Rasējuma marka: AAT                                                                                                    |   |   |   | • | • | • |
| D0vakustika (0) Rasējuma marka: BAA                                                                                                    |   |   |   |   |   |   |
| Būvdarbu apjomu saraksts (0) Rasējuma marka: BA                                                                                                    |   | • | • | • | • | • |
| Bůvkonstrukcijas (0) Rasějuma marka: BK                                                                                                    |   |   |   |   |   |   |
| Cela darbi (0) Rasējuma marka: TS-CD                                                                                                    |   |   |   |   |   |   |
| Centralizētā izziņošanas sistēma (0) Rasējuma marka: ESS-CI                                                                                                    |   |   | • | - | - | - |
| Darbu organizēšanas projekts (0) Rasējuma marka: DOP                                                                                                    |   |   |   |   |   |   |
| Darbu velkšanas projekts (0) Raeējuma marka: DVP                                                                                                    | • | • | • | • | • | • |
|                                                                                                    |   |   |   |   |   |   |

### Lapu un daļu secība

- Izņemta numerācija un novienādota secība:
  - Lapu un daļu secība būvprojekta formā BISP
  - Lapu un daļu secība ieceres un projektēšanas nosacījumu izpildes iesniegumos, būvprojekta saskaņojumā, iesniegumā izmaiņu veikšanai būvprojektā
    - Veidojot jaunu dokumentu, solī 'Dokumentācijas daļas' redz tādu pašu daļu un lapu secību, kā būvprojekta formā.
  - Būvprojekta lapu izvēles saraksta ierakstu secība būvdarba žurnāla ierakstos
    - Būvdarbu gaitas apakšsadaļā 'Būvdarbu žurnāls', veidojot ierakstu būvdarbu žurnālā, redz sakārtotu būvprojekta lapu izvēles sarakstu, kā arī atrādot pie būvdarba žurnāla ierakstiem pievienotās lapas.
      - Nozīmīgo konstrukciju pieņemšanas aktu, segto darbu pieņemšanas aktu, ugunsdrošībai nozīmīgās inženiertehniskās sistēmas pieņemšanas aktu, citu pieņemšanas aktu ierakstos, darbu kvalitātes pārbaudes testēšanas parauga ierakstos, Ražošanas rasējuma un Materiālu apstiprināšanas ierakstos sadaļā 'Būvprojekta lapa/rasējums'.
  - Lapu un daļu secība pie būvprojekta ekspertīzes pieprasījuma un atzinuma
  - Lapu secība pie būvprojekta lapas saskaņojuma iesnieguma
  - Daļu un lapu secība būvdarbu gaitas apakšsadaļā 'Būvprojekts'
  - Lapu un daļu attēlošanas secība būvprojekta formā BIS2 pusē
  - Lapu un daļu attēlošanas secība ekspertīzes atzinumos BIS2 pusē

### Lapu un daļu secības attēli

#### • Kā bija

|   | Būvprojekta vadītājs: | teo Ausarája 🖉 🕥                                                                                                    | (0,0,0,0,0,0,0,0,0,0,0,0,0,0,0,0,0,0,0, |  |  |  |  |
|---|-----------------------|----------------------------------------------------------------------------------------------------|-----------------------------------------|--|--|--|--|
| _ | Statusu nozīme        |                                                                                                    |                                         |  |  |  |  |
| J | ↑ <b>1↓</b> ₿ •A      | hitektūras risinājumi (7) Ravējuma marka: AR                                                                                                    |                                         |  |  |  |  |
| I | ↑1↓                   | AR-1-0 StBva pläns (Lapas1 nos)     Orlýinálnumura: 001 Statusa: Juuns 1_AR_0_StBva_pläns_(Lapas1_nos)_001.pdf 🗘 17.06.2025 18:59, 1 MB               |                                         |  |  |  |  |
| I | ↑2↓                   | + AR-2-0 Jumta pláns (Lapas2 nos) Originalisumuna: 002 Statusa: Jauns 2_AR_0_Jumta_pláns_(Lapas2_nos_002 pdf 🗘 17.06.2025 18.50, 1000 KB              |                                         |  |  |  |  |
| I | 13↓                   | AR-3-0 Fas8des (Lapas3 nos) Orlijinilinumuri: 003 Statuss: Jauns 3_AR_0_Fas8des_(Lapas3_nos)_003.pdf () 17.06.2005 18.59.400 K8                       |                                         |  |  |  |  |
| I | ↑4↓                   | + AR-4-0 Fasāde asīs (Lapas4 nos) Oriģinākumum: 004 Statuws: Jauns 4_AR_0_Fasāde_asīs_(Lapas4_nos)_004.pdf 🗘 17.01.2825 18.59, 400 KB                 |                                         |  |  |  |  |
| I | 15↓                   | AR-5-0 Gridu plans (Lapas5 nos) Originalinumners: 005 Statuses: Jaune 5_AR_0_Gridu_plans_(Lapas5_nos)_005 pdf 🗘 17.06.2025 18.56, 400 K8              |                                         |  |  |  |  |
| I | ↑ 6 ↓                 | + AR-6-0 lekärtojuma pläns (Lapas6 nos) Oriĝinatinumura: 006 Statura: Jauns 6_AR_0_skilinojuma_pläns_(Lapas6_nos)_006 pdf 🗘 17.06 2025 18.59, 1000 KB |                                         |  |  |  |  |
| l | ↑ 🗆 ↓                 | AR-7-0 Logi un durvis (Lapas7 nos) Originalinumens: 607 Statuess: Jauns 7_AR_0_Logi_un_durvis_(Lapas7_nos)_007 pdf                                    |                                         |  |  |  |  |
| ĺ | ↑2↓â • A              | pkure (0) Restjums marka: AKKA                                                                                                    |                                         |  |  |  |  |

• Numurs vairs netiks atrādīts aiz markas.

#### • Kā būs

| Böryrojekla vadītāji: līze Auzarīja 🧷 🕥                                                                                                    | $\bigcirc \bigcirc \bigcirc \bigcirc \bigcirc \bigcirc \bigcirc \bigcirc +$ |
|----------------------------------------------------------------------------------------------------|-----------------------------------------------------------------------------|
| Statusu nozime                                                                                                    |                                                                             |
| ↑ T J t t Arhitektūras risinājumi (7)<br>Rasējuma marka: AR                                                                                                    | Apstiprināt •••                                                             |
| AR-0 Stava plans (Lapast nos)     Jaune Originaliumums: 001                                                                                                    |                                                                             |
| [Jar. 2] 1_AR_0_Stave_plans_(Lapas1_nos)_001.pdf 17.06.2025 19.04, 1 MB     [Jar. 2] 1_AR_0_Stave_plans_(Lapas1_nos)_001.pdf 17.06.2025 19.04, 1 MB     [Jar. 2] 1_AR_0_Stave_plans_(Lapas1_nos)_001.pdf 17.06.2025 19 |                                                                             |
| ↑ Image: AR-0 Jumita plans (Lapas2 nos)       Jauris     Originaturums: 002                                                                                                    |                                                                             |
| © 2_AR_0_Jumta_plans_(Lapas2_nos)_002.pdf 17.06.2025 19:04, 1000 KB                                                                                                    |                                                                             |
| AR-0 Fasides (Lapas3 nos)     Jaung Originatinumus: 003                                                                                                    |                                                                             |
|                                                                                                    |                                                                             |
| AR-0 Fasdade asis (Lapas4 nos)<br>Jaurs Ordjnährumus: 004                                                                                                    |                                                                             |
|                                                                                                    |                                                                             |
| AR-0 Gridu plans (Lapas5 nos)     Jams Originatumurs: 005                                                                                                    |                                                                             |
|                                                                                                    |                                                                             |
| AR-0 lekältojuma pläns (Lapas6 nos)<br>Jamis Odginātumus: 006                                                                                                    |                                                                             |
| 6 AR 0 lekärtojuma pläns (Lapaső nos) 006.pdf 17.06.2025 19.04, 1000 KB                                                                                                    |                                                                             |
| AR-0 Logi un durvis (Lapas? nos)     Jaars Originatimumus: 007                                                                                                    |                                                                             |
|                                                                                                    |                                                                             |
| ↑ ∠↓ 6 > Apkure (0)<br>Restaura marka: AVK A                                                                                                    |                                                                             |
|                                                                                                    |                                                                             |
| ↑ 3 ↓ 6       > Buvkonstrukcijas (0)         Rastijuma marka:       BK                                                                                                    |                                                                             |
| <ul> <li>Veidojot jaunu dokumentu vai iesniegumos daļas un<br/>izvēlētas lapas tiks attēlotas tādā pašā secībā, kā</li> </ul>                                                                                                    | • •                                                                         |
| buvprojekta forma.                                                                                                    |                                                                             |

### Būvprojekta izmaiņu (būvdarbu laikā) lapu saskaņošanas procesa uzlabojumi

- Uzlabota saskaņotāju norādīšana
- Papildināts, ko var norādīt pie "Jāiepazīstas"
- Lapu saskaņošanas procesa paziņojumu izveidošana, paziņojumu izveidošanas kārtības maiņa
- Tehnisko noteikumu izdevēja, eksperta, būvvaldes automatizācija pie būvprojekta lapas saskaņojuma iesnieguma
  - Tehnisko noteikumu izdevēja, eksperta un būvvaldes saskaņojuma automatizēšana pie būvprojekta lapas saskaņojumiem
  - Eksperta saskaņojuma automatizēšana pie būvprojekta lapas saskaņojumiem
  - Būvvaldes saskaņojuma automatizēšana pie būvprojekta lapas saskaņojumiem
- Lomas 'Atbildīgais par būvprojekta lapas saskaņošanu' likvidēšana
- Ieviests jauns parametra datums, ja saskaņojums tika izveidots pirms šī datuma, tad būs iespēja saskaņot pa vecam, visi jauni saskaņojumi tikai ar jauno automatizāciju.
  - Ekspertīzes saskaņojumu varēs norādīt manuāli kā pa vecam, bet TNI un Būvvaldes saskaņojumi būs tikai automātiski.

### Papildināts lomu saraksts ar lapu saskaņotājiem

- Saskaņojums papildināts lomu saraksts, no kā ir iespējams izvēlēties saskaņotāju:
  - Būvniecības ierosinātājs;
  - Būvprojekta izstrādātājs;
  - Atbildīgais autoruzraugs, ja tāds ir norādīts;
  - Atbildīgā autoruzrauga aizvietotājs, ja tāds ir norādīts -(!) jauna loma;
  - Autoruzraudzības grupas loceklis;
  - Atbildīgais būvdarbu vadītājs (!) jauna loma;
  - Atbildīgā būvdarbu vadītāja aizvietotājs (!) jauna loma;
  - Būvdarbu vadītājs (atsevišķu būvdarbu veidos) (!) jauna loma;
  - Atbildīgais būvuzraugs, ja tāds ir norādīts;
  - Atbildīgā būvuzrauga aizvietotājs, ja tāds ir norādīts (!) jauna loma;
  - Būvuzraudzības grupas loceklis;
  - Autoruzraudzības veicējs.

- Jāiepazīstas lietotājs izvēlas personas, kurām ir jāiepazīstas ar būvprojekta izmaiņām. Esošā funkcionalitāte tiks papildinātā paplašinot lomu sarakstu, no kurām ir iespējams izvēlēties personas:
  - Būvniecības ierosinātājs;
  - Būvprojekta izstrādātājs;
  - Atbildīgais autoruzraugs, ja tāds ir norādīts;
  - Atbildīgā autoruzrauga aizvietotājs, ja tāds ir norādīts (!) jauna loma;
  - Autoruzraudzības grupas loceklis;
  - Atbildīgais būvdarbu vadītājs;
  - Atbildīgā būvdarbu vadītāja aizvietotājs;
  - Būvdarbu vadītājs (atsevišķu būvdarbu veidos) (!) jauna loma;
  - Atbildīgais būvuzraugs, ja tāds ir norādīts;
  - Atbildīgā būvuzrauga aizvietotājs, ja tāds ir norādīts (!) jauna loma;
  - Būvuzraudzības grupas loceklis;
  - Autoruzraudzības veicējs.
# Būvdarbu gaitas projekta izmaiņu saskaņošanas izvēlnes papildināšana

|                                          |                                                                                             | lesaistītā persona                                                                                                    |                     |
|------------------------------------------|---------------------------------------------------------------------------------------------|----------------------------------------------------------------------------------------------------|---------------------|
|                                          |                                                                                             | 5-01998 Atbildīgais_20 BūvdarbuVadītājs_20 (Atbildīgais būvdarbu vadītājs)                                                                                                    |                     |
| • Saskaņ                                 | otāji                                                                                       | 5-01998 Atbildīgais_20 Buvdarbuvādītajs_20 (Atbildīgais buvdarbu vadītajs)<br>1-00104 Pēteris_20 Arhitekts_20 (Autoriuzraudzības veicējs)                                         | Pievienot sarakstam |
| iummeisiste lenne onekonoù               |                                                                                             | 3-01348 Juns_20 Buvuzraugs_20 (Buvuzraudzibas veicejs)                                                                                                    |                     |
| ivprojekta lapas saskaljojt              | uiis                                                                                        | Maciou pasvalilia, teg. in jouous 1:05 (a (Buvinicidas infosimatas)                                                                                                    |                     |
| nieguma saturs<br>niegums                | Saskaņotāji                                                                                 | 1-00134 Peteris, zo Virillieko_zo (porprivena izstradalajs)<br>1-00136 (izz varja) (Sabiedrība ar ierobežotu ablidību "Remontbūve") - Būvdarbu vadītājs<br>Vateveikiem bīvdarbiem |                     |
| kumentācijas lapas<br>kumentācijas dalas | ↔ Saskaņojums                                                                               | (deservayen du valuen)     (deservayen du valuen)     (4-0092 Juris_01 Bůvuzraugs_01 (Sabiedrība ar ierobežotu atbildību "Remontbūve") -     80/0/22/07/20 Arbitanas koreklis     |                     |
| iskaņotāji                               | Nav ierakstu                                                                                |                                                                                                    |                     |
| iskaņojums                               |                                                                                             | SASKAŅOJUMA TIPS: JĀLEPAZĪSTAS<br>Iesaudītā persona<br>Pēlēres Jāladoprausas 18 (Ribriteicības ierosloitālas)                                                                     | >                   |
|                                          | ↔ Jāiepazīstas                                                                              | +Pievienot aid                                                                                                    |                     |
|                                          | Nav ierakstu                                                                                | 1-00194 Pétering. 20 Arhibeiss, 20 (Abbidga búvicato vadílája auxvetolája)<br>1-00196 Pétering 03 Arhibeis, 03 (Abbidga búvucrauga auxvetolája)                                   | Pievienol sarakstam |
|                                          |                                                                                             | 1.00100 Pilleris, 00 Arhikis, 00 Albikis, 00 Albikis, autoezrauga akivetetilije)                                                                                                  |                     |
|                                          | ↔ Tehnisko noteikumu izdevēju saskaņojumi                                                   | (+Plevienot) ↔ Saskaņojums                                                                                                    |                     |
|                                          | Nav ierakstu                                                                                | 1 · Autoruzraudzības velcējs                                                                                                    |                     |
|                                          |                                                                                             | 1-00104 Pēteris_20 Arhitekts_20 Gaida saskaņošanu                                                                                                    |                     |
|                                          | ↔ Eksperta saskaņojums ()                                                                   | 2 . Rüurlarhu varitible (alsaviškiam hüvrlarhiam)                                                                                                    |                     |
|                                          | Pēteris_20 Arhitekts_20 · Gaida saskaņošanu · Atbildīgais par būvprojekta lapas saskaņošanu | 1-00136 lize Auzarála     Galda saskanošanu                                                                                                    | ۵                   |
|                                          |                                                                                             |                                                                                                    |                     |
|                                          | ↔ Bûvvaldes saskaņojums 🥥                                                                   |                                                                                                    |                     |
|                                          | Pēteris_20 Arhitekts_20 · Gaida saskaņošanu · Albildīgais par būvprojekta lapas saskaņošanu | ↔ Jåiepazīstas                                                                                                    |                     |
|                                          |                                                                                             | 5.01998 Athildīnais. 20 Rūvdarbu/varītāis. 20 - Gaida saskanošanu - Athildīnais būvdarbu vadītāis.                                                                                | 0                   |

SASKANOJUMA TIPS: SASKANOJUMS

X

#### Tehnisko noteikumu izdevēja, eksperta, būvvaldes automatizācija pie būvprojekta lapas saskaņojuma iesnieguma

- Lai vienkāršotu tehnisko noteikumu izdevēja, eksperta un būvvaldes saskaņojumu pievienošanas procesu būvprojekta lapas saskaņošanas laikā Būvniecības lietā, kura ir stadijā 'Būvdarbi' vai 'Nodošana ekspluatācijā' būvprojekta lapas saskaņojumā:
  - Norādot tehnisko noteikumu izdevēju(s) būvprojekta lapu saskaņošanai, var izvēlēties vienu vai vairākus tehnisko noteikumu izdevējus;
    - Automātiski pievienos atbildīgo par tehnisko noteikumu izdevēja saskaņojumu pieprasīšanu, pēc noklusējuma BIS aktuālo būvprojekta vadītāju. Var nomainīt atbildīgo par tehnisko noteikumu izdevēja saskaņojumu pieprasīšanu, izvēloties to no iespējamo vērtību saraksta
  - Kad izvēlētām lapām norādīts pamatojums 'Atbilstoši Vispārīgo būvnoteikumu 69.punktam', sistēma automātiski pievieno atbildīgo par ekspertīzes atzinuma pieprasījumu pie būvprojekta lapas saskaņojuma iesnieguma un atrāda informatīvo paziņojumu 'Ir nepieciešams eksperta saskaņojums';
    - Sistēma automātiski pievienos atbildīgo par ekspertīzes atzinuma pieprasīšanu, pēc noklusējuma BIS aktuālo būvprojekta vadītāju. Var nomainīt atbildīgo par ekspertīzes atzinuma pieprasīšanu, izvēloties to no iespējamo vērtību saraksta.
  - Kad izvēlētām lapām norādīts pamatojums 'Atbilstoši Būvniecības likuma 16. panta otrai divi prim daļai', sistēma automātiski pievieno atbildīgo par būvvaldes saskaņojuma pieprasījumu un atrāda būvvaldes nosaukumu un informatīvo paziņojumu 'Ir nepieciešams būvvaldes saskaņojums'.
    - Sistēma automātiski pievienos būvvaldi un pievienos atbildīgo par būvvaldes saskaņojumu pieprasīšanu, pēc noklusējuma BIS aktuālo būvprojekta vadītāju. Var nomainīt atbildīgo par būvvaldes saskaņojuma pieprasīšanu, izvēloties to no iespējamo vērtību saraksta

# Tehnisko noteikumu izdevēja, eksperta, būvvaldes automatizācija pie būvprojekta lapas saskaņojuma iesnieguma

#### • Lapu saskaņojuma iesniegumā

| ↔ Tehnisko noteikumu izdevēju saskaņojumi                                                      |                              |                                    |           | +Pievienot | SASKAŅOJUMA TIPS: TEHNISKO NOTEIKUMU IZDEVĒJU SASKAŅOJUMI<br>Iesaistītā persona<br>Pēteris_20 Arhitekts_20 (Būvprojekta vadītājs)       |
|------------------------------------------------------------------------------------------------|------------------------------|------------------------------------|-----------|------------|----------------------------------------------------------------------------------------------------|
| Atbildīgais_20 BūvdarbuVadītājs_20 · Gaida saskaņoš<br>Organizācija                            | anu · Atbildīgais par būvp   | ojekta lapas saskaņošanu<br>Datums | Dokumenti | 1 0        | Atbildigå iestäde* (#AS Sadales tikks TNI (40003857687)) *                                                                              |
| AS Sadales tikls TNI (40003857687)                                                             | Sagatave                     | Duxuma                             | Doramena  |            | Pievienot sarakstam                                                                                                    |
| → Eksperta saskaņojums ① Atbildīgais_20 BūvdarbuVadītājs_20 · Gaida saskaņoš                   | anu — Atbildīgais par būvp   | rojekta lapas saskaņošanu          |           | / î        | SASKAŅOJUMA TIPS: EKSPERTA SASKAŅOJUMS<br>Iesaislītā persona<br>Pēteris, 20 Arhitekts_20 (Būvprojekta vadītājs) ~<br>Atliktā ekspertīze |
| > Būvvaldes saskaņojums                                                                        |                              |                                    |           |            | Plevienot sarakstam                                                                                                    |
| Pēteris_20 Arhitekts_20 · Gaida saskaņošanu · Atbik                                            | līgais par būvprojekta lapas | saskaņošanu                        |           | Û          | ASKAŅOJUMA TIPS: BUVVALDES SASKAŅOJUMS                                                                                                  |
| Būvvalde<br>RĪGAS VALSTSPILSĒTAS PAŠVALDĪBAS PILSĒTAS<br>ATTĪSTĪBAS DEPARTAMENTS (90011524380) | Lēmums<br>Sagatave           | Datums                             | Dokumenti |            | Peteris_20 Arhitekts_20 (Bûvprojekta vadītājs)   Pievienot sarakstam                                                                    |
| < Atpakaļ                                                                                      |                              |                                    |           | Talak 🕨    | • • • •                                                                                                    |
|                                                                                                |                              |                                    |           |            | · • • · · •                                                                                                    |

#### Lapu saskaņošanas procesa paziņojumu izveidošana

- Sistēma izveido paziņojumus būvprojekta izmaiņu saskaņošanas procesa dalībniekiem par procesa gaitu, tai skaitā par procesa pabeigšanu, ja izmaiņas tika saskaņotas.
  - Pēc lapas nodošanas saskaņošanai sistēma izveido saskaņojuma pieprasījumus tiem dalībniekiem, kuri ir norādīti kā 'Saskaņotājs', un iepazīšanās pieprasījumus tiem dalībniekiem, kuri ir norādīti kā personas, kurām ir jāiepazīstas ar saskaņojamām būvprojekta izmaiņām.
  - Brīdī, kad ir saņemti visi saskaņojumi no saskaņotājiem ar mazāko secības numuru un tie ir pozitīvi, tiek izveidoti saskaņojuma pieprasījumi saskaņotājiem ar nākamo secības numuru un tā līdz brīdim, kamēr ir saņemti saskaņojumi no visiem saskaņotājiem.
  - Ja kāds saskaņotājs noraida saskaņojuma pieprasījumu, tad sistēma anulē nosūtītos saskaņojumus un nomaina dokumenta statusu uz 'Saskaņošana noraidīta' un dokumenta iesniedzējam par to tiek izveidoti informatīvi paziņojumi.
  - Ja būvprojekta lapu saskaņojumam ir paredzēts TNI saskaņojums, tad pēc visu saskaņotāju pozitīvās atbildes, atbildīgajam par šī saskaņojuma pievienošanu izveido paziņojumu, ka nepieciešams pieprasīt TNI saskaņojumu..
  - Ja būvprojekta lapu saskaņojumam ir paredzēts eksperta saskaņojums, tad pēc visu saskaņotāju pozitīvās atbildes un, ja ir paredzēts, pēc TNI atzinuma pozitīvas atbildes pievienošanas, atbildīgajam par šo saskaņojumu izveido paziņojumu, ka nepieciešams pieprasīt eksperta atzinumu.
  - Ja būvprojekta lapu saskaņojumam ir paredzēts būvvaldes saskaņojums, tad pēc visu saskaņotāju pozitīvās atbildes un, ja ir paredzēti, TNI un eksperta atzinuma saskaņojumu pievienošanas, atbildīgajam par šī saskaņojuma pievienošanu izveido paziņojumu, ka nepieciešams pieprasīt būvvaldes saskaņojumu.
  - Brīdī, kad būvprojekta lapu saskaņojumam ir uzstādīts statuss 'Apstiprināts', sistēma izveido informatīvus paziņojumus visiem.
     saskaņojumā norādītiem saskaņotājiem un tiem, kas norādīti pie opcijas 'Jāiepazīstas'.

#### Tehnisko noteikumu izdevēja saskaņojuma automatizēšana pie būvprojekta lapas saskaņojumiem

- Tehnisko noteikumu izdevēja saskaņojuma automatizēšana pie būvprojekta lapas saskaņojuma
  - Sistēma pie lapas saskaņojuma tehnisko noteikumu izdevēja apstiprinājuma automātiski pievieno būvprojekta saskaņošanas dokumentu un apstiprina būvprojekta lapas saskaņojumu, lai automatizētu tehnisko noteikumu izdevēju saskaņojumu pievienošanu pie būvprojekta lapas saskaņojumiem.
    - Pēc dokumenta 'Būvprojekts' apstiprināšanas no tehnisko noteikumu izdevēja pusēs BIS2, sistēma atrod visus neapstiprinātus tehnisko noteikumu izdevēja būvprojekta lapas saskaņojuma pieprasījumus, kuros norādīts dotais tehnisko noteikumu izdevējs un satur atzīmētas lapu versijas.
      - Pievieno saiti uz būvprojekta saskaņošanas dokumentu no attiecīgā tehnisko noteikumu izdevēja no sadaļas 'Dokumenti' BISP.
      - Apstiprina būvprojekta lapas tehnisko noteikumu izdevēja saskaņojumu, nomainot statusu no 'Saskaņošanā' uz 'Saskaņots', kā arī pievieno piesaistīta dokumenta apstiprināšanas datumu un laiku kā saskaņojuma saņemšanas datumu un laiku.

| <ul> <li>Nosūta informatīvu paziņojur</li> </ul>     | nu būvprojekta lapas saskaņo            | ojuma iesniedzējam               |                           | • |
|------------------------------------------------------|-----------------------------------------|----------------------------------|---------------------------|---|
| ↔ Tehnisko noteikumu izdevēju saskaņojumi            |                                         |                                  |                           |   |
| Pēteris_20 Arhitekts_20 · Saskaņots (saskaņoja Siste | ēma, 17.06.2025 14:47) · Atbildīgais pa | ar būvprojekta lapas saskaņošanu |                           | Ø |
| Organizācija                                         | Lēmums                                  | Datums                           | Dokumenti                 | • |
| AS Sadales tīkls TNI (40003857687)                   | Saskaņots                               | 17.06.2025 00:00                 | Būvprojekta saskaņojums Ӣ |   |
|                                                      |                                         |                                  |                           |   |

# Eksperta saskaņojuma automatizēšana pie būvprojekta lapas

# saskaņojumiem

- Sistēma pie lapas saskaņojuma eksperta apstiprinājuma automātiski pievieno apstiprinātu ekspertīzes atzinuma dokumentu un apstiprina būvprojekta lapas saskaņojumu.
  - Pēc būvprojekta ekspertīzes atzinuma apstiprināšanas sistēma atrod visus neapstiprinātus eksperta būvprojekta lapas saskaņojuma pieprasījumus, kuri satur atzīmētas lapu versijas:
    - Sadaļā 'Eksperta saskaņojums' pievieno saiti uz apstiprinātu būvprojekta ekspertīzes atzinumu, ja norādītas vairākas lapas un katrai lapai ir savs apstiprināts ekspertīzes atzinums, tad būs vairākas rindas ar dokumentiem.
    - Sadaļā 'Eksperta saskaņojums' pievieno saiti uz apstiprinātu būvprojekta ekspertīzes atzinumu, ja norādītas vairākas lapas un katrai lapai ir savs apstiprināts ekspertīzes atzinums, tad būs vairākas rindas ar dokumentiem.
    - Pie katra pievienota ekspertīzes atzinuma nomaina statusu no 'Saskaņošanā' uz 'Saskaņots', kā arī pievieno piesaistīta dokumenta apstiprināšanas datumu un laiku.
    - Nosūta informatīvu paziņojumu būvprojekta lapas saskaņošanas iesniedzējam.

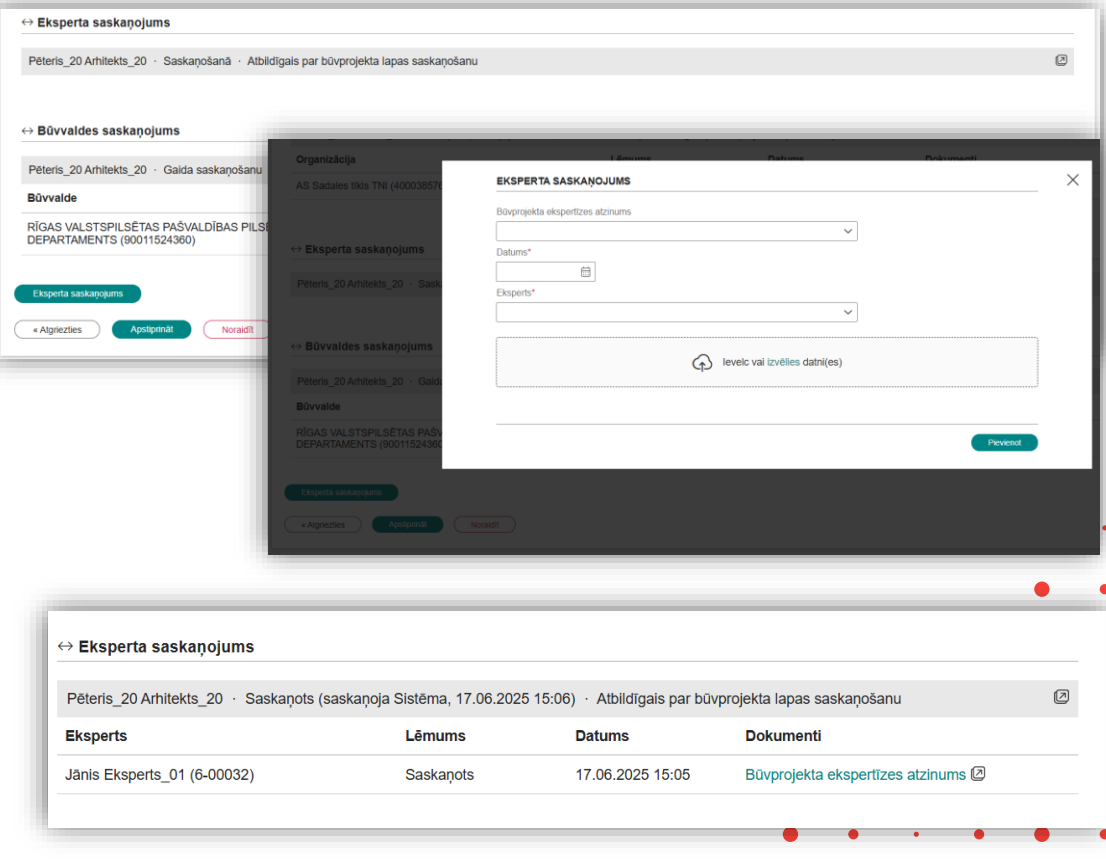

#### Būvvaldes saskaņojuma automatizēšana pie būvprojekta lapas saskaņojumiem

- Sistēma pie lapas saskaņojuma būvvaldes ٠ apstiprinājuma automātiski pievieno apstiprināto iesniegumu izmaiņu veikšanai būvprojektā un apstiprina būvprojekta lapas saskanojumu.
  - Pēc 'Izmainu būvprojekts' dokumenta apstiprināšanas BIS2 pusē sistēma atrod neapstiprinātus būvvaldes lapas saskanojuma pieprasījumus par piesaistītajām lapu versijām:
    - Pievieno saiti uz apstiprināto iesniegumu izmainu veikšanai būvprojektā: jaunākais apstiprinātais iesniegumu izmaiņu veikšanai būvprojektā no dokumentu sadalas BISP.
    - Apstiprina būvprojekta lapas būvvaldes saskaņojumu, nomainot statusu no 'Saskanošanā' uz 'Saskanots', kā arī pieliekot piesaistītā dokumenta apstiprināšanas datumu un laiku.
    - Nosūta informatīvu paziņojumu būvprojekta lapas ٠ saskanošanas iesniedzējam.
    - Nomaina iesnieguma statusu uz 'Apstiprināts' ٠

|                                                               | Atbiidigais par buvprojekta | a lapas saskaņo | šanu                                           |                                            | 6     |
|---------------------------------------------------------------|-----------------------------|-----------------|------------------------------------------------|--------------------------------------------|-------|
| Büvvalde                                                      |                             | Lēmums          | Datums                                         | Dokumenti                                  |       |
| RĪGAS VALSTSPILSĒTAS PAŠVALDĪBA<br>DEPARTAMENTS (90011524360) | S PILSĒTAS ATTĪSTĪBAS       | Sagatave        |                                                |                                            |       |
| Büvvaldes saskaņojums                                         |                             | E               | BŪVVALDES SASKAŅOJUMS                          |                                            | ×     |
| « Atgriezties Apstiprinăt No                                  | oraidīt                     | -               | Datums*                                        |                                            |       |
|                                                               |                             |                 | provende.                                      | ~                                          |       |
|                                                               |                             |                 | Saskaņojuma datni jāiekļauj atsevišķā saskaņoj | umu daļā                                   |       |
|                                                               |                             |                 |                                                | levelc val izvělies datni(es)              |       |
|                                                               |                             |                 |                                                |                                            |       |
|                                                               |                             |                 |                                                | Piew                                       | ienot |
|                                                               |                             | -               |                                                |                                            |       |
| šūvvaldes saskaņojums                                         |                             |                 |                                                |                                            |       |
| teris_20 Arhitekts_20 · Saskaņots (sas                        | kaņoja Sistēma, 17.06.2025  | 16:20) · Atbild | īgais par būvprojekta lapas saskaņošanu        |                                            | (     |
| vvalde                                                        | L                           | ēmums           | Datums                                         | Dokumenti                                  |       |
| GAS VALSTSPILSĒTAS PAŠVALDĪBAS<br>PARTAMENTS (90011524360)    | PILSĒTAS ATTĪSTĪBAS S       | Saskaņots       | 17.06.2025 16:20                               | lesniegums izmaiņu veikšanai būvprojektā 🗷 |       |
|                                                               |                             |                 |                                                |                                            |       |
| « Atgriezties                                                 |                             |                 |                                                |                                            |       |

### Būvprojekta lapas saskaņojumi

- Pabeigta lapu saskaņošana, kur var redzēt automātiski pievienotos:
  - Tehnisko noteikumu izdevēju saskaņojumus;
  - Eksperta saskaņojumus;
  - Būvvaldes saskaņojumus.

| Mācību pašvaidība, reģ. nr.90009115618                                                                                                    | Saskaņots (saskaņoja Studen                                                                             | ts20 lerosinätäjs20, 17.06.2025 14                                                               | :28)                                                           | Ø |
|----------------------------------------------------------------------------------------------------|----------------------------------------------------------------------------------------------------|--------------------------------------------------------------------------------------------------|----------------------------------------------------------------|---|
| 1 · Autoruzraudzības veicējs                                                                                                    |                                                                                                    |                                                                                                  |                                                                |   |
| 1-00104 Pēteris_20 Arhitekts_20                                                                                                    | Saskaņots (Pēteris_20 Arhite                                                                            | kts_20 1-00104 / 1-00104 - Arhitekt                                                              | a prakse, 17.06.2025 14:28)                                    | Ø |
| → Jãiepazīstas                                                                                                    |                                                                                                    |                                                                                                  |                                                                |   |
| 5-01998 Atbildīgais_20 BūvdarbuVadītājs_20 · Saskaņots (Atbildīg<br>būvdarbu vadītājs                                                                                                    | gais_20 BūvdarbuVadītājs_20 4-0                                                                         | 2201 / 21-20-00059 - Tiltu büvdarb                                                               | u vadīšana un būvuzraudzība, 17.06.2025 14:30) · Atbildīgais   | 0 |
| → Tehnisko noteikumu izdeveju saskaņojumi<br>Pēteris_20 Arhitekts_20 → Saskaņots (saskaņoja Sistēma, 17.06.20                                                                                                    | 025 14:47) · Atbildīgais par būvņ                                                                       | projekta lapas saskaņošanu                                                                       | Pekumanti                                                      | 0 |
| Drganizācija                                                                                                    | Lēmums                                                                                                  | Datums                                                                                           | Dokumenti                                                      |   |
| AS Sadales tīkls TNI (40003857687)                                                                                                    | Saskaņots                                                                                               | 17.06.2025 00:00                                                                                 | Būvprojekta saskaņojums 🖉                                      |   |
|                                                                                                    |                                                                                                    |                                                                                                  |                                                                |   |
| > Eksperta saskaņojums Pēteris_20 Arhitekts_20 · Saskaņots (saskaņoja Sistēma, 17.06.20                                                                                                    | 025 15:06) · Atbildīgais par būvp                                                                       | projekta lapas saskaņošanu                                                                       |                                                                |   |
| ⇒ Eksperta saskaņojums<br>Pēteris_20 Arhitekts_20 · Saskaņots (saskaņoja Sistēma, 17.06.20<br>Eksperts                                                                                                    | 025 15:06) · Atbildīgais par būvņ<br>Lēmums                                                             | projekta lapas saskaņošanu<br>Datums                                                             | Dokumenti                                                      | ۵ |
| ⇒ Eksperta saskaņojums<br>Pēteris_20 Arhitekts_20 → Saskaņots (saskaņoja Sistēma, 17.06.20<br>Eksperts<br>Jānis Eksperts_01 (6-00032)                                                                                                    | 025 15:06) · Atbildīgais par būvp<br><b>Lēmums</b><br>Saskaņots                                         | orojekta lapas saskaņošanu<br>Datums<br>17.06.2025 15:05                                         | Dokumenti<br>Büvprojekta ekspertīzes atzinums 🕑                | Ø |
| <ul> <li>&gt; Eksperta saskaņojums</li> <li>Pēteris_20 Arhitekts_20 · Saskaņots (saskaņoja Sistēma, 17.06.20</li> <li>Eksperts</li> <li>Jānis Eksperts_01 (6-00032)</li> <li>&gt;&gt; Bûvvaldes saskaņojums</li> </ul>                                                                                   | 025 15:06) · Atbildīgais par būvņ<br><b>Lēmums</b><br>Saskaņots                                         | orojekta lapas saskaņošanu<br>Datums<br>17.06.2025 15:05                                         | Dokumenti<br>Büvprojekta ekspertīzes atzinums (2)              | 2 |
| <ul> <li>➤ Eksperta saskaņojums</li> <li>Pēteris_20 Arhitekts_20 · Saskaņots (saskaņoja Sistēma, 17.06.20</li> <li>Eksperts</li> <li>Jānis Eksperts_01 (6-00032)</li> <li>&gt;&gt; Bûvvaldes saskaņojums</li> <li>Pēteris_20 Arhitekts_20 · Saskaņots (saskaņoja Sistēma, 17.06.20</li> </ul>            | 225 15:06) · Atbildīgais par būvņ<br>Lēmums<br>Saskaņots<br>225 16:20) · Atbildīgais par būvņ           | vrojekta lapas saskaņošanu<br>Datums<br>17.06.2025 15:05<br>vrojekta lapas saskaņošanu           | Dokumenti<br>Büvprojekta ekspertīzes atzinums (2)              | 8 |
| <ul> <li>→ Eksperta saskaņojums</li> <li>Pēteris_20 Arhitekts_20 · Saskaņots (saskaņoja Sistēma, 17.06.20</li> <li>Eksperts</li> <li>Jānis Eksperts_01 (6-00032)</li> <li>→ Būvvaldes saskaņojums</li> <li>Pēteris_20 Arhitekts_20 · Saskaņots (saskaņoja Sistēma, 17.06.20</li> <li>Būvvalde</li> </ul> | 225 15:06) · Atbildīgais par būvņ<br>Lēmums<br>Saskaņots<br>225 16:20) · Atbildīgais par būvņ<br>Lēmums | projekta lapas saskaņošanu<br>Datums<br>17.06.2025 15:05<br>projekta lapas saskaņošanu<br>Datums | Dokumenti<br>Büvprojekta ekspertīzes atzinums (2)<br>Dokumenti | 8 |

#### Lomas 'Atbildīgais par būvprojekta lapas saskaņošanu' likvidēšana

- Ja izvēlētā būvniecības lieta ir stadijā 'Būvdarbi' vai 'Nodošana ekspluatācijā', autorizēts publiskā portāla lietotājs, (kurš būvniecības lietā ir aktīvais atbildīgais būvdarbu vadītājs vai aktīvais tā aizvietotājs) būvdarbu gaitas apakšsadaļā 'Konfigurācija', vairs nevares norādīt lomu 'Atbildīgais par būvprojekta lapas saskaņošanu' pie būvdarbu žurnāla konfigurācijas un vairs neredzēs to.
  - Būvniecībās lietām, kurām loma bija jau norādīta, tā paliks, bet netiks izmantota.

| AKTUĀLIE DATI DOKUMENTI PERSONAS DOKU                                                                                                    | MENTU SASKAŅOJUMI (52)          | TEHNISKIE NOTEIKUMI                  | BÜVPROJEKTS         | RĒĶINI | ITZINUMI E | NERGOSERTIFIKÅ | TI APTURÊS | ANA UN PÄRTRAUK |   | DARBU GAI |
|----------------------------------------------------------------------------------------------------|---------------------------------|--------------------------------------|---------------------|--------|------------|----------------|------------|-----------------|---|-----------|
| ŪVDARBU ŽURNĀLS PERSONAS BŪVDARBU LĪGUMI                                                                                                    | BŪVPROJEKTS KON                 | IFIGURĀCIJA MATE                     | RIĀLU KONFIGURĀCIJA | TÂME 0 | OKUMENTI   |                |            |                 | _ |           |
| <b>IŪVDARBU ŽURNĀLA KONFIGURĀCIJA</b> Izvēlēties kārtu:                                                                                                    | Pirmä kärta                     | ×                                    |                     |        |            |                |            |                 |   |           |
| Darba veidu pielikums<br><del>tibidīgais par būvprojekta lapas saskaņošanu —</del><br>Darba laiks (Ind)<br>"āmas pozicijas papildināmas tikai caur konfigurāc<br>Ateiraliu un buvīvstradājumu saraksts papildināms | iju<br>tikai caur konfigurāciju | -<br>Būvprojekta va<br>-<br>Nē<br>Nē | dītājs              |        |            |                |            |                 |   |           |
| šaņemto un iestrādāto materiālu kontrole                                                                                                    | ana cua nomgaracja              | Darbu limeni                         |                     |        |            |                |            |                 |   |           |
| statust.                                                                                                    | avaunies coreal                 | Averta of crass                      |                     |        |            |                |            |                 |   |           |
|                                                                                                    |                                 |                                      |                     |        |            |                |            |                 |   |           |
|                                                                                                    |                                 |                                      |                     |        |            |                |            |                 |   |           |
|                                                                                                    |                                 |                                      |                     |        |            |                |            |                 |   |           |
|                                                                                                    |                                 |                                      |                     |        |            |                |            |                 |   | •         |
|                                                                                                    |                                 |                                      |                     |        |            |                |            |                 |   | •         |
|                                                                                                    |                                 |                                      |                     |        |            |                |            |                 | • | •         |
|                                                                                                    |                                 |                                      |                     |        |            |                |            |                 | • | •         |
|                                                                                                    |                                 |                                      |                     |        |            |                |            |                 | • | •         |
|                                                                                                    |                                 |                                      |                     |        |            |                |            |                 | • | •         |
|                                                                                                    |                                 |                                      |                     |        |            | •              | •          | •               | • | •         |
|                                                                                                    |                                 |                                      |                     |        |            | •              | •          | •               | • | •         |
|                                                                                                    |                                 |                                      |                     |        |            | •              | •          | •               | • | •         |
|                                                                                                    |                                 |                                      |                     |        |            | •              | •          | •               | • | •         |

Uzlabojumi "Kļūda iesniedzot" apstrādē

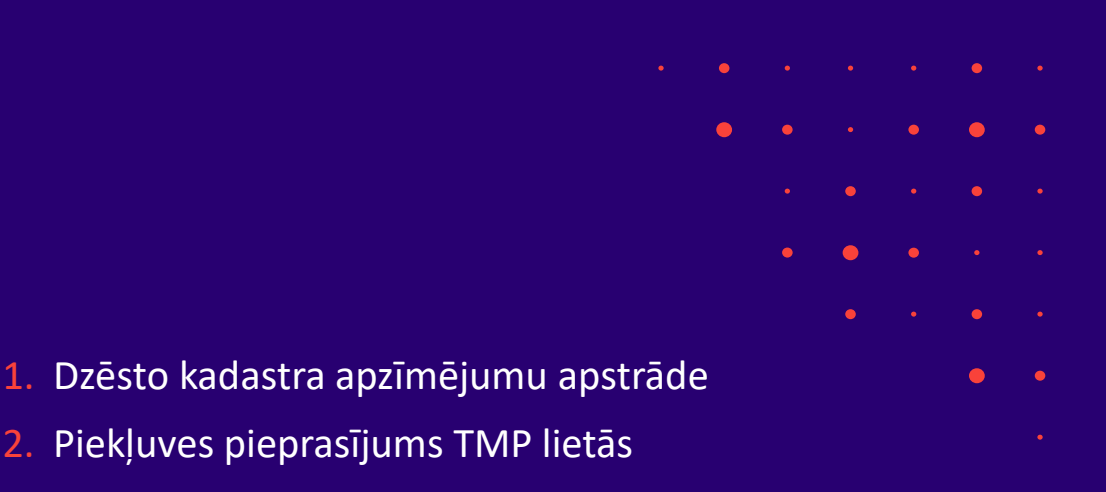

- 3. JFIF datņu iesniegšana
- Kontaktinformācijas kļūdu pārbaudes izslēgšana
- Liegums iesniegt iesniegumu pēc gaidīšanas termiņa beigām
- Zemes vienību datu atjaunošana no kadastra

#### Dzēsto būvniecības objektu atrādīšana un iesniegšana

- Veidojot, saskaņojot vai iesniedzot iesniegumus:
  - Projektēšanas nosacījumu izpildes iesniegums;
  - Iesniegums izmaiņu veikšanai būvprojektā;
  - Iesniegums par paziņojuma būvdarbu pabeigšanu,

ja iesniegumā iekļauti tādi būvniecības objekti, kuriem ir aktīva etalonversija (būvvaldes apstiprināta versija), taču šie būvniecības objekti neeksistē kadastrā (piemēram, dzēsti):

- Lietotājs sadaļās "Būvniecības objekti" un "Iesnieguma apskats", kā arī pārskatot jau iesniegtu iesniegumu, katram šādam objektam redz informatīvo tekstu: "Objekts kadastrā neeksistē" (lietotājam nav iespējas mainīt būvniecības objekta kadastra apzīmējumu, tāpēc šis teksts ir tikai lietotāja informācijai);
- Lietotājs var iesniegt iesniegumu veiksmīgi, un sistēma to veiksmīgi sinhronizēs uz BIS2.
- Ja iesniegumā ir iekļauti deaktivizētie būvniecības objekti, viņiem netiek pārbaudīti kadastra apzīmējumi (ne pašu būvniecības objektu kadastra apzīmējumi, ne galveno zemes vienību kadastra apzīmējumi), un lietotājam jāvar iesniegt iesniegumu veiksmīgi, un sistēmai to jāsinhronizē uz BIS2.

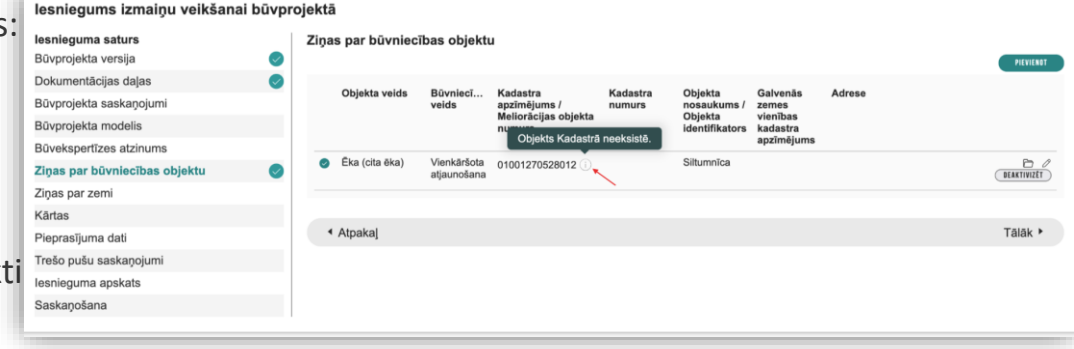

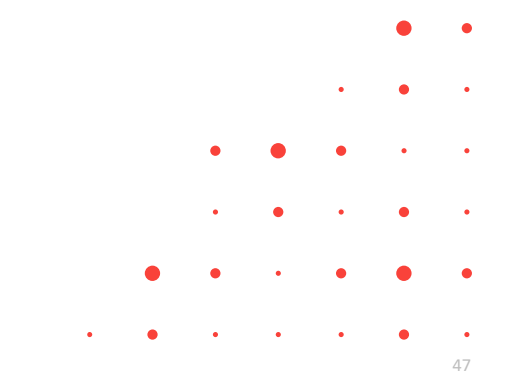

#### Datņu un kontaktinformācijas kontroles

#### • JFIF datņu iesniegšana

- Sistēma apstrādā no publiskā portāla iesniegtu iesniegumu ar JFIF datnes pielikumu.
- Pārbaudot pielikto datni, sistēma atļauj JFIF datnes sinhronizāciju uz BIS2 sistēmu, nevis noraida to ar kļūdu "Datne satur paplašinājumu, kas neatbilst saturam".
- Kontaktinformācijas kļūdu pārbaudes izslēgšana
  - Veidojot un iesniedzot iesniegumus, sistēma nekontrolē būvniecības lietas dalībnieku un iesniegumā iekļauto personu kontaktinformāciju (tālruņa numurus, e-pasta adreses), ko lietotājs nav ievadījis šajā iesniegumā.

| Būvniecības lieta: Dzīvojan                                                                                                    | nās mājas pārbūve un palīgēkas                                                                                         | jaunbūve                                 |                                             | <b>*</b> |     |   |
|----------------------------------------------------------------------------------------------------|----------------------------------------------------------------------------------------------------|------------------------------------------|---------------------------------------------|----------|-----|---|
| Lietas virzība     Ieceres izstrā                                                                                                    | de 🗸 PN izpilde 🖌 BUN izpilde 🗸                                                                                        | Būvdarbi 🕘 🕥                             |                                             |          |     |   |
| Aktuālie dati Dokumenti Perse                                                                                                    | onas Dokumentu saskaņojumi Tehnisk                                                                                     | ie noteikumi Būvprojekts Rēķini Atzinumi | Energosertifikāti Apturēšana un pārtraukumi | Vairāk 🚍 |     | • |
|                                                                                                    |                                                                                                    |                                          |                                             |          |     |   |
| Apliecinājums par ēkas vai tās                                                                                                    | s daļas gatavību ekspluatācijai vai ēk                                                                                 | kas nojaukšanu                           |                                             |          | • • | • |
| Apliecinājums par ēkas vai tā:<br>Iesnieguma saturs                                                                                             | s daļas gatavību ekspluatācijai vai ēk<br>Būvniecības ierosinātāji                                                     | kas nojaukšanu                           |                                             |          |     | • |
| Apliecinājums par ēkas vai tā:<br>Iesnieguma saturs<br>Iesniegums<br>Biumiecības ierosinātāji                                                   | s daļas gatavību ekspluatācijai vai ēk<br>Būvniecības ierosinātāji<br>Nosaukums / Vārds Uzvārds                        | tas nojaukšanu<br>Tālrunis E-pasts 🕕     |                                             |          | ••• | • |
| Apliecinājums par ēkas vai tā:<br>Iesnieguma saturs<br>Iesniegums<br>Būvniecības ierosinātāji<br>Zinas par būvniecības obiektu                  | s daļas gatavību ekspluatācijai vai ēk<br>Būvniecības ierosinātāji<br>Nosaukums / Vārds Uzvārds<br>Ervīns              | Tālrunis E-pasts ()<br>1156 nezīnu       |                                             |          | •   | • |
| Apliecinājums par ēkas vai tā;<br>Iesniegums<br>Būvniecības ierosinātāji<br>Ziņas par būvniecības objektu<br>Ziņas par zemi                     | s daļas gatavību ekspluatācijai vai ēk<br>Būvniecības ierosinātāji<br>Nosaukums / Vārds Uzvārds<br>Ervīns              | Tālrunis E-pasts ()<br>1156 nezinu       |                                             |          | • • | • |
| Apliecinājums par ēkas vai tā:<br>Iesniegums<br>Būvniecības ierosinātāji<br>Ziņas par būvniecības objektu<br>Ziņas par zemi<br>VZD pieprasījumi | s daļas gatavību ekspluatācijai vai ēk<br>Būvniecības ierosinātāji<br>Nosaukums / Vārds Uzvārds<br>Ervīns<br>+ Atpakaj | Tālrunis E-pasts ()<br>1156 nezinu       |                                             | Talāk •  | • • | • |

#### Pazīme "Objekts kadastrā neeksistē" TNI iesniegumos

- Veidojot, sagatavojot vai iesniedzot iesniegumu TNI:
  - Tehnisko noteikumu pieprasījums;
  - Tehnisko noteikumu grozījumu pieteikums;
  - Atzinuma par būves gatavību ekspluatācijai pieprasīšana,
- Ja iesniegumā ir iekļauti tādi būvniecības objekti, kuriem ir etalonversija, taču šie būvniecības objekti neeksistē kadastrā (piemēram, dzēsti):
  - sadaļās "Atrašanās vieta" un "Iesnieguma apskats", kā arī pārskatot jau iesniegtu iesniegumu, katram šādam objektam atrāda informatīvo tekstu: "Objekts kadastrā neeksistē";
  - ar šādu dzēsto objektu jāvar iesniegt iesniegumu veiksmīgi, un sistēma to sinhronizē uz BIS2.

#### Tehnisko noteikumu pieprasījums lesnieguma saturs Atrašanās vieta Kontaktinformācija Kadastra anzīmējums\* $\odot$ Atrašanās vieta Adrese Izdevēji Pieprasījuma dati Administratīvā teritorija lesnieguma apskats PIEVIENOT SARAKSTAM Saraksts Kadastra apzīmējums Adrese Administratīvā teritorija 01001270523 Berģu iela 139, Rīga, LV-1024 Rīga 01 01 0100 Objekts Kadastrā neeksistē Bonaventuras iela 10, Rīga, LV-1024 Rīga 0 11 01001270528012 Brīvdabas iela 21, Rīga, LV-1024 Rīga Atpakal Tālāk ▶

### Piekļuves pieprasījums TMP lietās

- Nevar pieprasīt piekļuvi TMP lietai, kas nav reģistrēta būvvaldē.
  - Ja būvniecības lietai, kas tika norādīta un vēlas pieprasīt piekļuvi, nav atbildīgās organizācijas, lietotājam atrādīs, ka ir kļūda ievadītājos datos ar pamatojumu "Nav iespējams pieprasīt piekļuvi būvniecības lietai, kamēr tā nav pieņemta būvvaldē. Lūdzu, mēģiniet vēlāk."
    - Arī sadaļā "lesnieguma apskats" lietotājs redzēs dzelteno brīdinājumu "Nav iespējams pieprasīt piekļuvi būvniecības lietai, kamēr tā nav pieņemta būvvaldē. Lūdzu, mēģiniet vēlāk";
    - Lietotājs nevar iesniegt šādu iesniegumu.

| Piekļuves pieprasījums                                                                  |                                                                         |                                                                              |         |
|-----------------------------------------------------------------------------------------|-------------------------------------------------------------------------|------------------------------------------------------------------------------|---------|
| Iesnieguma saturs<br>Kontaktiinformācija O<br>Būvniecības lietas O<br>Pieprasījuma dati | Nav iespējams pieprasīt piekļu                                          | w bövniecības lietai, kamēr tā nav pieņemta bövvaldē. Lūdzu, mēģiniet vētak. |         |
| lesnieguma apskats                                                                      | Büvniecības lietas<br>Bēvniecības lietas numars*<br>Pievienot saralstam | Θ,                                                                           |         |
|                                                                                         | Saraksts                                                                |                                                                              |         |
|                                                                                         | Būvniecības lietas numurs                                               | Būvniecības lietas nosaukums                                                 |         |
|                                                                                         | TMP-384101-14682                                                        | Būvniecības iesniegums ēkai                                                  | Û       |
|                                                                                         |                                                                         |                                                                              |         |
|                                                                                         | <ul> <li>Atpakal</li> </ul>                                             |                                                                              | Tālāk • |
|                                                                                         |                                                                         |                                                                              | •       |

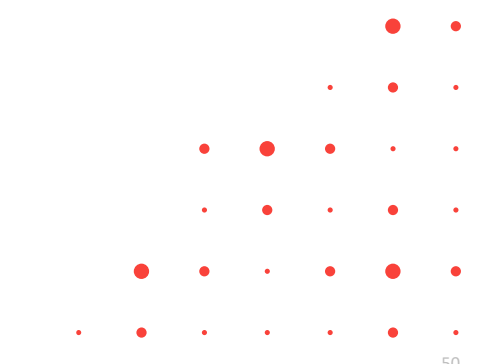

### Liegums iesniegt iesniegumu pēc gaidīšanas termiņa beigām

- 1. Autorizēts publiskā portāla lietotājs strādā ar būvniecības lietas iesniegumu, kuram viņam ir piekļuve.
- 2. lesniegums ir iesniegts, un ir saņemts papildu informācijas pieprasījums (darba uzdevumam ir uzstādīts "Gaidīt uz klientu").
- 3. Ja ar iesniegumu ir saistīts kāds darba uzdevums, kuram ir beidzies papildu informācijas pieprasījuma termiņš:
  - Sadaļā "Iesnieguma apskats" lietotājs redz kļūdas paziņojumu: "Noteiktais papildu informācijas pieprasījuma termiņš ir beidzies. Lūdzu, sazinieties ar atbildīgo organizāciju un pieprasiet termiņa pagarinājumu."
  - Lietotājs nevar iesniegt iesniegumu.

| BIS-BL-382220-13438 · (lecere) · Mācību būvvalde ·                                                     | Párbüve - 15.05.2024 17:15 -                                                                                                    |                                                                                                    |             | _ | _      |   |
|----------------------------------------------------------------------------------------------------|----------------------------------------------------------------------------------------------------|----------------------------------------------------------------------------------------------------|-------------|---|--------|---|
| Aktuālie dati Dokumenti Personas I                                                                     | Dokumentu saskaņojumi 📗 Tehniskie noteiku                                                                                                    | mi Būvprojekts Rēķini Atzinumi Energosertifikāti                                                                           |             |   | Vairāk | = |
| Būvniecības iesniegums ēkai · BIS-BL                                                                   | 382220-13438                                                                                                    |                                                                                                    |             |   |        | _ |
| Iesnieguma saturs<br>Iesniegums 2<br>Būvniecības ierosinātāji 2<br>Ziņas par būvniecības objektu 2     | Noteiktais papildu informācijas pie                                                                                                    | prasījuma termiņš ir beidzies. Lūdzu, sazīnieties ar atbildīgo organizāciju un pieprasiet termiņa p                        | vagarinājum | u |        |   |
| Ziņas par zemi<br>Būvprojekta izstrādātājs<br>Papildus informācija<br>Dokumentācijas daļas             | Kopš būvniecības objektu pēdējām izmaiņām ir<br>Ir nepieciešams pārliecināties par iesniedzamo<br>• Eka (cita ēka) - 38150030036001 - Dzīvojami | esniegumā ir mainījusies kadastra informācija.<br>Izmaņu aktuelītāl solī Zīņas par būvniecības objektu.<br>āmāja - Pārbūve |             |   | 0      | > |
| Būvprojekta saskaņojumi<br>Būvprojekta modelis                                                         | lesniegumā ir norādīta zemes vienība: 381500<br>ierosinātājiem                                                                                  | 30036, kuras īpašnieks netika identificēts starp iesniegumā norādītajiem būvniecības                                       | Θ           | O | ×      |   |
| Büveksperfizes atzinums<br>Atbildīgā iestāde<br>Kārtas<br>Trešo pušu saskaņojumi<br>Iesnieguma apskats | lesnieguma numurs<br>lesnieguma statuss<br>lesnieguma iesniegšanas datums<br>lesniedzēja<br>lesniedzēja e-pasts                                 | 1984<br>Sagatave ⊡<br>30.05.2025,<br>Pëteris_20 Arhitekts_20<br>peteris20,paraudzins20@gmail.com                           |             |   |        |   |
| Saskaņošana                                                                                            | lesniegums                                                                                                    |                                                                                                    |             |   |        |   |

| Būvniecības ierosinātāja apliecinājumi / saska                                                                                                    | ojumi                     |  |  |
|----------------------------------------------------------------------------------------------------|---------------------------|--|--|
| pliecinu, ka visi pievienotie dokumentu atvasinājumi a<br>riģināliem. Esmu iepazinies ar visiem pievienotajiem<br>atiem/dokumentiem un saskaņoju tos ierosinātāja vārr<br>amatojoties uz saņemtā pilnvarojuma "Pārstāvēt perse<br>rosinātāju" pamata. | ibilst<br>jā,<br>nu kā    |  |  |
| saskaņojuma saņēmējs                                                                                                    | Students20 lerosinātājs20 |  |  |
| askaņotājs                                                                                                    | Pēteris_20 Arhitekts_20   |  |  |
| pliecinājums apstiprināts                                                                                                    | 30.05.2025 14:41          |  |  |
| atāmas reference: 099f;7ab19776c91074e06d461c9bbb514b15f93fbb59045b85d69e970                                                                                                    | 66099                     |  |  |
| Atvěrt labošanai Notikumu věsture Atpak                                                                                                    | al                        |  |  |

#### Zemes vienību datu atjaunošana no kadastra

Veidojot, saskaņojot vai iesniedzot iesniegumus Būvniecības ieceres iesniegums, Projektēšanas nosacījumu izpildes iesniegums, Iesniegums izmaiņu veikšanai būvprojektā, ja iesniegumā ir iekļauts esošais būvniecības objekts ar kadastra apzīmējumu:

- atvērot būvniecības objektu labošanai, un pamatdatu solī pie galvenās zemes vienības, var izmantot **opciju** atjaunot pamatinformāciju no kadastra.
- Piespiežot atjaunošanas pogu, būvniecības objektam tiek atjaunots Kadastra numurs, Adrese, Galvenās zemes vienības kadastra apzīmējums, Saistītās zemes vienības.
- Ja pamatinformācijas atjaunošanas rezultātā mainās būvniecības objekta galvenā zemes vienība vai saistītās zemes vienības, sistēma papildina zemes vienību sarakstu iesniegumā, kā arī atjauno būvniecības objektu saites ar zemes vienībām iesniegumā.
- Ja iesniegumā ir iekļautas tādas zemes vienības, kas neeksistē kadastrā:
  - Lietotājs solī "Ziņas par zemi" redz kļūdas paziņojumu: "Zemes vienības ar šādiem kadastra apzīmējumiem neeksistē: [kadastra apzīmējumu saraksts, atdalīti ar komatu]" un nevar turpināt uz nākamajiem soļiem;
  - Šīs zemes vienības ir atzīmētas arī ar sarkano izsaukuma zīmi ("Zemes vienība nav gatava iesniegšanai");
  - Lietotājam ir iespēja dzēst neesošās zemes vienības saskaņā ar esošo funkcionalitāti.
- Ja iesniegumā ir iekļauti tādi būvniecības objekti, kuriem neeksistē galvenā zemes vienība, vai kāda no saistītajām zemes vienībām, lietotājam ir iespēja to salabot, rediģējot attiecīgo
   būvniecības objektu, un tad dzēšot neeksistējošās zemes vienības solī "Ziņas par zemi.".

#### Datu atjaunošana no kadastra

- Opciju atjaunot pamatinformāciju no kadastra.
- Atjauno informāciju laukos:
  - Kadastra numurs;
  - Adrese;
  - Galvenās zemes vienības kadastra apzīmējums;
  - Saistītās zemes vienības.

| snieguma saturs             | Ziņas par būvniecības objektu                                                                                                    |
|-----------------------------|----------------------------------------------------------------------------------------------------|
| sniegums                    | Scenārijs*                                                                                                    |
| ivniecības ierosinātāji     | 🥥 🛛 JAUKA BŪVNIECĪBA BEZ KADASTRA APZĪMĒJUMA 🔷 ESOŠAIS ODJEKTS AR KADASTRA APZĪMĒJUMU 🖉 ESOŠAIS ODJEKTS BEZ KADASTRA APZĪMĒJUMA 🔵  |
| ņas par būvniecības objektu | 📀 🔹 ODJEKTU SADALIŠANA/APVIENOŠANA 🔷 IEKŠĒJAIS INŽENIERTĪKLS (KOPLIETOŠANAS) 🖉 ELEKTRONISKO SAKARU IEKĀRTA DEZ KADASTRA APZĪNĒJIMA |
| ņas par zemi                | LADIEKÄRTOJUNA ELEMENTS                                                                                                    |
| ivprojekta izstrādātājs     | Pamatdati                                                                                                    |
| apildus informācija         | Kadastra apzīmējums*     09000250011002     Q                                                                                      |
| okumentācijas daļas         | Kadastra numurs                                                                                                    |
| ivprojekta saskaņojumi      | 09000250011                                                                                                    |
| ivprojekta modelis          | Rīgas iela 1, Jelgava, LV-3002                                                                                                    |
| ivekspertīzes atzinums      | Galvenais lietošanas veids<br>1274 Citas, ieoriekš neklasificētas, ēkas<br>PLāstās TELPU BRUPAS                                    |
| bildīgā iestāde             | Galvenās zemes vienības kadastra apzīmējums                                                                                        |
| irtas                       | 09000250011                                                                                                    |
| saistītie dalībnieki        | Veiciet datu atjaunošanu no kadastra, lai iegūtu svaigākos datus par kadastra numuru, adresi, galvenās zemes                       |
| ešo pušu saskaņojumi        | <ul> <li>vienības kadastra apzīmējumu un saistītajām zemes vienībām.</li> </ul>                                                    |
| ānotie atkritumi            | Datu atjaunošana no kadastra: 🔅 ATJANNOT                                                                                           |
| gumi                        |                                                                                                    |
| odrošināšana                | Objekta nosaukums* ()<br>Saimniecības ēka                                                                                          |
| snieguma apskats            | Paredzētais galvenais lietošanas veids*<br>1274. Citas, ienviņšš naklastificētas, ākas, kom kom kom kom kom kom kom kom kom kom    |
| askaņošana                  | Objekta veids*                                                                                                    |
|                             | Eka v                                                                                                    |
| irbaudīt un saskanot        | Büvnoteikumi*<br>Éku büvnoteikumi *                                                                                                |
|                             | Objekta iedalījums*                                                                                                    |
| 🗸 🗸 PĀRBAUDĪT DATU          | cita öka v                                                                                                    |

Papildinājumi pie nodošanas ekspluatācijā

- Atzinumu kontrole pie nodošanas ekspluatācijā;
- Brīdinājums par nesaskaņotiem būvprojekta lapu skaņojumiem;
- Brīdinājums par atlikto ekspertīzi būvprojektā;
- Pazīme par energosertifikācijas nepieciešamību;
- 5. Skaņas izolācijas mērījuma pievienošana;
- Brīdinājums par būves novirzēm no būvprojekta.

• • • • •

• • •

#### Nepieciešamo atzinumu saraksta automātiskā veidošana BISP

- Nepieciešamo atzinumu saraksta automātiskā veidošana BISP
  - Būvniecības lietas sadaļā "Atzinumi" ir apakšsadaļas:
    - "Atzinumu pieprasījumi", kas strādā saskaņā ar esošo atzinumu sadaļas funkcionalitāti;
    - "Nepieciešamie atzinumi", kur redz sarakstu ar institūcijām, kurām ir obligāti nepieciešams pieprasīt atzinumus, nododot būvniecības objektus ekspluatācijā.
- Sadaļā "Nepieciešamie atzinumi" ir redzamas tās institūcijas, no kurām ir obligāti jāpieprasa atzinumi:
  - Visi tehnisko noteikumu izdevēji, kas darbojas būvniecības lietas teritorijā, un kas ir izdevuši aktuālos tehniskos noteikumus būvniecības lietā vai saskaņojuši būvprojektu, atzīmējot pazīmi "Būs nepieciešams atzinums par būves gatavību ekspluatācijai" (ja no tehnisko noteikumu izdevēja ir saņemti gan noteikumi, gan saskaņošanas nosacījumi, tiek ņemta vērā saskaņošanas nosacījumos norādītā vērtība);
  - Nacionālā kultūras mantojuma pārvalde, ja tā ir izsniegusi kultūras pieminekļu atļauju, atzīmējot pazīmi "Izdevējam jāpiedalās pieņemšanā ekspluatācijā";
  - Visi tehnisko noteikumu izdevēji, kas darbojas būvniecības lietas teritorijā, ar darbības sfēru "3. grupas būvju obligātais atzinumu sniedzējs", ja būvniecības process ir būvatļauja, un būvniecības lietā ir 3. grupas ēkas, 3. grupas inženierbūves, vai tādas telpu grupas, kas atrodas 3. grupas būvēs.

| Aktuālie dati Dokun      | enti Personas Dokumentu saskaņojumi Tehniskie noteikumi Būvprojekts H | Rēķini 🛛 Atzinumi 🛛 Energosertifikāti 🖂 Apturēšana un pārtraukumi 🗍 Būvdarbu gaita 🛛 Vairāk 🚍 |       |   |
|--------------------------|-----------------------------------------------------------------------|-----------------------------------------------------------------------------------------------|-------|---|
| Atzinumu pieprasījumi    | Nepieciešamie atzinumi                                                |                                                                                               |       | • |
| Izdevējs                 | Dokumenti 🕕                                                           | Atzinuma pieprasīšana                                                                         |       |   |
| Valsts akciju sabiedrība | "Valsts nekustamie īpašumi"                                           | ← Pieprasit                                                                                   | •     | ٠ |
| GASO TNI                 | BIS-BV-19.1-2025-18                                                   | ← Pieprasit                                                                                   |       |   |
| Mācību TNI               | BIS-BV-19.1-2025-19                                                   | ← Pieprasīt                                                                                   | • • • | • |

- Lietotājs neredz sadaļā "Nepieciešamie atzinumi" tās institūcijas, no kurām saņemt atzinumus nav obligāti.
- Nospiežot pogu <Pieprasīt>, tiek veidots jauns iesniegums "Atzinums par būves gatavību ekspluatācijai", kur ir uzreiz izvēlēta attiecīgā institūcija izdevēju solī.
- Būvvaldes darbinieki var deaktivizēt atsevišķas institūcijas būvniecības lietā.

#### Nepieciešamo atzinumu saraksts BIS2

- BIS2 būvvaldes darbinieks redz, kuru institūciju atzinumi ir nepieciešami būvniecības lietā, un var deaktivizēt.
  - BIS2 būvniecības lietu kreisajā izvēlnē redz būvniecības lietai papildu izvēlnes sadaļu "**Nepieciešamie atzinumi**", kur redz institūciju sarakstu, kurām ir obligāti nepieciešams pieprasīt atzinumus, nododot būvniecības objektus ekspluatācijā.
    - Sadaļā "Nepieciešamie atzinumi" ir saraksts ar sekojošajām institūcijām, no kurām ir obligāti jāpieprasa atzinumi.
    - Katru sarakstā esošo institūciju **var deaktivizēt** vai aktivizēt iepriekš deaktivizēto. Gadījumā, ja institūciju deaktivizē, tai nav nepieciešams obligāti pieprasīt atzinumu, nododot būvniecības objektus ekspluatācijā.

| SUVNIECĪBAS INFO                                                                                                    | DRMĀCIJAS SISTĒMA/ BIS2                                                                     | 立 成 Mekket Q LIEPÄJAS PILSÉTAS BÖVVALDE ~ Э |     |   |   |   |
|----------------------------------------------------------------------------------------------------|---------------------------------------------------------------------------------------------|---------------------------------------------|-----|---|---|---|
| « 🔺                                                                                                    | Būvniecības lietas > BIS-BL-383991-7544 > Nepieciešamie atzinumi                            |                                             |     |   |   |   |
| <ul> <li>✓ Saglabātie filtri</li> <li>☑ Darba uzdevumi</li> </ul>                                                     | Būvniecības iesniegums - atzinumi                                                           |                                             |     |   |   |   |
| Büvniecības lietas Lieta ~     ① Aktuālie dati                                                                        | EISELVAASET // YOHE EUVVALDE Pärböve - Daugavas kela 3, Liepäja, LV-3407 - 07.05.2025 16.36 | Jauns uzdevums Darbibas >                   |     |   |   | • |
| Dokumenti (14) Zemes vienības (1) Būvniecības objekti (1) Katas (0)                                                   | NEPIECIEŠAMIE ATZINUMI                                                                      |                                             |     |   | • | • |
| <ul> <li>Raitas (0)</li> <li>Iesaistitās personas (7)</li> <li>Papildinformācija</li> <li>Notikumu vēsture</li> </ul> | Idevejs Dokumenti<br>LIEPĀJAS PILSĒTAS PAŠVALDĪBAS ADMINISTRĀCIJA                           | Attrizer/Deattrizer                         |     |   |   |   |
| <ul> <li>Rēķini</li> <li>Būvinspektora darba</li> </ul>                                                               | Liepäjas pilsētas pašvaldības iestāde KOMUNĀLĀ PĀRVALDE                                     |                                             | •   | • |   | • |
| gratiks                                                                                                    | LIEPĀJAS PILSĒTAS PAŠVALDĪBAS IESTĀDE "NEKUSTAMĀ ĪPAŠUMA<br>PĀRVALDE"                       |                                             | •   | • | • | • |
| datu kopa<br>Būvdarbu žurnāts                                                                                         | Līgatnes novada dome                                                                        | $\bigotimes$                                |     |   |   |   |
| <ul> <li>Saistitas būvniecības<br/>lietas (0)</li> <li>Piekļuves tiesības (0)</li> </ul>                              | Sabledrība ar ierobežotu albildību "LIEPĀJAS TRAMVAJS"                                      | $\odot$                                     | • • | • | • | • |
|                                                                                                    | Sabiedrība ar ierobežotu atbildību "LIEPĀJAS ŪDENS"                                         |                                             |     |   |   |   |

#### Atzinumu kontrole pie nodošanas ekspluatācijā BISP

- Iesniegumā par būvdarbu pabeigšanu vai gatavību ekspluatācijai sākotnēji redz tikai tās institūcijas, no kurām atzinumi ir jāsaņem obligāti, lai atvieglotu iesnieguma veidošanu un mazinātu kļūdu skaitu.
  - Ievades solī "Dokumentu saraksts" sadaļā "Atzinumi":
    - atrādīs sarakstu, kas sākotnēji iekļauj tikai obligātos atzinumu izdevējus;
    - obligātajiem atzinumu izdevējiem ir atzīme par obligātumu saskaņā ar esošo funkcionalitāti;
    - var pievienot un dzēst neobligātās institūcijas saskaņā ar esošo funkcionalitāti;
    - ja institūcija ir izdevusi atzinumu kā strukturēto BIS2 dokumentu, lietotājs šo dokumentu redz sarakstā pie attiecīgās institūcijas, kā arī krāsas atzīmi par atzinuma labvēlību/nelabvēlību saskaņā ar esošo funkcionalitāti;
    - ar rediģēšanas pogas palīdzību, lietotājs var pievienot katrai institūcijai esošo attiecīgās institūcijas atzinuma dokumentu, datni vai paskaidrojumu saskaņā ar esošo funkcionalitāti.

| Aktuālie dati Dokumenti Personas Dok     | umentu saskaņojumi   Tehniskie noteikumi   Būvprojekts   Rēķini   Atzinumi   Energosertifikāti   Apturēšana un pārtraukumi Vairāk | < ≡ |
|------------------------------------------|----------------------------------------------------------------------------------------------------|-----|
| Apliecinājums par ēkas vai tās daļas gat | avību ekspluatācijai vai ēkas nojaukšanu                                                                                          |     |
| lesnieguma saturs                        | lesniedzamo dokumentu saraksts                                                                                                    |     |
| lesniegums 🖉                             | Atzinumi 🕕                                                                                                    |     |
| Būvniecības ierosinātāji                 | + Pievienot atzinumu                                                                                                    |     |
| Zinas nar būvniecības obiektu            |                                                                                                    |     |
| Zinas par zemi                           | Izdevējs Dokumenta numurs, paskaidrojums, datne Obligāts                                                                          |     |
| Būvniecības dalībnieki - 1. kārta        | 🖲 AS Sadales tikis TNI, 40003857687 Ja 🕴                                                                                          | -   |
| VZD pieprasījumi 📀                       | ● Mācību TNI, 90009115618 Jā 🕴                                                                                                    |     |
| Ziņas par būvniecību 📀                   |                                                                                                    | - 1 |
| Atliktie būvdarbi                        |                                                                                                    |     |
| Atkritumu apsaimniekošana 📀              | Kadastrālās uzmērīšanas lieta 🕖                                                                                                   |     |
| Dokumentu saraksts                       | + Pievienot kadastrālās uzmērīšanas lietu                                                                                         |     |

#### Atzinumu kontrole pie nodošanas ekspluatācijā BIS2

- BIS2 būvvaldes darbinieks iesniegumā par būvdarbu pabeigšanu vai gatavību ekspluatācijai redz, vai pievienotais atzinums ir labvēlīgs vai nelabvēlīgs, kā arī vai tas bija obligāts vai neobligāts.
  - Sadaļā "lesniegto dokumentu saraksts" atzinumu sarakstā:
    - Pie katra pievienotā atzinuma redz, vai tas ir bijis obligāts (iesnieguma atzinumu saraksta pazīme);
    - Pie katra pievienotā atzinuma, ja tas ir BIS2 apstiprinātais strukturētais atzinuma dokuments, redz, vai izdevējs to ir atzīmējis par labvēlīgu vai nelabvēlīgu.

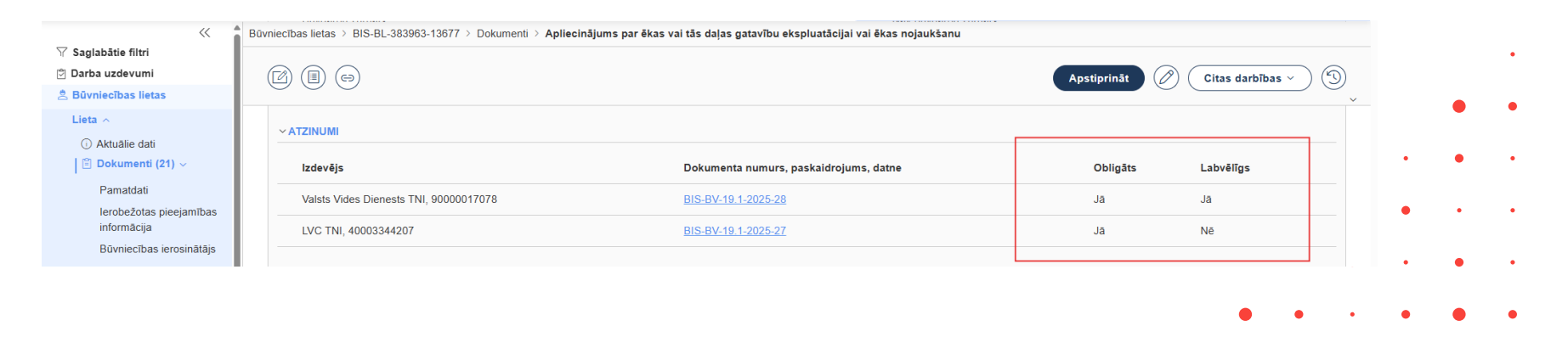

## Brīdinājums par nesaskaņotiem būvprojekta lapu skaņojumiem

- Būvniecības lietas iesniegumos par nodošanu ekspluatācijā tiek attēlots brīdinājums, ja ir nepabeigts būvprojekta lapu skaņojums.
  - Brīdinājumu veido par katru saskaņotāju, kas nav veicis būvprojekta lapu skaņošanu.
  - Ja iesniegumā ir brīdinājums par nepabeigtu būvprojekta lapu skaņojumu, tad:
    - iesnieguma solī "Dokumentu saraksts" zem brīdinājuma bloka lietotājas var pievienot skaidrojumu par brīdinājumu, kas pēc iesnieguma iesniegšanas būs redzams arī BIS2 iesnieguma dokumentā.
      - Blokā "<u>lesniegto dokumentu saraksts</u>" lietotājs redz atliekamu/atrisināmu brīdinājumu par nepabeigtiem būvprojekta lapu skaņojumiem.
    - lesnieguma solī "lesnieguma apskats" ir redzams lietotāja pievienotais skaidrojums par brīdinājumu.
    - Ja iesnieguma gatavošanas laikā tiek atrisināti nepabeigtie būvprojekta izmaiņu saskaņojumi un ir bijis ierakstīts komentārs, tad komentāra lauks tiek slēpts un netiek iekļauts būvvaldei iesniedzamajos datos.

| Būvo         | darbu žurnāls*                                                                                                    |   |
|--------------|----------------------------------------------------------------------------------------------------|---|
| Būv          | /projekta izmainītās daļas                                                                                                    |   |
| Saska        | aņotājs Pēteris Arhitekts nav veicis būvprojekta lapas saskaņojumu! Vairāk informācijas sadaļā "Dokumentu saskaņojumi"                                   |   |
| aska<br>leno | aidrojums par neapstiprinātajiem saskaņojumiem*<br>slēgtie saskaņojumi attiecas uz 3.kārtu, kas netiek nodota ekspluatācijā                              |   |
| Büvpr        | rojekta izmaiņām nav veikat atliktā ekspertīze.                                                                                                    |   |
| Pa:          | skaidrojums par neveiktu būvprojekta izmaiņu ekspertīzi*<br>spertīze atliecas uz kārtu, kas vēl nav nododama ekspluatācijā                               |   |
| Bū           | vprojekta izmainītās daļas*                                                                                                    |   |
| lzp          | sildmērījumu plāni                                                                                                    |   |
| Pie          | svienotie dokumenti                                                                                                    |   |
| Ţ            | , PIEVIENOT DOKUMENTU                                                                                                    | • |
| Izp          | bildshēmas                                                                                                    |   |
| Pie          | evienotie dokumenti                                                                                                    |   |
| Ţ            | PREVENIT DOKUMENTD                                                                                                    | • |
| D.D.r.       | nrojakta izmajnižše dalan                                                                                                    |   |
| Sa           | projena izmannas vajas<br>skaņotājs Pēteris_20 Arhitekts_20 nav veicis būvprojekta lapas saskaņojumul Vairāk informācijas sadaļā "Dokumentu saskaņojumi" |   |
| Pasi         | kaidrojums par neapstiprinātajiem BISP lietotāja paskaidrojums par neapstiprinātajiem saskaņojumiem                                                      |   |

# Brīdinājuma attēlošana par nesaskaņotiem būvprojekta lapu skaņojumiem BIS2

- Atrāda atliekamu/atrisināmu brīdinājumu un ierosinātāja paskaidrojumu, ka ir nepabeigts būvprojekta lapu skaņojums:
  - Brīdinājumu attēlo:
    - iesniegumos "Apliecinājums par ēkas vai tās daļas gatavību ekspluatācijai", "Būvdarbu pabeigšana ar atzīmi paskaidrojuma rakstā vai apliecinājuma kartē" un "Iesniegums par paziņojuma būvdarbu pabeigšanu" + atrāda BISP lietotāja paskaidrojumu;
    - būvniecības lietas šķirkļa "Aktuālie dati" blokā "Brīdinājumi", ja būvvaldē vēl ir reģistrēts kāds no būvdarbu pabeigšanas iesniegumiem un lieta nav stadijā ekspluatācijā vai izbeigta;
    - par katru saskaņotāju, kas nav veicis būvprojekta lapu skaņošanu.
  - Brīdinājuma automātiska veidošana un atrisināšana:
    - Brīdinājums tiek veidots iesnieguma iesniegšanas brīdī, ja ir nepabeigti būvprojekta izmaiņu saskaņojumi;
    - Brīdinājums tiek automātiski atrisināts, ja atkārtota iesnieguma iesniegšanas brīdī (pēc GUK) nav nepabeigti būvprojekta izmaiņu saskaņojumi.

|                       | ARAKSTS                                   |                                                                                                    |                 |                  |   |  |   |   | • | ٠ | •     |
|-----------------------|-------------------------------------------|----------------------------------------------------------------------------------------------------|-----------------|------------------|---|--|---|---|---|---|-------|
| j Saskaņotājs         | s Pēteris_20 Arhitekts_20 nav veicis būvp | rojekta lapas saskaņojumu! Vairāk informācijas sadaļā "Dokumentu saskaņojumi"                                                      | <u></u>         | ٩                | × |  | • | • | • | • | •     |
| Būvdarbu žurnāls      | Lieta 🔨                                   | BRĪDINĀJUMI                                                                                                    |                 |                  |   |  |   |   |   |   |       |
| Būvprojekta izmainītā | 🕕 🛈 Aktuālie dati                         |                                                                                                    |                 |                  |   |  |   |   |   |   |       |
| Dackaldrahuma par pr  | 🖹 Dokumenti (11)                          | Lietā ir norādīts būvspeciālists, kuram sertificējošā iestāde ir apturējusi/anulējusi sertifikātu: Atbildīgais_20 BūvdarbuVadītājs | 20, sertifikāts | s <u>5-01998</u> |   |  |   |   |   |   | Θ×    |
| Paskalurojunis par ne | <ul> <li></li></ul>                       | Būvprojekta izmaiņām nav veikta atliktā ekspertīze                                                                                 |                 |                  |   |  |   |   |   | 1 | 🗩 🕑 × |
|                       | Kārtas (2)                                | Saskaņotājs Pēteris_20 Arhitekts_20 nav veicis būvprojekta lapas saskaņojumul Vairāk informācijas sadaļā "Dokumentu sas            | aņojumi"        |                  |   |  |   |   |   |   | Θ×    |
| confident             | 觉 lesaistītās personas (8)                |                                                                                                    |                 |                  |   |  |   |   |   |   |       |

#### Atliktā ekspertīze un tās pazīme

- Būvprojekta lapu saskaņojumu, var norādīt atlikto ekspertīzi.
  - Veidojot būvprojekta lapas saskaņojumu, solī "Saskaņotāji", izvēloties "Eksperta saskaņojums", var norādīt pazīmi "Atliktā ekspertīze".
  - Veicot būvprojekta lapas saskaņošanu, kurai ir uzlikta pazīme par atlikto ekspertīzi, saskaņošanas procesu var pabeigt bez ekspertīzes skaņojuma.
- BISP pie būvprojekta attēlo pazīmi par atlikto ekspertīzi
  - Pazīme par atlikto ekspertīzi tiek atrādīta pie būvprojekta lapas un būvprojekta daļas, kurā atrodas lapa. Pazīme ir redzama arī:
    - Būvniecības lietas sadaļā "Būvprojekts";
    - Būvniecības lietas sadaļas "Būvdarbu gaita" apakšsadaļā "Būvprojekts";
    - Iesniegumā "Iesniegums izmaiņu veikšanai būvprojektā" sadaļā dokumentācija, sadaļā kopskats un būvprojekta izdrukā.
      - Pēc pazīmes noņemšanas tā saglabājas iesniegumā "lesniegums izmaiņu veikšanai būvprojektā".

| ⇔ Eksperta saskaņojums                                                                                           |                                                                                                    |                     |
|----------------------------------------------------------------------------------------------------|----------------------------------------------------------------------------------------------------|---------------------|
| Pēteris_20 Arhitekts_20 - Gaida                                                                                  | saskanošanu · Atbildīgais par būvprojekta lapas saskanošanu                                                  | <i>2</i> Ĥ          |
|                                                                                                    |                                                                                                    |                     |
|                                                                                                    | SASKAŅOJUMA TIPS: EKSPERTA SASKAŅOJUMS                                                                       | ×                   |
|                                                                                                    | lesaistītā persona                                                                                           |                     |
|                                                                                                    | Pēteris_20 Arhitekts_20 (Būvprojekta vadītājs)                                                               |                     |
|                                                                                                    | ✓ Atliktā ekspertīze                                                                                         |                     |
|                                                                                                    |                                                                                                    | Pievienot sarakstam |
|                                                                                                    |                                                                                                    |                     |
| ↔ Eksperta saskanojums 🥘                                                                                         |                                                                                                    |                     |
| ↔ Eksperta saskaŋojun                                                                                            | ns                                                                                                    |                     |
| Péteris_20 Arhitekts_20                                                                                          | Saskaņošanā - Atbidīgais par būvprojekta lapas saskaņošanu - Alliktā ekspertize                              | ٥                   |
| ⇔ Bûvvaldes saskaņoji                                                                                            | ums                                                                                                    |                     |
| Nav ierakstu                                                                                                    |                                                                                                    |                     |
| Eksperta Garojums<br>« Atgrezites Apdap                                                                          | Nost .                                                                                                    |                     |
| Statusu nozīme                                                                                                   |                                                                                                    |                     |
| Arhitektūras risinājum<br>Vadītājs: Pēteris_20 Arhit                                                             | N (7)<br>tekts_20 Rasējuma marka: AR                                                                         | ✓ Apstiprināt       |
| ↑ ↑ ↓     Arhitektüras risinājum<br>vadrajs: Pēteris_20 Arhit       ↑ ↑ ↓     AR-2 Stāva plān:<br>Saskaņots Bovj | (i (7)<br>sets, 20 Rashyma marka: AR<br>(Lapast nos)<br>sekawata, 10 00 2025 Saskayolanas datume: 10 00 2025 | Apstprinat ····     |

#### lesniegums izmaiņu veikšanai būvprojektā

lesi

Būv Dol Būv Būv Būv

Pier

| ieguma saturs        | Dokumentācijas daļas                                                                 |
|----------------------|--------------------------------------------------------------------------------------|
| projekta versija 🛛 🗸 | Ar šo iesniegumu tiks mainīti būves dati                                             |
| umentācijas daļas    |                                                                                      |
| projekta saskaņojumi | ▼Būvprojekta saskaņojums Būvprojekta vadītājs: Pēteris_20 Arhitekts_20               |
| projekta modelis     | Atzīmēt visas daļas                                                                  |
| ekspertīzes atzinums | ▼ Z Arhitektūras risinājumi 🔒 Vadītājs: Pēteris_20 Arhitekts_20 Rasējuma marka: AR 🤆 |
| prasījuma dati       | ΔR-2 Stäva nläns (Lanas1 nos)                                                        |
| o nušu opokonojumi   | 1.stava plans.pdf 18.06.2025 16:56, 1000 KB                                          |

### Brīdinājums par atlikto ekspertīzi būvprojektā

- Būvniecības lietas iesniegumos par nodošanu ekspluatācijā tiek attēlots brīdinājums, ja nav veikta atliktā ekspertīze.
  - Attēlo vienu brīdinājumu par visām lapām, kurām nav veikta atliktā ekspertīze.
  - Brīdinājums ar tekstu "Būvprojekta izmaiņām nav veikta atliktā ekspertīze".
  - Ja iesniegumā ir identificēts brīdinājums par neveiktu atlikto ekspertīzi, tad zem brīdinājuma bloka lietotājas var pievienot skaidrojumu par brīdinājumu, kas pēc iesnieguma iesniegšanas būs redzams arī BIS2 iesnieguma dokumentā.
  - Ja iesnieguma gatavošanas laikā tiek veikta ekspertīze un ir bijis ierakstīts paskaidrojums, tad paskaidrojuma lauks tiek slēpts un netiek iekļauts būvvaldei iesniedzamajos datos.

| Būvprojekta izmainītās daļas                                                                                                    |  |  |  |  |  |
|----------------------------------------------------------------------------------------------------|--|--|--|--|--|
| Būvprojekta izmaiņām nav veikta atliktā ekspertīze                                                                                     |  |  |  |  |  |
| Paskaidrojums par neveiktu būvprojekta izmaiņu ekspertīzi*<br>BISP lietotāja paskaidrojums par neveiktu būvprojekta izmaiņu ekspertīzi |  |  |  |  |  |
| Büvprojekta izmainītās daļas*                                                                                                    |  |  |  |  |  |

- Apstiprinot ekspertīzes atzinumu daļai ar lapu, kurai ir pazīme par atlikto ekspertīzi, pazīme tiek noņemta.
  - Atbilstošajā būvprojekta lapas saskaņojumā tiek ielikta atzīme, ka ekspertīze ir veikta, kā arī fakts tiek fiksēts saskaņojuma vēsturē.

### Atliktās ekspertīzes pazīmes un brīdinājuma atrādīšanaBIS2

- BIS2 pie būvprojekta attēlo pazīmi par atlikto ekspertīzi pie būvprojekta daļas un dalas lapas.
  - Vizuāla pazīme (atliktās ekspertīzes ikona)- 😪
  - Pazīme ir redzama dokumentā "Izmaiņu būvprojekts" un BL sadaļā "Būvprojekts" abos režīmos – saskaņotā versija/aktuālā versija portālā.
- Apliecinājumā par gatavību ekspluatācijai redz brīdinājumu, ka būvprojektā nav veiktas plānotās būvprojekta ekspertīzes
  - Blokā "lesniegto dokumentu saraksts" tiek attēlots neatrisināts brīdinājums ar tekstu "Būvprojekta izmaiņām nav veikta atliktā ekspertīze", ja būvprojektā nav veiktas plānotās būvprojekta ekspertīzes.
  - Lietotājam tiek attēlots viens brīdinājums par visām lapām, kurām nav veikta atliktā ekspertīze.
  - Ja iesniegumā ir identificēts brīdinājums par neveiktu atlikto ekspertīzi, ja lietotājs BISP ir pievienojis skaidrojumu par brīdinājumu, tas ir redzams iesnieguma dokumentā.
  - Brīdinājums tiek automātiski atrisināts, ja atkārtota iesnieguma iesniegšanas brīdī (pēc GUK) nav nepabeigti būvprojekta izmaiņu saskaņojumi.

| UVPROJE                                                                           | KTS (AKTUĀLĀ VERSIJA PORTĀ                                                                                                    | ālā)                                          |                                          | Salīdzināt versijas le                                                                                                    | sniegtā versija 💮 |
|-----------------------------------------------------------------------------------|----------------------------------------------------------------------------------------------------|-----------------------------------------------|------------------------------------------|----------------------------------------------------------------------------------------------------|-------------------|
| ARHITEKT                                                                          | ŪRAS RISINĀJUMI (AR)                                                                                                    |                                               |                                          |                                                                                                    | Q                 |
| Būvprojekt<br>Būvprojekt<br>Daļas vadīt                                           | a vadītājs:<br>a vadītāja apstiprinājums:<br>āja apstiprinājums:                                                                                                    |                                               | Peteris_20<br>1-00104, Pr<br>1-00104, Pr | Arhitekts_20<br>teris_20 Arhitekts_20 (18.06.2025 19.06)<br>teris_20 Arhitekts_20 (18.06.2025 19.06)                          |                   |
| -LAPAS                                                                            |                                                                                                    |                                               |                                          |                                                                                                    |                   |
| Lapa                                                                              | Nosaukums                                                                                                    | Izveidošanas datums                           | Ir vizuālais risinājums                  | Datnes                                                                                                    | ~                 |
| AR-2                                                                              | Stāva plāns (Lapas1 nos)                                                                                                    | 18.06.2025                                    | Nē                                       | 1.stāva.plāns.pdf                                                                                                    | 0 2               |
|                                                                                   |                                                                                                    |                                               |                                          |                                                                                                    |                   |
| AR-2                                                                              | Jumta plāns (Lapas2 nos)<br>UMENTU SARAKSTS                                                                                                    | 17.06.2025                                    | Në                                       | jumta olāns, griezums 1:12-2.ndf                                                                                              | 0                 |
| AR-2                                                                              | Jumta plāns (Lapas2 nos)<br>UMENTU SARAKSTS<br>Būvprojekta izmaņām nav veikta atliktā ek                                                                                 | 17.06.2025                                    | Ne                                       | jumta olans, griezums 1:12:2.ndf                                                                                              | ©<br>0            |
| AR-2                                                                              | Jumta plāns (Lapas2 nos)<br>UMENTU SARAKSTS<br>Būvprojekta izmaiņām nav veikta atliktā ek                                                                                | 17.06.2025                                    | Ne                                       | jumta olāns, otiezums 1:1.2:2.ndf                                                                                             | 9<br>9            |
| AR-2                                                                              | Jumta plāns (Lapas2 nos)<br>UMENTU SARAKSTS<br>Būvprojekta izmaņām nav veikta atliktā ek<br>žurnāls<br>da izmanītās dajas                                                | 17.06.2025                                    | Ne                                       | jumta olins, oriezums 1:1.2:2.ndf                                                                                             | ©<br>0            |
| AR-2                                                                              | Jumta plāns (Lapas2 nos) UMENTU SARAKSTS Būvprojekta izmanjām nav veikta atliktā ek Zumāis ta izmanītās daļas jums par nepabeigtajiem būvprojekta sasku                  | 17.06.2025<br>spertize                        | Ne                                       | jumta olāns, griezums 1:1.2:2.ndf<br>Ir ciektroniskais, būvdarbu žunālis<br>Būvprojektā nav veiktas izmaiņas                  | ©<br>0            |
| AR-2<br>IEGTO DOK<br>j<br>Būvdarbu<br>Būvprojei<br>Paskaidro<br>Paskaidro         | Jumta plāns (Lapas2 nos)<br>UMENTU SARAKSTS<br>Būvprojekta izmaiņām nav veikta atlatā ek<br>žumāis<br>ta izmainītās daļas<br>jums par nepabeigtajiem būvprojekta saska   | 17.06.2025<br>spertize<br>apgumiem<br>pertizi | Ne                                       | jumla oliins, oriezums 1:1.2:2.ndf ir elektroniskais büydarbu Jumäis Büyprojekiä nav vekkas izmaiņas nepaspēju                | ©<br>2010         |
| AR-2<br>IIEOTO DOK<br>Divdarbu<br>Bûvdarbu<br>Bûvprojek<br>Paskaidro<br>Paskaidro | Jumta plāns (Lapas2 nos)<br>UMENTU SARAKSTS<br>Būvprojekta izmaiņām nav veikta atlāktā ek<br>"žumāls<br>da izmainītās daļas<br>jums par neveiktu būvprojekta izmaiņu eks | 17.06.2025 spertize apojumem pertizi          | Ne                                       | jumta eläns, oriezums 1:1.2:2.ndf                                                                                             | ©<br>0            |
| AR-2<br>IEG TO DOK<br>I Büvdarbu<br>Büvprojel<br>Paskaidro<br>Paskaidro           | Jumta plāns (Lapas2 nos) UMENTU SARAKSTS Būvprojekta izmaiņām nav veikta atliktā ek Žurnāls da izmainītās dajas jums par nevalstu būvprojekta izmaiņu eks                | 17 06 2025                                    | Ne                                       | umta eläns, oriezums 1:1.2:2.ndf<br><u>It ciektoriskais bövdarbu žunälis</u><br>Bövprojektä nav veiktas izmainas<br>nepaspēju | ©<br>•            |

## Pazīmes ielikšana par energosertifikācijas nepieciešamību BISP

#### BISP lietotājs veidojot vai rediģējot iesniegumu:

- Būvniecības ieceres iesniegumu (būvniecības iesniegumu, paskaidrojuma rakstu vai paziņojumu par būvniecību);
- Projektēšanas nosacījumu izpildes iesniegumu;
- lesniegumu izmaiņu veikšanai būvprojektā;
- Iesniegumu par būvdarbu pabeigšanu vai apliecinājumu par gatavību ekspluatācijai,

būvniecības objektu solī "Ziņas par būvniecības objektu" sadaļā "lesnieguma informācijā" ir izvēles rūtiņu "Paredzēti energoefektivitātes pasākumi", kas pēc noklusējuma ir atzīmēta, ja būvniecības objekts ir ēka vai telpu grupa un būvniecības veids ir:

- Jauna būvniecība;
- Novietošana;
- Pārbūve;
- Vienkāršotā pārbūve;
- Atjaunošana;
- Vienkāršotā atjaunošana.

| esnieguma saturs              | Ziņas par būvniecības objektu                                  |                                            |  |
|-------------------------------|----------------------------------------------------------------|--------------------------------------------|--|
| esniegums                     | Pamatdati                                                      |                                            |  |
| ūvniecības ierosinātāji       | Scenārijs                                                      | Esošais objekts ar kadastra apzīmējumu     |  |
| liņas par būvniecības objektu | Objekta nosaukums<br>Objekta veids                             | Daudzdzīvokļu māja<br>Ēka (cita ēka)       |  |
| liņas par zemi                | Kadastra apzīmējums                                            | 38150030041001                             |  |
| lūvprojekta izstrādātājs      | Kadastra numurs<br>Galvenās zemes vienības kadastra apzīmējums | 38150030041<br>38150030041                 |  |
| apildus informācija           | Adrese                                                         | Skolas iela 2, Vilaka, Balvu nov., LV-4583 |  |
| Dokumentācijas daļas          | Ekas iedalījums<br>Galvenais lietošanas veids                  | Dzīvojamā ēka<br>1110 Viena dzīvokla mājas |  |
| uvprojekta saskanojumi        | Paredzētais galvenais lietošanas veids                         | 1110 Viena dzīvokļa mājas                  |  |
| 30vprojekta modelis           | Pievienota informācija par plānotām telpu grupām               | Në                                         |  |
| Ruvekspertīzes atzinums       | lesnieguma informācija                                         |                                            |  |
| tbildīgā iestāde              | Büvniecības veids* ()                                          |                                            |  |
| (ārtas                        | Atjaunošana                                                    | ×                                          |  |
| rešo pušu saskaņojumi         | Publiska būve                                                  |                                            |  |
| esnieguma apskats             | Būves lietošanas ilguma iedalījums                             |                                            |  |
| askaņošana                    | Pastāvīgā būve                                                 | ~                                          |  |
|                               | Ekspluatācijas beigu datums                                    |                                            |  |
| ārbaudīt pirms saskaņošanas   |                                                                |                                            |  |
| Distantia a                   | Materiāls                                                      |                                            |  |
|                               |                                                                |                                            |  |
|                               |                                                                |                                            |  |
|                               | Būvniecība ir patvaļīgās būvniecības seku novēršai             | nai                                        |  |
|                               | Paredzēti energoefektivitātes pasākumi                         |                                            |  |
|                               | Raksturlielumi                                                 |                                            |  |

### Pazīme par energosertifikācijas nepieciešamību BIS2

- BIS2 būvvaldes darbinieks redz un var mainīt pazīmi, vai ēkai ir nepieciešams veikt energoefektivitātes sertifikāciju, lai sistēma varētu pārbaudīt, vai, pieņemot ēku ekspluatācijā, tai ir energosertifikāts.
  - BIS2 dokumentos:
    - Būvniecības ieceres iesniegumu (būvniecības iesniegumu, paskaidrojuma rakstu vai paziņojumu par būvniecību);
    - Izmaiņu būvprojekts;
    - Būvniecības ieceres lēmumu;
    - Lēmumu par izmaiņām būvatļaujā;
    - Lēmumu par izmaiņām vienkāršotā iecerē;
    - Būvdarbu pabeigšana ar atzīmi paskaidrojuma rakstā vai apliecinājuma kartē;
    - Aktu par būves pieņemšanu ekspluatācijā;
    - Lēmumu par izmaiņām aktā par pieņemšanu ekspluatācijā.
  - Pievienojot vai rediģējot <u>ēkas vai telpu grupas</u> datus sadaļā
     "Būvniecības objekti" redzama izvēles rūtiņu "Paredzēti energoefektivitātes pasākumi".
    - Izvēles rūtiņa jaunpievienotajiem būvniecības objektiem pēc noklusējuma ir atzīmēta.

|   | -   |
|---|-----|
|   |     |
|   | -   |
|   |     |
|   |     |
|   | 0   |
|   |     |
| • |     |
|   |     |
|   |     |
|   |     |
|   |     |
| • | • • |
|   |     |
|   | _   |
| • | • • |
|   | • • |
|   | • • |
|   | •   |

### Brīdinājums par energosertifikācijas nepieciešamību BISP un BIS2

#### <u>BISP</u>

- Veidojot vai rediģējot iesniegumu par būvdarbu pabeigšanu vai apliecinājumu par gatavību ekspluatācijai soļos "Dokumentu saraksts" un "lesnieguma apskats" sadaļā "Ēkas energoefektivitātes pagaidu sertifikāti" lietotājs redz brīdinājumu "Ir nepieciešams pievienot energosertifikātus par šādiem būvniecības objektiem", ja kādai iesniegumā iekļautai ēkai ir atzīmēta izvēles rūtiņa "Paredzēti energoefektivitātes pasākumi" un par to ēku nav pievienots spēkā esošs energosertifikāts.
  - Zem brīdinājuma lietotājas var pievienot komentāru (obligāts teksta lauks).
  - Ja iesnieguma gatavošanas laikā brīdinājuma rašanās nosacījumi vairs nav spēkā, tad komentāra lauks tiek slēpts un netiek iekļauts būvvaldei iesniedzamajos datos.

| Ēkas energoefektivitātes pagaldu sertifikāti<br>Skatīt                                        |         |
|-----------------------------------------------------------------------------------------------|---------|
| Ir nepieciešams pievienot energosertifikātus par šādiem būvniecības objektiem: 01000300139006 |         |
| Komentärs par neplevienotiem energosertifikätiem*                                             |         |
|                                                                                               |         |
|                                                                                               |         |
| < Atpakal                                                                                     | Talak 🕨 |
|                                                                                               |         |
| 🚛 tietoevry Confidential                                                                      |         |

#### <u>BIS2</u>

- Būvvaldes darbiniekam strādājot BIS2 ar iesniegumu par būvdarbu pabeigšanu vai apliecinājumu par gatavību ekspluatācijai atrādīs brīdinājumu:
  - Ja kādai iesniegumā iekļautai ēkai ir atzīmēta izvēles rūtiņa "Paredzēti energoefektivitātes pasākumi" un par to ēku nav pievienots spēkā esošs energosertifikāts;
  - Ja kādai iesniegumā iekļautai telpu grupai ir atzīmēta izvēles rūtiņa "Paredzēti energoefektivitātes pasākumi" un par būvi, kurā atrodas telpu grupa, nav pievienots spēkā esošs energosertifikāts;
    - Brīdinājuma tekstā iekļaus visu būvniecības objektu uzskaitījumu;
    - Zem brīdinājuma atrādīs arī iesniegumā ierakstīto komentāru par šo brīdinājumu, ja tāds ir ievadīts.

| 20 (11) (10)                                                                                    | Apstiprināt 🖉 Citas darbības 🗸 🤇 |
|-------------------------------------------------------------------------------------------------|----------------------------------|
| VĚKAS ENERGOEFEKTIVITÁTES PAGAIDU SERTIFIKÁTI                                                   |                                  |
| Apskaŭt                                                                                         |                                  |
| () Ir nepiecielarms previent energosentifikitus par Lädeem büvniecības objektem: 01000300135006 |                                  |
| Komentårs par neplevienotiem energosentrikidstem                                                |                                  |
| pievienoju komentāru par nepievienotiem seritlikātiem                                           |                                  |
|                                                                                                 |                                  |

## Skaņas izolācijas mērījuma pievienošana BISP

 Dokumenta "Apliecinājums par ēkas vai tās daļas gatavību ekspluatācijai vai ēkas nojaukšanu" solī "Dokumentu saraksts" var pievienot skaņas izolācijas mērījumus.

Nav

- Skaņas izolācijas mērījumus pievienošana ir obligāta, ja kaut viena no nododamajām būvēm atbilst šādām prasībām:
- 1) būvniecības veids jauna būvniecība;
- 2) lietošanas veids:
- 1122 Triju vai vairāku dzīvokļu mājas;
- 1211 Viesnīcas un sabiedriskās ēdināšanas ēkas;
- 1220 Biroju ēkas;
- 1261 Ēkas plašizklaides pasākumiem;
- 1263 Skolas, universitātes un zinātniskajai pētniecībai paredzētās ēkas;
- 1264 Ārstniecības vai veselības aprūpes iestāžu ēkas;
- 1265 Sporta ēkas.
- Lietotājs datnes vietā var pievienot komentāru.
- Iesniegumā tiek atrādīts brīdinājums, ja skaņas izolācijas mērījumu datnes pievienošana ir bijusi obligāta bet tā nav pievienota.
- Iesniegšana tiek bloķēta, ja skaņas izolācijas mērījumus vai komentārs nav pievienots, bet vajadzēja.
- Informācija par skaņas izolācijas mērījumiem ir redzama iesnieguma kopskatā un PDF izdrukā, kas veidojas, nododot iesniegumu saskaņošanai.

| ienoti skaņas izolā                                              | ijas mērījumi!                                                                 |    |          |     |
|------------------------------------------------------------------|--------------------------------------------------------------------------------|----|----------|-----|
| ikaņas izolācijas mērījumi ()<br>+ Pievienot skaņas izolācijas m | irījumu                                                                        |    |          |     |
|                                                                  | SKAŅAS IZOLĀCIJAS MĒRĪJUMA PIEVIENOŠANA<br>Veds*<br>O Datne<br>O Paskaidrojums |    | Saglabāt | X   |
| L<br>pievienošana i                                              | <sup>r</sup> bijusi                                                            | •  | •        | • • |
| pievienots, be<br>atā un PDF izd                                 | vajadzēja.<br>rukā, kas                                                        | •• | •        | • • |

#### Skaņas izolācijas mērījuma attēlošana BIS2 apliecinājumā par būves gatavību ekspluatācijai

- Apliecinājumā par gatavību ekspluatācijai būvvaldes darbinieks var redzēt pievienotos skaņas izolācijas mērījumus, lai pārliecinātos, ka ir izpildītas normatīva prasības.
  - Dokumenta blokā "lesniegto dokumentu saraksts" ir pieejama informācija par skaņas izolācijas mērījumiem:
    - Skaņas izolācijas mērījumu datnes, ja tādas tika pievienotas portāla iesniegumā;
    - Komentārs, ja to norādījis iesnieguma sagatavotājs portālā.

| Izdevējs                                                                                                    | Dokumenta numurs, paskaidrojums, datne                                                                                                    |                |
|----------------------------------------------------------------------------------------------------|----------------------------------------------------------------------------------------------------|----------------|
|                                                                                                    | skanas-dot-izolacijas-dot-materiali.pdf 40 KB                                                                                                    |                |
| skaņas izolācijas mērījum                                                                                         | i.<br>In stalator in skono instantino sa attivume seu sinvite eta latara ten bita aktivate intervienzione un instala                                                                                                    |                |
| skaņas izolācijas mērījum<br>Brīdinājums automātiski i<br>reģistrēts tāds brīdinājum                              | i.<br>izveidojas, ja skaņas izolācijas mērījums nav pievienots, lai arī tas bija obligāti pievienojams un ja dol<br>ns.                                                                                                    | kumentam jau   |
| skaņas izolācijas mērījum<br>Brīdinājums automātiski i<br>reģistrēts tāds brīdinājum<br>Brīdinājums automātiski a | i.<br>izveidojas, ja skaņas izolācijas mērījums nav pievienots, lai arī tas bija obligāti pievienojams un ja dol<br>1s.<br>atrisinās, ja skaņas izolācijas mērījums ir pievienots vai arī tas vairs nav obligāti pievienojams. | kumentam jau r |

#### Brīdinājums par būves novirzēm no būvprojekta BISP

- Redz brīdinājumu, ka izpildmērījuma plānā ir atzīme par būves novirzēm no būvprojekta, lai pievērstu ierosinātāja uzmanību uz novērotām novirzēm.
  - Iesniegumā par būvdarbu pabeigšanu vai apliecinājumu par gatavību ekspluatācijai soļos "Dokumentu saraksts" un "Iesnieguma apskats" sadaļā "Izpildmērījumu plāni" redz brīdinājumu "Izpildmērījuma plānā ir atzīmēts, ka sekojošajiem būvniecības objektiem ir būtiskas novirzes no būvprojekta", ja iesniegumam ir pievienota saite uz izpildmērījuma plāna dokumentu un kādā no būvniecības objektiem ir pazīme, ka ir būtiskas novirzes no būvprojekta.
    - Iesnieguma solī "Dokumentu saraksts" zem brīdinājuma lietotājs var pievienot komentāru (obligāts teksta lauks), kurā lietotājs paskaidro šīs būtiskās novirzes no būvprojekta.
    - lesnieguma solī "lesnieguma apskats" ir redzams lietotāja pievienotais komentārs.
    - Ja iesnieguma gatavošanas laikā brīdinājuma rašanās nosacījumi vairs nav spēkā, tad komentāra lauks tiek slēpts un netiek iekļauts būvvaldei iesniedzamajos datos.

| Izpildmērījuma plāni ①<br>+ Pievienot izpildmērījuma | plānu                             |                                |                                |                               |                                   |                                  |                             |                          | • •          |   |
|------------------------------------------------------|-----------------------------------|--------------------------------|--------------------------------|-------------------------------|-----------------------------------|----------------------------------|-----------------------------|--------------------------|--------------|---|
| Izpildmērījuma plānā ir atzīm<br>Komentārs*          | ēts, ka sekojošajiem būvniecības  | objektiem ir būtiskas novirzes | no būvprojekta: 38700040104002 | lesniedzamo dokument          | tu saraksts                       |                                  |                             |                          |              | _ |
|                                                      |                                   |                                |                                | Izpildmērījuma plāni          |                                   |                                  |                             |                          |              |   |
| Nosaukums                                            | lesnieguma iesniegšanas<br>datums | lesnieguma numurs              | Autors                         | Izpildmērījuma plānā ir atzīm | ēts, ka sekojošajiem būvniecības  | objektiem ir būtiskas novirzes n | būvprojekta: 38700040104002 |                          |              |   |
| Iznildmērījuma plāns IALI                            | 18.06.2025                        | 80                             | G-00001 Jānis_22               | Komentārs                     |                                   | Tās nav būtiskas novirzes, bet   | gan sīkums.                 |                          |              |   |
|                                                      |                                   |                                | BuvdarbuVadītājs_22            | Nosaukums                     | lesnieguma iesniegšanas<br>datums | lesnieguma numurs                | Autors                      | Büvkomersants            | Statuss      |   |
| Confidential                                         |                                   |                                |                                | Izpildmērījuma plāns IAU      | 18.06.2025                        | 80                               | G-00001 Jānis_22            | Sabiedrība ar ierobežotu | Apstiprināts |   |

#### Brīdinājums par būves novirzēm no būvprojekta BIS2

- Būvvaldes darbinieks strādājot BIS2 ar dokumentu:
  - Apliecinājumu par ēkas vai tās daļas gatavību ekspluatācijai;
  - Apliecinājumu par inženierbūves gatavību ekspluatācijai;
  - Būvdarbu pabeigšana ar atzīmi paskaidrojuma rakstā vai apliecinājuma kartē;
  - Iesniegumu par paziņojuma būvdarbu pabeigšanu,

atrādīs brīdinājumu "Izpildmērījuma plānā ir atzīmēts, ka sekojošajiem būvniecības objektiem ir būtiskas novirzes no būvprojekta", ja:

- Iesniegumam ir pievienota saite uz izpildmērījuma plāna dokumentu un kādā no pievienotajiem izpildmērījuma plāna dokumentiem ir tādi būvniecības objekti, kuriem ir atzīmēta pazīme, ka ir būtiskas novirzes no būvprojekta.
- Zem brīdinājuma lietotājs redz iesniegumā ierakstīto komentāru par šo brīdinājumu, ja tāds ir ievadīts.

| ſ | ✓IZPILDMÊRĪJUMU PLĀNI                |                          |                            |                                               |                                             |              |   |   | • |
|---|--------------------------------------|--------------------------|----------------------------|-----------------------------------------------|---------------------------------------------|--------------|---|---|---|
| l | (j) Izpildmērījuma plānā ir atzī     | īmēts, ka sekojošajiem l | būvniecības objektiem ir I | būtiskas novirzes no būvprojekta: 80440070    | 080010; 80440070080010                      |              |   |   |   |
| L | Brīdinājuma komentārs                |                          | es paskaidro               | oju šīs būtiskās novirzes, tās ir sīkums (TST | .04.04)                                     |              |   | • |   |
|   | Nosaukums                            | Dokumenta<br>datums      | Dokumenta<br>numurs        | Autors                                        | Mērniecības komersants                      | Statuss      | • | • | • |
|   | Testa dokuments<br>nr.2025_03_18_nr2 | 18.03.2025               | BIS-BV-68.5-2025-3         | G-00001 - Jānis_22<br>BūvdarbuVadītājs_22     | Sabiedrība ar ierobežotu atbildību<br>"ĢEO" | Apstiprināts |   | • | • |

70

Normatīva izmaiņas ar 01.07.2025.

1. Ikdienas darbos - "Vairāku dienu darbs";

- "Klusēšanas piekrišanas" principa piemērošana būvuzrauga apstiprinājumiem;
- Būvdarbu pieņemšanas aktu plāna pievienošana
- Būvdarbu žurnāla pārslēgšana uz jauno principu
- Veikto būvdarbu pieņemšanas akta veidošana
- 6. Papildinājumi sarakstos un eksportā

• • • • •

••••

#### Izmaiņas darbā ar Būvdarbu žurnāla ierakstu "Ikdienas darbi" BISP

- Būvdarbu žurnālā ar ierakstu "Ikdienas darbi", sākot ar 01.07.2025, veidojot šo ierakstu, būs šādas izmaiņas:
  - Jauns pazīmes lauks "Vairāku dienu darbs", kuru atzīmējot:
    - Parādās jauns aizpildāms datuma lauks "Darba pabeigšanas datums", kuram ir jābūt obligāti aizpildītam, nododot ierakstu uz Apstiprināšanu vai Apstiprināšanas brīdī.
    - Pieejams datu bloks "Darbu piezīmes", kurā ieraksta pildītājs var pievienot komentāru par vairāku dienu Ikdienas darba ierakstu, kas attiecas uz kādu konkrētu dienu, ikdienas darba ietvaros.
      - Piezīmes datums Datuma izvēle. Nevar būt mazāks par Ikdienas darba sākuma datumu un lielāks par Ikdienas darba beigu datumu.
      - Komentārs brīva teksta ievades lauks, kurā sniegt piezīmi/komentāru par konkrētā datuma notikumiem, kurus Būvdarba žurnāla pildītājs uzskata par nepieciešamu fiksēt žurnālā.
  - Jauns neobligāti aizpildāms lauks "Apstiprinājums no Būvuzrauga", kurā tiek piedāvāts izvēlēties vienu no aktīvajiem būvuzraudzības grupas dalībniekiem;
    - Paskaidrojuma teksts: "Ierakstam kā secīgi pēdējais, noslēdzošais tiks pieprasīts apstiprinājums no norādītā Būvuzrauga";
    - Ja lauks ir aizpildīts, tad ierakstam tiek pieprasīts norādītā Būvuzrauga apstiprinājums, kurš tiek novietots Ikdienas darbu Apstiprinātāju saraksta apakšgalā, lai būtu secīgi pēdējais Ikdienas darbu ieraksta apstiprinājums.

| pskats Ikdienas darbi Materiāli un būvizstrādājumi Materiālu apstiprināšana Testēšanas pārskati Speciālie darbi                                     | Pieņemšanas akti Būvniecības atkritumi Vairā | äk ≡ |
|----------------------------------------------------------------------------------------------------|----------------------------------------------|------|
| Idense darbi - jauns ieraksis           umm*         Laks (Mr)           Sozzelli - Gros           Darba publiquess datum           Bide dong datas | («) support                                  | a    |
| idīgā persona*()                                                                                                    |                                              |      |
| 02201 Atbildīgais_20 Būvdarbu/Vadītājs_20 - Atbildīgais būvdarbu vadītājs 🛛 🗙 🗸                                                                     | ·                                            |      |
| stprinājums no Būvuzrauga 🕖                                                                                                    |                                              |      |
| projekta lapa/rasējums                                                                                                    |                                              |      |
|                                                                                                    |                                              |      |
| nes pozicijas                                                                                                    | - Disainent                                  |      |
| ·                                                                                                    | · I E TRANSINA                               |      |
| Süvniecības objekti                                                                                                    |                                              |      |
| Previenot jaunu                                                                                                    |                                              |      |
| estrādātie materiāli                                                                                                    |                                              |      |
| Pievienot jaunu                                                                                                    |                                              |      |
| bu apions" Mitrivinita"   displot skath"   akka apstäkju dati akka apstäkju  emperatina "                                                           |                                              |      |
| Ne v                                                                                                    |                                              |      |
| Allou pretimes                                                                                                    | B                                            |      |
| 20.00.2025 📋 Komz                                                                                                    |                                              |      |
#### Izmaiņas Ikdienas darbu sarakstā būvdarbu žurnālā BISP

- Būvdarbu žurnālā ar "Ikdienas darbi" sarakstu, sākot ar 01.07.2025, būs šādas izmaiņas:
  - Ikdienas darbu ierakstiem, kuriem ir atzīmēta pazīme "Vairāku dienu darbs", statuss "Sagatavošanā" tiek atspoguļots kā "Sagatavošanā (Uzsākts darbs)";
  - Ja ikdienas darbu ierakstu meklēšanā tiek izmantoti kritēriji "Darbu periods" un/vai "Datums", tad ieraksti, kuriem ir atzīmēta pazīme "Vairāku dienu darbs", tiek meklēti, pārbaudot, vai to darbu periods (no - līdz) kaut 1 dienu pārklājas ar meklēto datumu / datumu periodu;
    - Ja vairāku dienu ikdienas darba ierakstam nav norādīts beigu periods (Uzsākts darbs), tad meklēšanas brīdī par šī ieraksta beigu datumu tiek uzskatīts aktuālais datums.
  - Izvēršot ierakstu sarakstā, ir redzams darbu uzsākšanas un pabeigšanas datumu intervāls.
  - Iespējams meklēt pēc pazīmes kritērija "Piemērots Būvuzrauga KPP". Ja kritērijs ir atķeksēts, tad sistēma meklē ierakstus, kuriem saskaņošanā ir piemērots Būvuzrauga "klusēšanas - piekrišanas" princips. Ja nav atzīmēts, tad kritērijs neietekmē ierakstu meklēšanu.

### "Klusēšanas - piekrišanas" princips būvuzrauga apstiprinājumiem Būvdarbu žurnālā BISP

- Sistēmas nakts process piemēros klusēšanas piekrišanas principu Būvuzrauga apstiprinājumiem BISP Būvdarba žurnāla Ikdienas darbu un Pieņemšanas aktu ierakstiem, lai netiktu bloķēta Būvdarbu žurnāla noslēgšana.
  - "klusēšanas piekrišanas" principa (KPP) piemērošana:
    - Būvuzrauga apstiprinājums tiek uzlikts automātiski Ikdienas darba ierakstam, ja kopš Atbildīgā būvdarbu vadītāja apstiprinājuma datuma līdz sistēmas procesa darbības datumam ir pagājušas 5 darba dienas;
    - Būvuzrauga apstiprinājums tiek uzlikts automātiski Veikto darbu pieņemšanas aktu ierakstam, Ugunsdrošībai nozīmīgās inženiertehniskās sistēmas pieņemšanas akta ierakstam un Cita pieņemšanas akta ierakstam, ja kopš akta nodošanas apstiprināšanai Būvuzraugam datuma līdz sistēmas procesa darbības datumam ir pagājušas 5 darba dienas.
  - Notikuma pamatojumu: "Klusēšanas piekrišanas" principa piemērošana Būvuzrauga apstiprinājumam".
  - Ja 5 darba dienas vēl nav pagājušas, bet ir pagājušas 4 darba dienas, tad BISP Būvuzraudzības grupas pārstāvim, kura apstiprinājums tiek gaidīts, nosūta atgādinājuma paziņojumu BISP.
- Informatīvs paziņojums Būvuzraugam par apstiprināmu ierakstu, kuram piemēros KPP

#### Iespēja pēc brīvprātības principa pārslēgties uz jauno Būvdarbu žurnāla pildīšanas režīmu BISP

- Būvniecības lietā ir Atbildīgā būvdarbu vadītājs vai Aktīvais atbildīgā būvdarbu vadītāja aizvietotājs būvniecības lietās, kurās BUN atzīme veikta pirms 01.07.2025, var veikt Būvdarbu žurnāla pildīšanas režīma pārslēgšanu uz jauno:
  - atverot Būvdarbu žurnāla konfigurāciju, būs pieejama darbību "Pārslēgt žurnālu uz 01.07.25 režīmu", kuru izvēloties lietotājam tiek atvērta forma, kurā:
    - Būs brīdinājum, ka pāreja ir neatgriezeniska un Būvniecības lietai vairs nevarēs pievienot Speciālo darbu ierakstus, Segto darbu aktus un Nozīmīgo konstrukciju pieņemšanas aktus;
    - Lietotājam būs obligāti jāpievieno apliecinājuma datne. Datnes pievienošanas laukam ir paskaidrojošais teksts: "Pievienot dokumentu, kurš apliecina, ka starp Būvdarbus veicošo pusi un lerosinātāja pusi ir notikusi vienošanās par pāreju uz jauno Būvdarba žurnāla pildīšanas režīmu";
    - Apstiprināt pāreju vai aizvērt šo formu, neveicot Būvdarbu žurnāla pildīšanas režīma pārslēgšanu.

| iūvdarbu žurnāls Personas Būvdarbu līgumi Bū                                 | vprojekts ↔ Saskaņoju | imi Konfigurācij | a Materiālu konfigurācija Tāme Dokumenti |
|------------------------------------------------------------------------------|-----------------------|------------------|------------------------------------------|
| Buvdarbu žurnāla konfigurācija Izvēlēties kārtu: Pirm                        | ā kārta 👋             |                  |                                          |
| Darba veidu pielikums                                                        |                       |                  |                                          |
| arba laiks (no)                                                              |                       |                  |                                          |
| Darba laiks (līdz)                                                           |                       |                  |                                          |
| āmes pozīcijas papildināmas tikai caur konfigurāciju                         | Nē                    |                  |                                          |
| fateriālu un būvizstrādājumu saraksts papildināms tikai caur<br>onfigurāciju | Nē                    |                  |                                          |
| aņemto un iestrādāto materiālu kontrole                                      | Darbu lîmenî          |                  |                                          |
|                                                                              |                       | · · ·            |                                          |

| Uzmanību! Pāreja u | jauno Būvdarbu žurnāla pildīšanas principu ir neatgriezeniska! |                   |   |
|--------------------|----------------------------------------------------------------|-------------------|---|
| Pāreju apliecinoš  | dokuments ①                                                    |                   |   |
| Pievienotā datne * |                                                                |                   |   |
|                    | levelc vai izvēlies datni(es)                                  |                   |   |
|                    |                                                                |                   |   |
|                    |                                                                | Anstinrināt Aizvē | t |

Ja lietotājs apstiprina pāreju uz jauno Žurnāla pildīšanas režīmu, tad:

- Būvdarbu žurnālam tiek piemērotas izmaiņas;
- Par šo notikumu tiek saglabāts ieraksts Būvniecības lietas notikuma vēsturē

#### Veikto būvdarbu pieņemšanas akta veidošana būvdarbu žurnālā BISP

- Ja pārslēgs uz jauno būvnormatīvu, tad Būvdarbu žurnāla sadaļā "Pieņemšanas akti" varēs veidot dokumentu "Veikto būvdarbu pieņemšanas akts", lai dokumentā fiksētu un ar sistēmas parakstu apliecinātu pabeigtu būvdarbu kopumu.
  - Veikto būvdarbu pieņemšanas akta saturs:
    - Aktu pamatdati;
    - Veikto darbu saraksts;
    - Izmantotie materiāli;
    - Ražošanas rasējumi;
    - Uzraugu ieraksti;
    - Pielikumi. (Vismaz viena pielikuma datne jāpievieno obligāti.)
  - Akta numura ģenerēšana, nodošanas apstiprināšanai un apstiprināšanas, iespējamie statusi un iespējamās darbības analoģiskas esošo aktu funkcionalitātei Būvdarbu žurnālā BISP.

| <ul> <li>Mel</li> </ul>                                                                                                    |                                                                                                    |                                                     |                                                                                    |                                                                |                                                                                                    |                                                |                                                            |                                           |                                                               |       |
|----------------------------------------------------------------------------------------------------|----------------------------------------------------------------------------------------------------|-----------------------------------------------------|------------------------------------------------------------------------------------|----------------------------------------------------------------|----------------------------------------------------------------------------------------------------|------------------------------------------------|------------------------------------------------------------|-------------------------------------------|---------------------------------------------------------------|-------|
|                                                                                                    | Darba datums                                                                                                    | Numurs                                              | Darba veids                                                                        | Būvprojekta<br>Iapa/rasējums                                   | Atbildīgā persona                                                                                                  | Darbu apraksts                                 | Apjoms<br>kopējais / citos<br>aktos                        | Mërvienîba                                | Aktā iekļautais<br>apjoms                                     |       |
|                                                                                                    | 02.06.2025 07:00<br>- 09.06.2025                                                                                                    | 9                                                   | Ikdienas darbi                                                                     | AR-0 Fasades                                                   | 4-00645 Atbildīgais_13<br>BūvdarbuVadītājs_13                                                                      | Apsträde                                       | 20.0 / 0.0                                                 | m2                                        | 20.0                                                          |       |
|                                                                                                    | 17.06.2025 09:30                                                                                                    | 6                                                   | Speciălie darbi                                                                    |                                                                | 4-00645 Atbildīgais_13<br>BūvdarbuVadītājs_13                                                                      | Betonēšana                                     | 1.0/1.0                                                    | m3                                        | 0.0                                                           |       |
|                                                                                                    | 03.03.2022 07:00                                                                                                    | 4                                                   | lkdienas darbi                                                                     |                                                                | 4-00645 Atbildīgais_13<br>BūvdarbuVadītājs_13                                                                      | Pamatu izbūve                                  | 20.0/20.0                                                  | m3                                        | 0.0                                                           |       |
|                                                                                                    |                                                                                                    |                                                     |                                                                                    |                                                                |                                                                                                    |                                                | Pievienot izvēlētos p                                      | aveiklos darbus                           | Aizvērt                                                       |       |
|                                                                                                    |                                                                                                    |                                                     |                                                                                    |                                                                |                                                                                                    |                                                |                                                            |                                           |                                                               |       |
|                                                                                                    |                                                                                                    |                                                     |                                                                                    |                                                                |                                                                                                    |                                                |                                                            |                                           |                                                               |       |
|                                                                                                    |                                                                                                    |                                                     |                                                                                    |                                                                |                                                                                                    |                                                |                                                            |                                           |                                                               | _     |
| a īss ra                                                                                                    | raksturojums*<br>ana                                                                                                    |                                                     |                                                                                    |                                                                |                                                                                                    |                                                |                                                            |                                           |                                                               | _     |
| a Tss ra<br>onēšai                                                                                                    | raksturojums*<br>ana                                                                                                    | _                                                   |                                                                                    |                                                                |                                                                                                    |                                                |                                                            |                                           |                                                               | _     |
| a īss n<br>onēšai<br>to da                                                                                                    | raksturojums*<br>ana<br>larbu saraksts                                                                                                    |                                                     | _                                                                                  |                                                                |                                                                                                    |                                                | A                                                          |                                           |                                                               | _     |
| a Tss ro<br>onēšai<br>to da<br>Pievie                                                                                                    | raksturojums*<br>ana<br>larbu saraksts<br>enot paveikto darbu                                                                                                    | Atjau                                               | not datus no darbiem                                                               |                                                                |                                                                                                    |                                                | a                                                          |                                           |                                                               |       |
| a Tss r<br>onëšai<br>to da<br>Pievie                                                                                                    | raksturojums*<br>ina<br>larbu saraksts<br>enot paveikto darbu                                                                                                    | Atjau                                               | not datus no darbiem                                                               |                                                                |                                                                                                    |                                                | &                                                          | _                                         |                                                               | _     |
| a Iss n<br>onëšai<br><b>to da</b><br>Pievie<br>Iabojie                                                                                                    | raksturojums*<br>ina<br>larbu saraksts<br>enot paveikto darbu<br>ot aktā iekļauto darba a                                                                                                    | Atjau<br>apjomu, nepi                               | not datus no darbiem                                                               | 🗋                                                              | tā materiāla apjoms ir korekts                                                                                     |                                                |                                                            |                                           |                                                               |       |
| a Iss n<br>onëšai<br>to da<br>Pievie<br>labojie<br>rba da                                                                                                    | raksturojums*<br>ana<br>arbu saraksts<br>enot paveikto darbu<br>ot aklā iekļauto darba e<br>atums Numurn                                                                                     | Atjau<br>apjomu, nepi<br>s Darba                    | not datus no darbiem<br>nciošamas părliecin<br>veids Būv                           | ašios, ka saistītā izmanto<br>projekta lapairasējums           | lä materiäka apjoms ir korekts<br>Attbildigis persona                                                              | Darbu apraksts                                 | Apjons kopějí<br>citos aktos                               | is / Mērvienība                           | a Aktā iekļautais<br>apjoms                                   |       |
| a Tss n<br>onešai<br>to da<br>Pievie<br>labojie<br>rba da<br>12.06.1.<br>19.06.2                                                                                                    | raksturojums*<br>ana<br>arbu saraksts<br>enot paveiklo darbu<br>et aktā iekļauto darba e<br>atums Numur<br>2025 090 - 9                                                                      | Atjau<br>apjornu, nepi<br>s Darba<br>Ikdien         | not datus no darbiem<br>nciešamas pārliecin<br>veids Būv<br>as darbi               | Dialios, ka saistītā izmanto<br>projekta lapairasējums         | lä materiäla apjoms ir korekts<br>Attilidigä persona<br>4-0054 Stabidigas, 13<br>Böndartividvällas, 13             | Darbu apraksts<br>Apsträde                     | Apjons kopėjų<br>citos aktos<br>200700                     | is / Mērvienīb:<br>m2                     | a Aktā iekļautais<br>agioms<br>20.0                           | 0     |
| a Iss n<br>onëšai<br>to da<br>Pievie<br>Iabojie<br>rba da<br>02.06.2                                                                                                    | raksturojums*<br>inna<br>arbu saraksts<br>enot paveiklo darbu<br>ot aktā iekļauto darba a<br>atums Numurn<br>2025 09:00 -<br>9                                                               | Atjau<br>spjornu, nepia<br>s Darba<br>ikdien        | not datus no darbiem<br>ncioŝamas părliocin<br>veids Bûv<br>as darbi               | alios, ka sansītā izmanto<br>projekta lapairasējums            | tā materiāla agjoms ir korekts<br>Atbildīgā persona<br>4.00455 Atbildīga, 13<br>Boudatbu/vidība, 13                | Darbu aprakss<br>Apstrāde                      | _d<br>Apjons kopēj<br>citos abtos<br>20 0 / 0.0            | is / Měrvienība<br>m2                     | a Akti lekļautais<br>apjoms<br>20.0                           | Ū     |
| a Iss n<br>onešai<br>to da<br>Pievie<br>rba da<br>02.06.2<br>99.06.2                                                                                                    | raksturojums*<br>ina<br>arbu saraksts<br>enot paveikto darbu<br>et aktā iekļauto darba a<br>atums Numurn<br>2005 09:00 -<br>9<br>2005                                                        | Atjau<br>Ipjomu, nepi<br>s Darba<br>Ikdien          | not datus no darbiem<br>cicleSamas patriacin<br>veids Būv<br>as darbi              | alios, ka sastītā izmanto                                      | lä materiäle appoms ir konekts<br>Attiidīgā persona<br>4.0045 Atbidīgas, 13<br>Biordarbulvadītīga, 13              | Darbu apraksts<br>Apstrade                     | Apjoms kopěj<br>čiso skos<br>20.0 / 0.0                    | is / Měrvienību<br>m2                     | <ul> <li>Aktā iekļautais<br/>agioms</li> <li>20.0</li> </ul>  | Ū     |
| a Tss n<br>onešau<br>to da<br>Pievie<br>Iabojie<br>rba da<br>22.06 (2<br>99.06.3<br>29.06.3                                                                                                    | raksturojums*<br>iarbu saraksts<br>enot paveikto darbu<br>ot aktā iekļauto darba a<br>satums Numum<br>2025 09 00 -<br>9<br>tie materiāli<br>enot izmantoto materid                           | Atjau<br>apjomu, nepi<br>s Darba<br>likdien         | not datus no darbiem<br>accidisanas párticon<br>veids Böv<br>as darbi              | alitos, ka santità izmanto                                     | lä materiäle appons ir konekts<br>Attilidīgā persona<br>4-00645 Atbildīgais, 13<br>Biordartu/Wedfläg., 13          | Darbu apraksts<br>Apstrade                     | Apjoms kopěj<br>ciso akos<br>20.0 / 0.0                    | is / Mērvienībi<br>m2                     | a Aktā iekļautais<br>agioma<br>20.0                           | Û     |
| a iss n<br>onëšai<br>to da<br>Pievie<br>iba da<br>02.06.1<br>02.06.2<br>antot<br>Pievie                                                                                                    | raksturojums*                                                                                                    | Atjau<br>apjornu, nopiu<br>s Darba<br>Ikdien<br>ilu | not datus no darbiem<br>ncicisamas patriacm<br>veids Böv<br>as darbi               | alios, ka sastita izmanto<br>projekta lapairasējums            | Al materiàlia appons ir korekts<br>Atbildīgā persona<br>4.0045 Atbildīgas, 13<br>Biodotovikadītāja, 13             | Darbu apraksts<br>Apstrade                     | Apjoms kopějí<br>citos akos<br>20.0 / 0.0                  | is / Měrvienību<br>m2<br>Solitas sumuti/5 | Aktā iekļautais<br>agioms<br>20.0                             | i     |
| a Iss n<br>onešai<br>to da<br>Pievie<br>rba da<br>22.06.3<br>29.06.2<br>29.06.2<br>29.06.2<br>29.06.2<br>29.06.2<br>29.06.2<br>29.06.2<br>20.06.2<br>20.06.20.20.20.00.20.00.20.20.20.20.20.20.20. | raksturojums*<br>ina<br>iarbu saraksts<br>enot paveikto darbu<br>ot aktā iekļauto darba z<br>stums<br>Numum<br>2025 09 00 -<br>9<br>1<br>tie materiāli<br>enot izmantoto materić<br>ums<br>s | Atjau<br>apjomu, nopi<br>s Darba<br>likdien<br>älu  | nol datus no darbiem<br>nološamas patricom<br>veids Būv<br>as darbi<br>kzee<br>SiA | ałłos, ka santita izmanto<br>projekta japa/rasitjums<br>isme ① | A materiàla appons ir konekts<br>Athildīgā persona<br>4-00645 Athildīgais, 13<br>Bordartu/Aidīlāja, 13<br>Daudzums | Darbu apraksts<br>Apstrade<br>Mérvienība<br>mā | Apjoms kopěj<br>ciss akos<br>200/00<br>Identifi<br>Ctiti ( | is / Měrvienību<br>m2<br>ācijas numuri/S  | a Aktā iekļautais<br>apioma<br>20.0<br>aņemšanas datumifierak | ta Nr |

#### Būvdarbu pieņemšanas aktu plāna pievienošana BISP

- Būvniecības lietā ir Atbildīgais būvdarbu vadītājs vai Aktīvais atbildīgā būvdarbu vadītāja aizvietotājs, vai Lietvedis, Būvniecības lietas sadaļas "Būvdarbu gaita" dokumentu sarakstā ir iespējams pievienot jaunu dokumentu "Būvdarbu pienemšanas aktu plāns".
  - Dokumenta pievienošana sastāv no vairāku secīgo solu aizpildes atbilstoši BISP dokumentu pievienošanas pamatprincipiem:
    - Pirmais solis ""Pamatdati"; ٠
    - Otrais solis "Kārtas". Šis solis pieejams tikai Būvniecības lietām, kuras norit pa kārtam;
    - Trešais solis "Pielikumi", kur obligāti pievienojams vismaz viens pielikums; ٠
    - Ceturtais solis "Dokumenta apskats"; ٠
    - Piektais solis "Saskanošana" ar šādām lomām: ٠
      - Atbildīgais būvdarbu vadītājs saskaņā ar norādīto kārtu; ٠
      - Būvdarbu vadītājs (atsevišķiem būvdarbu veidiem) saskaņā ar norādīto kārtu;
      - Būvniecības ierosinātājs; ٠
      - Atbildīgais būvuzraugs saskaņā ar norādīto kārtu;
      - Būvuzraudzības grupas dalībnieks saskaņā ar norādīto kārtu. ٠
- Būvdarbu pieņemšanas aktu plāna jaunas versijas pievienošana

|                                |                                    |                                        |                        | _                              |        |           |          |
|--------------------------------|------------------------------------|----------------------------------------|------------------------|--------------------------------|--------|-----------|----------|
|                                | IZVĒLIETIES DOKUM                  | ENTU VEIDU:                            | ×                      | c .                            |        |           |          |
|                                | Darbu veikšanas proj               | ekts                                   | Izvēlēties             |                                |        |           |          |
|                                | lesniegums par oblig<br>polisēm    | ātās civiltiesiskās apdrošināšanas     | Izvēlēties             |                                |        |           |          |
|                                | Paskaidrojums par p                | ārbaudēm                               | Izvēlēties             |                                |        |           |          |
|                                | lesniegums par atlikt              | o büvdarbu izpildi                     | Izvēlēties             |                                |        |           |          |
|                                | Būvdarbu pieņemšan                 | as aktu plāns                          | Izvēlēties             |                                |        |           |          |
|                                | ▼ Ģeodēzisko darb                  | u dokumenti                            |                        |                                |        |           |          |
|                                | Būvasu nospraušana                 | s akts                                 | Izvēlēties             |                                |        |           |          |
|                                | Būvdarbu kvalitātes k<br>aprēķins) | controles mērījums (t.sk. Apjoma       | Izvēlēties             |                                |        |           |          |
|                                | Būvobjekta ģeodēzis                | kais tīkļs                             | Izvēlēties             |                                |        |           |          |
|                                | Galveno būvasu nosp                | oraušanas akts                         | Izvēlēties             |                                |        |           | •        |
|                                | Izpildmērījuma plāns               |                                        | Izvēlēties             | -                              |        |           | -        |
| Dokumenti Personas             | Dokumentu saskaņojur               | mi Apturēšana un pārtraukumi           | Būvdarbu gaita         | Lietas pilnvaras/deleģējumi    | Paziņ  | ojumi     | Vairāk 🚍 |
| Būvdarbu žurnāls Personas      | Būvo bu līgumi                     | Būvprojekts ↔ Saskaņoj                 | umi Konfigurācija      | Materiälu konfiguräcija        | Tāme   | Dokumenti |          |
| Būvdarbu pieņemšanas           | aktu plāns                         |                                        |                        |                                |        |           |          |
| lesnieguma saturs<br>Pamatdati | Būv                                | darbu pieņemšanas aktu plān<br>idotājs | s<br>Atbildīgais_20 Bū | vdarbuVadītājs_20              |        |           |          |
| Kārtas                         | Lieta                              | as numurs                              | BIS-BL-383343-13       | 3593                           |        |           |          |
| Pielikumi                      | Obje                               | ikts                                   | IAU TST Büves pa       | ase 2025. BA bez pirmsreģistrē | išanas |           |          |
| Dokumenta apskats              | Pan                                | natdati                                |                        |                                |        |           |          |
| <u>Saskaņošana</u>             | Nosa                               | iukums"                                |                        |                                |        |           |          |
|                                |                                    |                                        |                        |                                |        |           |          |
|                                |                                    |                                        |                        |                                |        |           |          |
|                                |                                    |                                        |                        |                                |        |           | Tālāk ►  |
|                                |                                    |                                        |                        |                                |        |           |          |

# Izmaiņas būvdarbu žurnālā Pieņemšanas aktu sarakstā un eksporta struktūrā BISP

- Izmaiņas Pieņemšanas aktu sarakstā būvdarbu žurnālā
  - Papildinātas meklēšanas iespējas:
    - pēc akta veida "Veikto būvdarbu pieņemšanas akts".
    - pēc pazīmes kritērija "Piemērots Būvuzrauga KPP".
- Izmaiņas Būvdarbu žurnāla eksporta struktūrā
  - Ikdienas darbu ierakstiem, kuriem pazīme "Vairāku dienu darbs":
    - Statuss "Sagatavošanā" tiek atspoguļots kā "Sagatavošanā (Uzsākts darbs)";
    - Izeksportētajā datnē darbam ir datumu periods (no līdz).
  - Lietās, kurās Būvdarbu žurnāls tiek pildīts atbilstoši 01.07.2025 režīmam:
    - Ja žurnālā ir kaut viens ieraksts ar veidu "Veikto būvdarbu pieņemšanas akts", tad izeksportētā žurnāla struktūrā pieejama jauna sadaļa "Veikto būvdarbu pieņemšanas akti", kurā par katru lietā esošo veikto būvdarbu pieņemšanas aktu ir sekojošā informācija:
    - Akta numurs, Ieraksta izveidošanas datums, Ieraksta statuss, Akta nosaukums, Marka, Kods, Darba īss raksturojums, Pielikumi, Ieraksta saites URL.

| the second second s | Personas Dokumentu saskanojumi                    | Apturēšana un pārtraukumi Būvdarbu gaita Lietas pilnvaras/deleģājumi Pazinojumi Trešo pušu saskanojumi                                                                                                    |          |
|----------------------------------------------------------------------------------------------------|---------------------------------------------------|----------------------------------------------------------------------------------------------------|----------|
| ı<br>Büvdarbu žum                                                                                                    | als Personas Büvdarbu līgumi                      | Būvprojekts ↔ Saskanojumi Konfigurācija Materiālu konfigurācija Tāme Dokumenti                                                                                                    |          |
| Kopskats                                                                                                    | Ikdienas darbi Materiāli un būvizstrādāj          | iumi Materiälu apstiprinäšana Testēšanas pārskati Pieņemšanas akti Būvniecības atkritumi                                                                                                    | Vairāk Ξ |
| V Ikdienas                                                                                                    | darbi                                             |                                                                                                    |          |
| Statuss                                                                                                    |                                                   | Atbildigā persona Atbildigais uzņēmums                                                                                                    |          |
| Darbu apraksts                                                                                                    |                                                   | Daturs Daturs Daturs Tanes poticja Tanes poticja Daturs Daturs Da | ð        |
| Piemērots                                                                                                    | -<br>Būvuzrauga KPP                               |                                                                                                    | _        |
| _                                                                                                    |                                                   | Mesket Lejupietildet Notiit Saglabär kriterijus Aljaunot kriterijus                                                                                                    | )        |
| okumenti                                                                                                    | Personas Dokumentu saskanojumi Ant                | urkana un pärtosikumi – Bitutaviu nata – Lietas nähvasos/dele/Akumi – Parisokumi – Tredo pulu saskanokumi                                                                                                    |          |
| i<br>üvdarbu žurnāj                                                                                                    | ls Personas Büvdarbu līgumi Būvpr                 | ojekts «+ Saskaņojumi Konfigurācija Materiālu konfigurācija Tāme Dokumenti                                                                                                    |          |
| lopskats I                                                                                                    | kdienas darbi Materiāli un būvizstrādājumi        | Materiālu apstiprināšana Testēšanas pārskati Pieņemšanas akti Būvniecības atkritumi Izpildīto darbu akti                                                                                                    |          |
|                                                                                                    |                                                   |                                                                                                    | Vairā    |
| Pieņemšar                                                                                                    | nas akti                                          |                                                                                                    | Vairā    |
| <sup>r</sup> Pieņemšar<br>tatuss                                                                                                    | nas akti                                          | Datura (B) - (B)                                                                                                    | Vairā    |
| V Pieņemšar<br>Itatuss<br>Utta numurs ()<br>Utta kods ()                                                                                                    | nas akti                                          | Datures     Periods       Image: Constraint of the second second s                                                 | Vairāš   |
| V Pieņemšar Statuss Ukta numurs Ukta kods Ukta kods Ukta kods                                                                                                    | nas akti                                          | Datums     Periods       Atta manka ()     Atta manka ()       Atta manka ()     Atta manka ()       Atta wolts     Atta manka ()       () Velde Boldentes propertieses atta     •       Approxidiga usedemunes ()     •                                                                                                    | Vairāš   |
| V Pieņemšar  Statuss  Mata numurs ()  Mata kods ()  Apstiprinātājs ()                                                                                                    | nas akti                                          |                                                                                                    | Vairāl   |
| Pieņemšai Statuss Akta numurs () Akta kods () Lpstiprinātājs ()      Pievienot jau                                                                                                    | nas akti                                          | Datums     Preiods       Atta maskalums     Atta maskalums       Atta maskalums     Atta maskalums       Atta maskalums     Atta maskalums       Atta maskalums     Apolgorinalmis israkoli       Atta maskalums     Apolgorinalmis israkoli       Atta maskalums     Apolgorinalmis israkoli       Apolgorinalmis israkoli     Apolgorinalmis israkoli       Apolgorinalmis israkoli     Apolgorinalmis israkoli                                                                                                    | Vairāš   |
| <ul> <li>Pieņemšar</li> <li>Status</li> <li>Atta numurs ()</li> <li>Mta kods ()</li> <li>Lista kods ()</li> <li>Lista kods ()</li> <li>Pievienot jau</li> <li>Datums</li> </ul>                                                                                                    | nas akti<br>anu kentatu<br>Akta numurs Akta veids |                                                                                                    | Vairāš   |

## Paldies par uzmanību!

Ieraksts būs pieejams **BIS vebināru arhīvā** <u>https://bis.gov.lv/apmacibas/apmacibu-video-</u> <u>arhivs/bis-vebinaru-arhivs</u>

Aptaujas anketas <u>https://ej.uz/bis-aptauja</u>

BIS2 <u>Palīdzības lapas</u>
BISP <u>Palīdzības lapas</u>

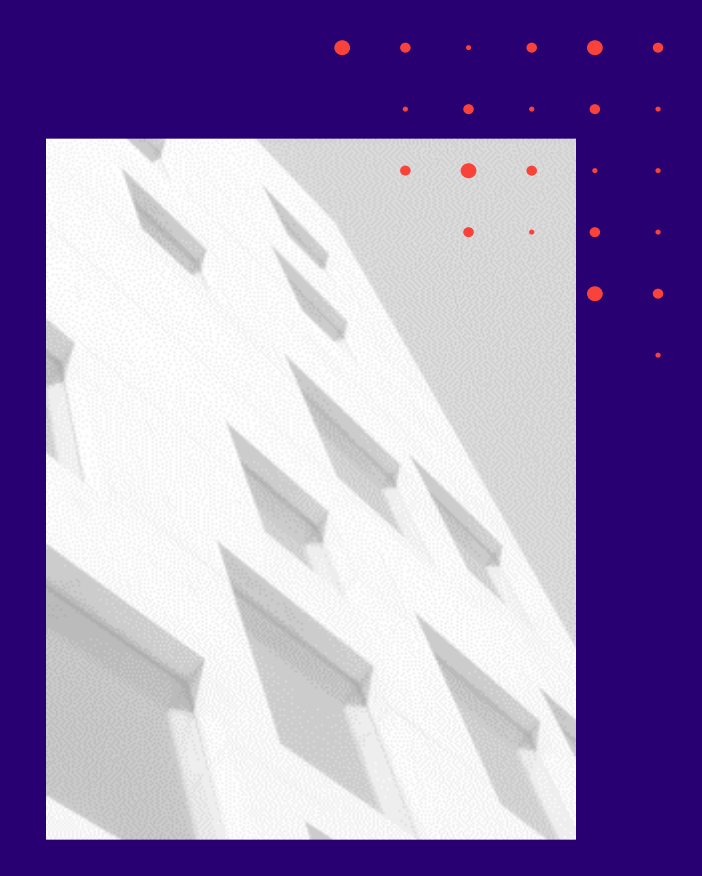